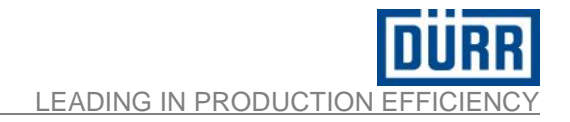

EcoDose 3K Operating Manual

# **OPERATING MANUAL**

# EcoDose 3K

MDR00005EN Material number: N10110001V

 Release :
 02

 Date :
 03.07.2020

# TRANSLATION OF THE ORIGINAL INSTRUCTIONS

Manufacturer: Dürr System AG Application Technology Carl-Benz Str. 34 74321 Bietigheim-Bissingen Germany Telephone: +49 7142 78-0 Internet: www.durr.com

#### **Revision Status**

Quality Assurance System is responsible to maintain updated this document in its last version applicable.

#### Version / Changes

Version of this document: 02 dated 03.07.2020 Story of version / changes:

| Version | Date       | Revision description                                                                             |
|---------|------------|--------------------------------------------------------------------------------------------------|
| 00      | 26.02.2019 | Emission                                                                                         |
| 01      | 03.04.2019 | General revision. Detailed description of SW functioning by visualization of touch screen pages. |
| 02      | 03.07.2020 | Updated drawings and revised technical norms (new versions)                                      |

The reproduction, distribution and utilization of this document as well as the communication of its contents to others without explicit authorization is prohibited. Offenders will be held liable for the payment of damages

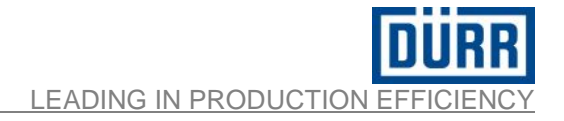

## **TABLE OF CONTENTS**

| 1 | Intro   | duction                                            | . 6 |
|---|---------|----------------------------------------------------|-----|
|   | 1.1     | How to Use this Document                           | . 6 |
|   | 1.2     | Terminology                                        | . 6 |
|   | 1.3     | Explanation of Safety Notes and Symbols            | . 7 |
| 2 | Tech    | nical Data                                         | . 8 |
|   | 2.1     | Range of Application and Intended Use              | . 8 |
|   | 2.2     | Key Data                                           | . 9 |
|   | 2.3     | Version                                            | 10  |
|   | 2.4     | Determination of the Ex Zones                      | 12  |
|   | 2.5     | Associated Documents                               | 14  |
|   | 2.6     | Plate data                                         | 15  |
|   | 2.7     | Normative Requirements                             | 16  |
| 3 | Safe    | ty                                                 | 17  |
|   | 3.1 Add | dresses for this Manual                            | 17  |
|   | 3.2 Us  | e of Tools in Ex Zones                             | 18  |
|   | 3.3 Tro | publeshooting Instructions                         | 18  |
|   | 3.3.1   | Special Safety Notes                               | 19  |
| 4 | Tran    | sport and Storage                                  | 20  |
|   | 4.1     | Transport                                          | 20  |
|   | 4.2     | Storage                                            | 21  |
| 5 | Desc    | ription and operation                              | 22  |
|   | 5.1     | General Description                                | 22  |
|   | 5.1.1   | Remote magnetic switch panel                       | 23  |
|   | 5.2     | Operating system                                   | 24  |
|   | 5.3     | Design of the Modules                              | 26  |
| 6 | Asse    | mbly Instructions                                  | 27  |
|   | 6.1     | Electrical connection                              | 27  |
|   | 6.2     | Pneumatic Connections                              | 28  |
|   | 6.2.1   | Compressed air specifications                      | 28  |
|   | 6.2.2   | Pneumatic connection                               | 29  |
|   | 6.3     | Product connection IN                              | 30  |
|   | 6.4     | Product connection OUT                             | 32  |
| 7 | Com     | missioning                                         | 33  |
|   | 7.1     | Starting                                           | 33  |
|   | 7.2     | System configuration                               | 33  |
|   | 7.3     | Alarms management on PLC for consumable components | 34  |
| 8 | Oper    | ation                                              | 35  |
|   | 8.1     | Controls overview                                  | 35  |

| 8.2   | Operative modes                                        | 35  |
|-------|--------------------------------------------------------|-----|
| 8.3   | Visualization                                          | 37  |
| 8.4   | Browsing windows                                       | 39  |
| 8.4.1 | System page                                            | 39  |
| 8.4.2 | 2 Cycle program page                                   | 41  |
| 8.4.3 | B Parameters pages                                     | 41  |
| 8.4.4 | Pre-purge and purge cycle page                         | 45  |
| 8.4.5 | 5 Active alarm page                                    | 45  |
| 8.4.6 | Alarm history page                                     | 46  |
| 8.4.7 | Consumptions page (button located in spray data page)  | 46  |
| 8.4.8 | B External control interface signal page               | 47  |
| 8.4.9 | O Calibration data page                                | 47  |
| 8.4.1 | 0 User management page                                 | 48  |
| 8.4.1 | 1 Reset passwords page                                 | 48  |
| 8.4.1 | 2 Settings page                                        | 49  |
| 8.5   | Description and operation of each visualization window | 50  |
| 8.5.´ | System page functions                                  | 50  |
| 8.5.2 | 2 Cycle programs – recipe selection                    | 64  |
| 8.5.3 | B Spray - valves                                       | 68  |
| 8.5.4 | Spray data                                             | 71  |
| 8.5.5 | 5 Recipes data                                         | 72  |
| 8.5.6 | S Pre-purge, purge program                             | 73  |
| 8.5.7 | Consumption                                            | 75  |
| 8.5.8 | B Parameters                                           |     |
| 8.5.9 | 9 Alarms windows                                       | 84  |
| 8.6   | Messages and alarm groups                              | 86  |
| 8.7   | External recipe mode                                   | 95  |
| 8.8   | External control interface                             |     |
| 8.8.′ | Outputs to external control interface                  | 96  |
| 8.8.2 | 2 Input from external control interface                | 99  |
| 8.9   | External interface flowchart                           | 101 |
| 8.10  | UDP connection EcoDose and external control            | 103 |
| 8.11  | Closed loop flow regulation                            | 104 |
| 8.11  | .1 Regulator page                                      | 105 |
| 8.11  | .2 Regulation table data                               | 107 |
| 8.11  | .3 Graphic representation                              | 109 |
| 8.11  | .4 Regulation parameters                               | 110 |
| 8.11  | .5 External interface signal                           | 112 |
| 8.12  | Remote magnetic switch panel                           | 113 |
| 8.12  | .1 Available commands                                  | 113 |
| 8.12  | .2 Recipe change + / - and confirm                     | 114 |

| 8.   | 12.3    | Pot life lamp | 114 |
|------|---------|---------------|-----|
| 9 M  | aintena | nce           | 115 |
| 9.1  | Cor     | itrol panel   | 116 |
| 9.2  | Flui    | dic panel     | 117 |
| 10   | Parts   | List          | 120 |
| 10.1 | Dra     | wings         | 120 |
| 11   | Attach  | ed documents  | 121 |
| 12   | Conta   | cts & Hotline | 121 |

#### **1** Introduction

This document is intended for the assembly, operating and directing and maintenance personnel.

Everyone implied in operation, maintenance and repair must have read and understood this document – especially the texts marked with the safety symbol. This document should always be at the disposal of personnel.

Attached to this document there are drawings, parts lists, manuals of the main components that should be used for more information.

This manual reflects the state of the machine, at the time of input on the market and it is subject to amendment, at the sole discretion of Dürr Systems AG.

In case of amendments to the manual for further similar machines, Dürr Systems AG does not undertake to update the manuals for equipment already on the market.

Dürr Systems AG will refuse any liability for damages arising from the non-observance of the manual!

For any question, please contact either our service or spare parts departments, or one of Dürr Systems AG subsidiaries of (see chapter 12 "Contacts & Hotline").

#### 1.1 How to Use this Document

In this manual, you will find all the necessary information, specifications and warning notes for assembly, operating and maintenance operations.

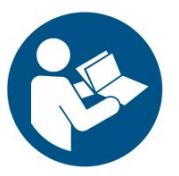

#### ATTENTION

Read this manual and the attached documents attentively. Respect the specifications therein contained.

## 1.2 Terminology

The terms used in this manual are supposed to facilitate an easy and quick comprehension of the text.

#### 1.3 Explanation of Safety Notes and Symbols

In this manual, symbols and signal words are used to indicate specific dangers.

Symbols are integrated with a text. This text describes the danger and explains how to avoid it. Furthermore, the necessary precautions are specified.

It is assumed that before performing the operations therein described, the operator has fully understood the entire manual and knows its contents. The sole observance of safety notes is by no means sufficient.

#### Dangers to life and limb

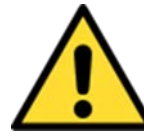

**Danger of lethal injuries** The red safety note "Danger" indicates a high risk that will result in death or a severe injury.

DANGER

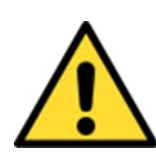

#### WARNING

**Danger of severe injuries** The orange safety note "Warning" indicates a medium risk that could result in death or a severe injury.

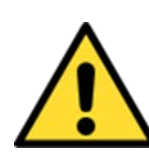

## CAUTION

**Danger of minor injuries** The yellow safety note "Caution" indicates a low risk that could result in an insignificant or minor injury.

#### Dangers for the production and the operation

If the jobs therein described in are not carried out correctly or unsuited tools or materials are used, a major breakdown may jeopardize the entire production and the normal course of operations. Such breakdowns may be very expensive.

Such dangers are referred to with the blue note "Attention

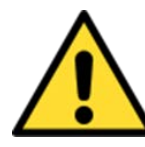

## ATTENTION

Danger of material damage and production interference

## 2 Technical Data

#### 2.1 Range of Application and Intended Use

EcoDose 3K was built exclusively for use in the field of surface finish or similar activities.

**Eco**Dose 3K should be installed, maintained and repaired only by persons who know the equipment very well and have been made aware about the dangers.

The main rules for the prevention of accidents must be respected, as well as the rules for safety.

The commands of **Eco**Dose 3K have been designed exclusively for the activity of dosing components with the mixing machinery **Eco**Dose 3K.

The password to change the input parameters has to be provided only to trained personnel.

Use EcoDose 3K only for products that are compatible with its components.

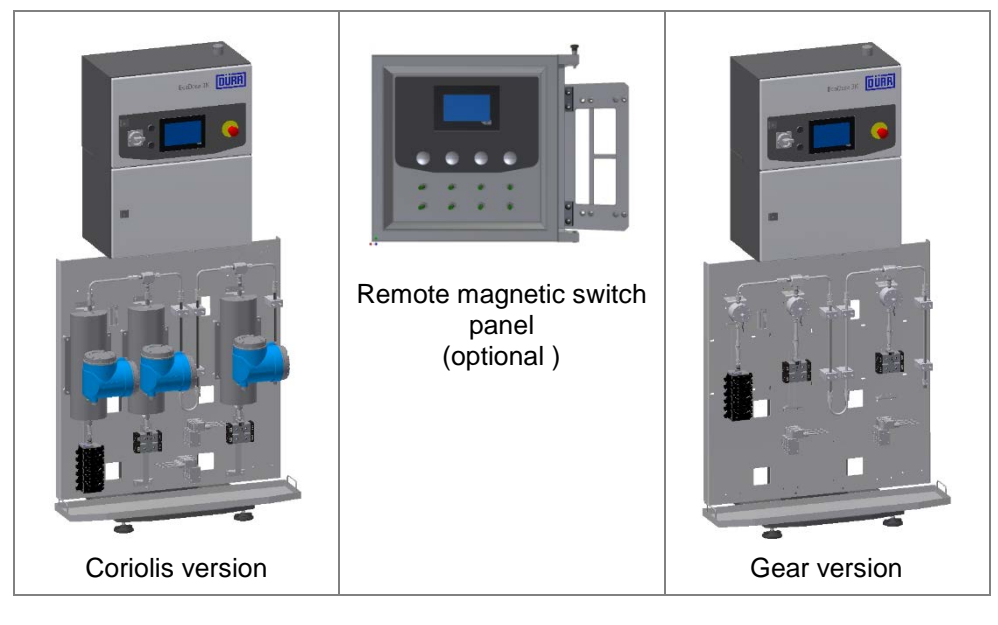

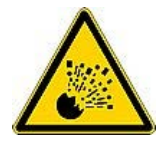

## DANGER

**Eco**Dose 3K can not be installed in areas with potentially explosive atmospheres. In remoted option Fluidic Panel can be installed in Atex Zone 2 only.

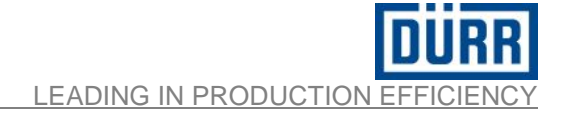

#### 2.2 Key Data

| Dimensions in mm                                                                                                    | Dime           | ensions in I                                                                                | mm.      |              |
|----------------------------------------------------------------------------------------------------|----------------|---------------------------------------------------------------------------------------------|----------|--------------|
| Image: Sector sector sector |                | e<br>e<br>e<br>e<br>e<br>e<br>e<br>e<br>e<br>e<br>e<br>e<br>e<br>e<br>e<br>e<br>e<br>e<br>e | version  |              |
| Droduct to poperature                                                                                                    |                |                                                                                             | Include  | 5°C may 40°C |
| Air inlet pressure                                                                                                    |                |                                                                                             | 552      | 8 bar        |
| Mixing ratio (variable)                                                                                                    |                |                                                                                             | da 1:0   | 0 a 30 1     |
| Max pressure in/out (with <b>low</b> p                                                                                                    | ressure c c v  | alves)                                                                                      | 20 ba    | ir           |
| Max. pressure in /out (with high                                                                                                    | pressure c. c. | valves and gear)                                                                            | 200 b    | ar           |
| Max. pressure in /out (with high                                                                                                    | pressure c. c. | valves and Coriolis)                                                                        | 160 b    | ar           |
| Ambient temperature. transport                                                                                                    | and storage te | emperature                                                                                  | da 10    | °C a 40° C   |
| Power supply                                                                                                    |                |                                                                                             | 100-2    | 240 Vac      |
| Frequency                                                                                                    |                |                                                                                             | 50 - 6   | 60 Hz        |
| Breaking capacity                                                                                                    |                |                                                                                             | 14kA     |              |
| Rated Power                                                                                                    |                | 130W                                                                                        | 1        |              |
| Power consumption Corioli                                                                                                    |                | 92W                                                                                         |          |              |
| Power consumption Gear                                                                                                    |                | 60W                                                                                         |          |              |
| Current consumption Corioli                                                                                                    |                | 0,4A                                                                                        |          |              |
| Current consumption Gear                                                                                                    |                | 0,26A                                                                                       | A        |              |
| Degree of protection                                                                                                    |                | IP55                                                                                        |          |              |
| Weight Coriolis version                                                                                                    |                | Roun                                                                                        | d 230 kg |              |
| Weight Gear version                                                                                                    |                |                                                                                             | Roun     | d 190 kg     |

**Flow Range**: Obtainable flow range of mixed product varies in function of mixing ratio, type and size of flow meters, viscosity of the product, temperature of the product, etc. As general indication it could be defined a minimum limit of flow of mixed product of **50 cc/min**. This <u>indication</u> has to be confirmed and defined case by case during commissioning and set-up of the machine in real conditions with real products.

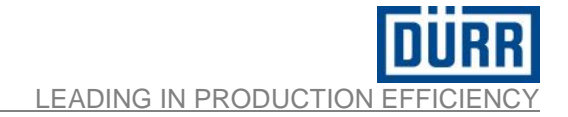

#### 2.3 Version

#### **Gear Flow Control**

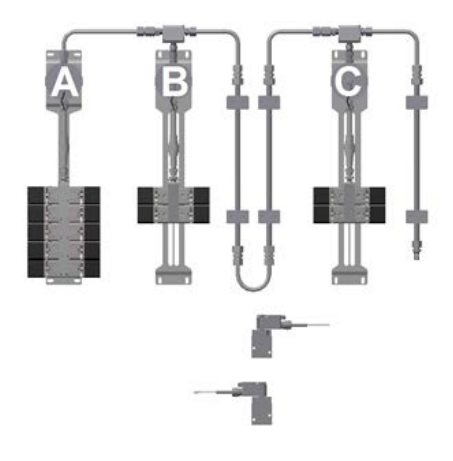

| Gear | Flowmeter | A,B | or C | ty |
|------|-----------|-----|------|----|
|------|-----------|-----|------|----|

type **1** : 0,005-2 lt. type **2** : 0,02-3 lt.

5-2 lt. 5cc-2000cc 3 lt. 20cc-3000cc

| GFM<br>A | GFM<br>B | GFM<br>C | Volume<br>Flow Range | Mixing ratio<br>Range | Range<br>Viscosity A CPS | Range<br>Viscosity B - C<br>CPS |
|----------|----------|----------|----------------------|-----------------------|--------------------------|---------------------------------|
| 1        | 1        | 1        | 30cc / 1200 cc *     | 1:1 to 30:1           | 25-350                   | 25-350                          |
| 2        | 1        | 1        | 40cc / 2200cc **     | 1:1 to 30:1           | 25-500                   | 25-350                          |
| 2        | 2        | 2        | 130cc / 3200cc ***   | 1:1 to 30:1           | 25-500                   | 25-500                          |

\* For Mixing Ratio range

\*\* For Mixing Ratio range \*\*\* For Mixing Ratio range 5:1 to 10:1 volume flow range will be 60cc/1200cc.

5:1 to 10:1 volume flow range will be 60cc/2600cc.

5:1 to 10:1 volume flow range will be 160cc/3400cc.

| Color change block valves      | : | Low or high Pressure   |
|--------------------------------|---|------------------------|
| n. color with L.P. valves      | : | 2 or 4 or 6 or 8 or 10 |
| n. color with H.P. valves      | : | 1 or 3 or 5 or 7 or 9  |
| n. hardener                    | : | 1 or 3                 |
| <b>n.</b> gun                  | : | 1 or 2                 |
| <b>n.</b> EcoGun Cleaner M     | : | 1 or 2                 |
| n. Low Pressure Regulator Flow | : | 1 or 2                 |
|                                |   |                        |

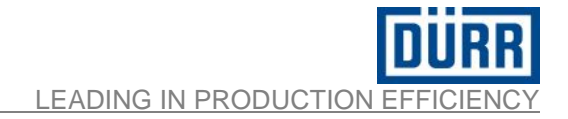

#### **Coriolis Flow Control**

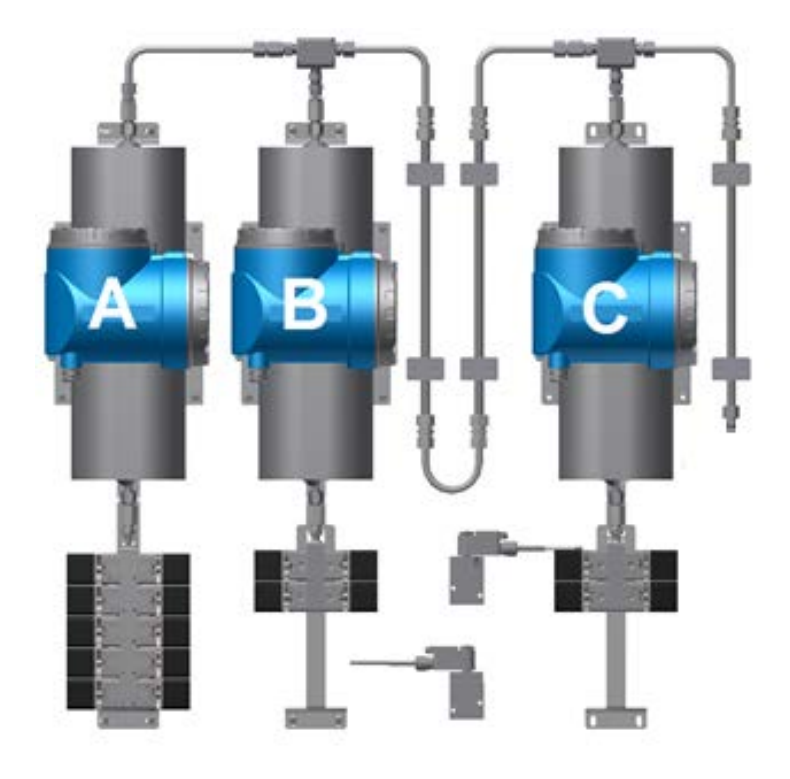

#### Coriolis Flowmeter **A,B** or **C** type **1**

| Volume Mixing ratio<br>Flow Range Range |                   | Range<br>Viscosity A CPS | Range<br>Viscosity B - C CPS |
|-----------------------------------------|-------------------|--------------------------|------------------------------|
| 40cc / 3400cc                           | 1:1 to 30:1       | 20-500                   | 20-500                       |
| Color change block valve                | es : Low or hig   | gh Pressure              |                              |
| n. color with L.P. valves               | : 2 or 4 or 6     | 6 or 8 or 10             |                              |
| n. color with H.P. valves               | : 1 or 3 or 9     | 5 or 7 or 9              |                              |
| n. hardener                             | : 1 or 3          |                          |                              |
| <b>n.</b> gun                           | : 1 or 2          |                          |                              |
| n. EcoGun Cleaner M                     | : 1 or 2          |                          |                              |
| n. Low Pressure Regula                  | tor Flow : 1 or 2 |                          |                              |

## 2.4 Determination of the Ex Zones

**Option : Stand Alone** 

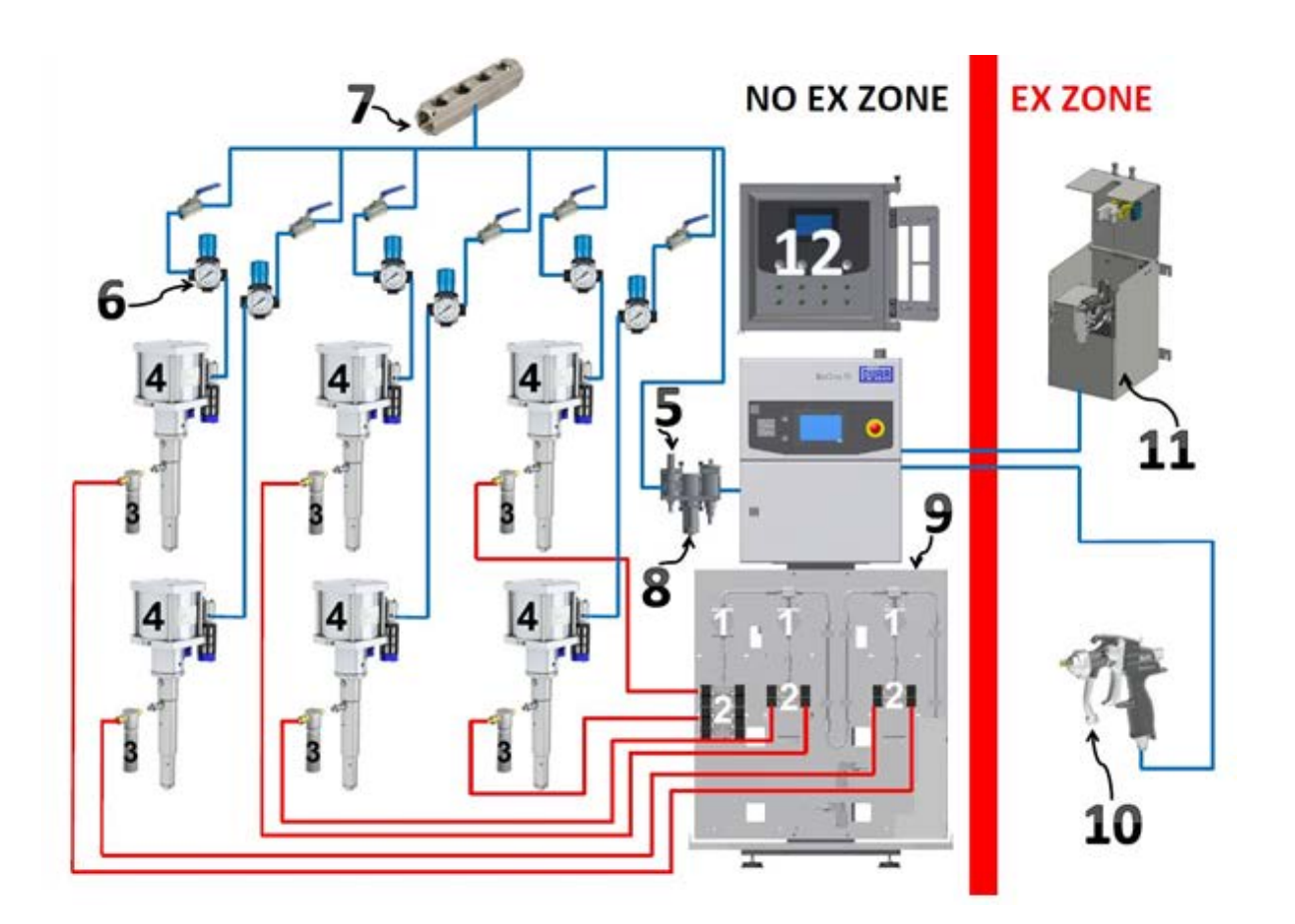

- 1 Flow control
- 2 Color change valves
- 3 Filter product
- 4 Pumping unit
- 5 Manual valve
- 6 Air regulator

- Air manifold
- 8 Air filter

7

- 9 Static Mixer
- 10 Spray gun
- 11 EcoGun Cleaner M
- 12 Remote magnetic switch panel (optional)

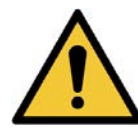

During normal operation, an explosive atmosphere is present only inside the spray booth

ATTENTION

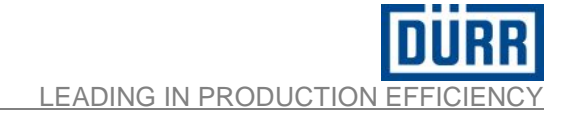

#### **Option : Separated**

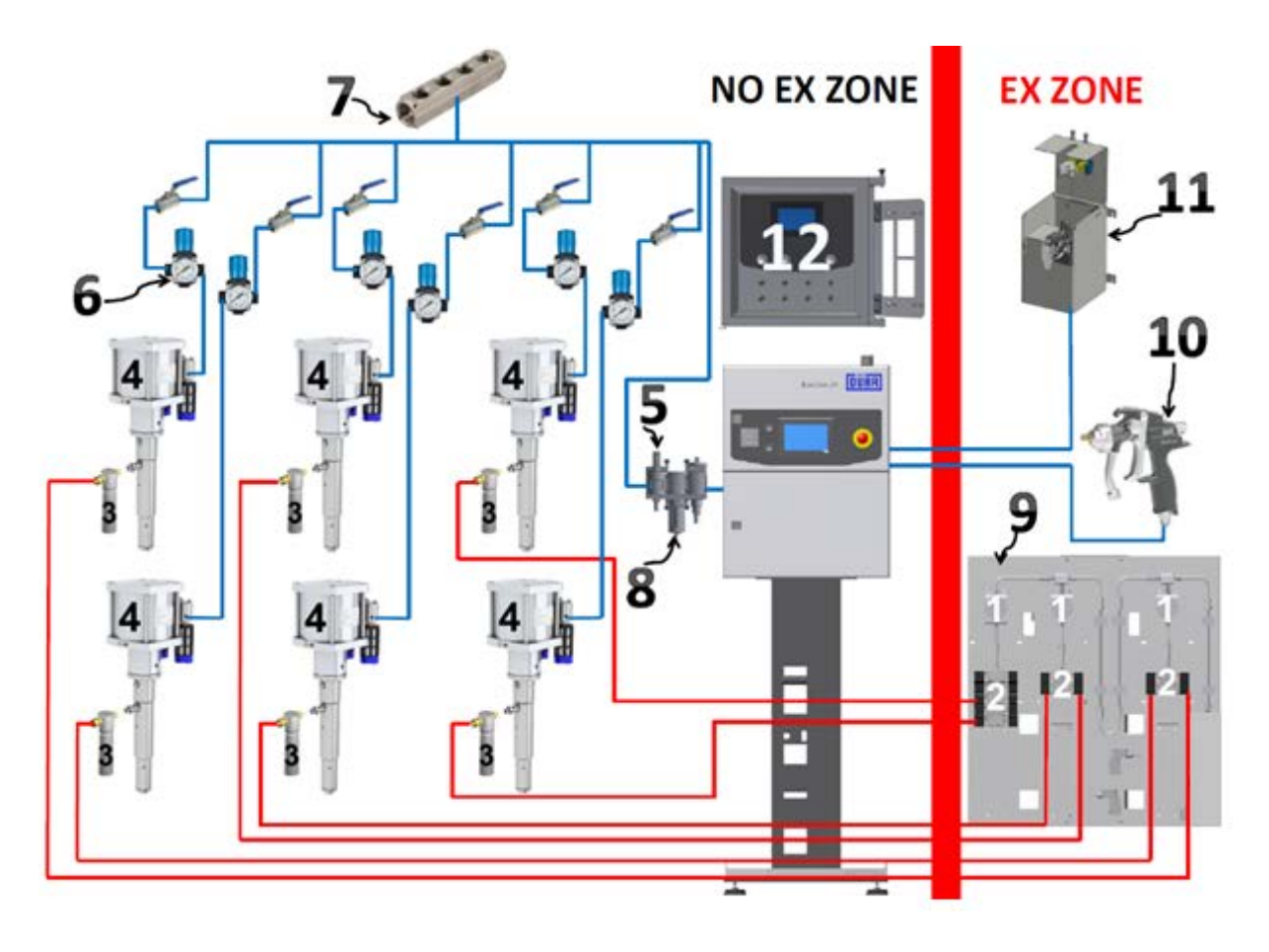

#### 1 Flow control

- 2 Color change valves
- 3 Filter product
- 4 Pumping unit
- 5 Manual valve
- 6 Air regulator

- Air manifold
- 8 Air filter

7

- 9 Static Mixer
- 10 Spray gun
- 11 EcoGun Cleaner M
- 12 Remote magnetic switch panel (optional)

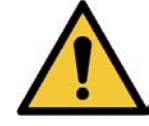

During normal operation, an explosive atmosphere is present only inside the spray booth

ATTENTION

## 2.5 Associated Documents

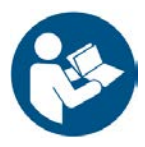

## ATTENTION

Besides the observance of safety instructions therein described, as far as transport operations, installation, normal functioning and maintenance are concerned, also refer to the instructions contained in the manuals of the equipment connected to **EcoDose 3K**.

For example:

- Filter product
- Pumping unit
- Manual valve
- Air regulator
- Air manifold
- Air filter
- Spray gun
- EcoGun Cleaner M

## 2.6 Plate data

|   | Name /Type              | EcoDose 3K          |          |
|---|-------------------------|---------------------|----------|
|   | Material No.            |                     |          |
|   | Year                    | 2019                |          |
|   | Serial No.              |                     |          |
|   | Production batch        |                     |          |
|   | Electrical data         | 100 - 240Vac 130W / | 50-60 Hz |
| 0 | Max. air inlet pressure | 8 bar               | 0        |
|   | Max, Pressure 20 bar    | / Max. Weight 230 k | g        |
|   | Max. Pressure 160 bar   | / Max. Weight 230 k | g        |
|   | Max. Pressure 200 bar   | / Max. Weight 230 k | g        |
|   | Dürr Systems AG - Car   | 1-Benz-Str.34       | QR       |
|   | 74321 Bietigheim-Bissi  | ingen/Germany       | ~        |

Atex marking of Fluidic Panel:

|   | Name /Type F                                              | luidic Panel EcoDose 3K  |
|---|-----------------------------------------------------------|--------------------------|
|   | Material No.                                              |                          |
|   | Serial No.                                                |                          |
|   | Year 2                                                    | 2019                     |
|   | Ex Marking 🛛                                              | 🖗 😡 II 3G Ex h IIA T4 Gc |
| - | Max. air inlet pressure 8                                 | bar                      |
| 0 | Max. Pressure 20 bar / Max. V                             | Veight 90 kg 🛛 🔿         |
|   | Max. Pressure 160 bar / Max. V                            | Veight 90 kg             |
|   | Max, Pressure 200 bar / Max, V                            | Weight 90 kg             |
|   | CE                                                        |                          |
|   | Dürr Systems AG - Carl-Ben<br>74321 Bietigheim-Bissingen/ | z-Str.34<br>Germany      |

#### 2.7 Normative Requirements

Below is the table with the directives and regulations for the complete machine and just for the Fluidic Panel :

#### Complete machine declaration :

## Machinery Directive 2006/42/EC Low Voltag Directive2014/35/EC Electromagnetic Compatibility Directive 2014 / 30 / CE

#### **Regulations:**

| UNI EN ISO 12100:2010   | Safety of machinery- General principles for design- Risk assessment and risk reduction                   |
|-------------------------|----------------------------------------------------------------------------------------------------|
| EN 60204:2016           | Electrical equipment of machines                                                                         |
| EN 60204-1              | Safety machinery- Electrical equipment of machines                                                       |
| EN 62061;2005/A1 :2013  | Safety of machinery- Functional safety of safety - related                                               |
|                         | electrical, electronic and programmable electronic control systems                                       |
| IEC 61439               | General rule on electrical cabinets.                                                                     |
| UNI EN ISO 13849-1:2016 | Safety of machinery - Parts of the safety-related control systems<br>- Part 1: General design principles |
| UNI EN ISO 13857:2020   | Safety of machinery - Safety distances to prevent reaching hazard zones with upper and lower limbs       |
| UNI EN ISO 13854:2020   | Machinery Safety - Minimum spaces to prevent crushing of body parts                                      |
| UNI EN ISO 13850:2015   | Machinery Safety - Emergency Stop - Design Principles                                                    |

#### **Fluidic Panel declaration :**

We, herein signers, declare on our own responsibility, that the components comply with the provisions of the Directive 2014/34 / EU (ATEX Directive) and can be classified as follows:

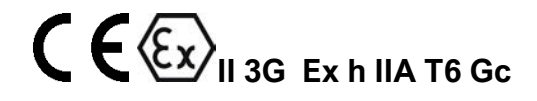

| <u>Regulations:</u><br>EN 60079-0:2018 | Explosive atmospheres Part 0: Equipment - General requirements.                                  |
|----------------------------------------|--------------------------------------------------------------------------------------------------|
| EN 60079-14:2014                       | Explosive atmospheres Part 14: Equipment - Design, choice and installation of electrical systems |

#### 3 Safety

#### 3.1 Addresses for this Manual

It is therein assumed that only authorized, experienced personnel will perform installation, operating and maintenance activities.

The activities therein described may only be carried out by:

- sufficiently qualified personnel [1] for the operations to be carried out,
- particularly trained personnel [2] for the operations to be carried out,
- personnel having knowledge of the possible dangers
- personnel having knowledge of the applicable safety regulations.

The installation, maintenance and repair of **Eco**Dose 3K can only be carried out by experienced personnel **[3]**. An adequate advanced training or qualification of the personnel i has to be regularly performed.

- [1] Therein meaning authorized, experienced and suited
- [2] Therein meaning trained and experienced

[3] Qualification of operational personnel for jobs in explosive areas:

- knowledge of general principles for the protection from explosions;
- knowledge of general principles of the types of protection and the designation of protective devices;
- broad knowledge of inspection, maintenance and repair requirements in potentially explosive areas according to IEC 60079 -17

If a precise assignment of responsibilities is necessary, this operating manual distinguishes between:

- **Customer** (management, operations manager, installation manager or a comparable function in the enterprise)
- **Operator** (installation operator, maintenance personnel, programmer, fitter and cleaner or a comparable function in the enterprise).

The **customer** must ensure that the operator's tasks and responsibilities have been clearly defined.

The **customer** must ensure that every operator has been informed and instructed about all dangers. The customer must provide the operator with the necessary protective equipment. Each operator must have been informed and instructed about safety functions and safety equipment.

The operator may only carry out the installation, commissioning, maintenance, repair and cleaning activities expressly described in this operating manual. All the operations **not described** in this manual can only be carried out by the manufacturer. For all maintenance, repair and cleaning activities, you must observe the industrial safety regulations applicable at the place of the installation

## 3.2 Use of Tools in Ex Zones

The spray booth is classified once into ex zones according to **UNI EN 16985:2019**. Ex zones are defined beforehand and are effective independently of the installation's operating condition. Even a sufficiently ventilated spray booth which does not contain any inflammable material is still considered as ex zone.

According to DIN EN 50176, only accessories meeting the requirements of EN 60079-0 and/or EN13463-1 can be used in an ex zone.

**UNI EN 16985:2019** always requires a technical ventilation inside the spray booth. Spray booths with fresh air inlets are provided a sufficient ventilation after 3 to 10 air exchanges. As a rule, the spray booth is sufficiently ventilated after 5 minutes. In air recirculation installations, a ventilating time of 30 minutes [4] is necessary to achieve a sufficient ventilation, depending on the mixture ratio of recirculating air to fresh air.

The use of not classified tools pursuant to the regulations for protection against explosions in hazardous areas is the customer's exclusive responsibility.

- The **customer** has to carry out a risk assessment for every operation performed, to document them and to prepare an operating manual on the basis of the resulting evaluation.
- The **customer** has to ensure that all operators carrying out their own respective tasks know and observe these measures.

[4] This value is dependent on the design and settings and must always be determined on the basis of the system-specific parameters.

#### 3.2.1 Basic Information on Safety Notes

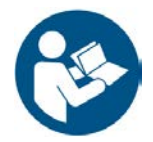

#### ATTENTION

General dangers relative to the plant where **EcoDose 3K** is going to be installed are not expressly referred to in this manual. The personnel must be informed by the customer and correspondingly trained on these dangers.

You must also observe the information in chapter 2.5 "Associated Documentation".

In this operating manual, you will only find the safety notes specifically concerning the product described in this manual.

For the activities therein described, it is an indispensable requirement for the user of this operating manual to know and observe the additional installation documentation and safety notes.

Furthermore, the user of this manual must pay attention to and observe effective health and safety regulations in the place of operation.

The meaning of the symbols used in our operating manuals has been explained in **chapter 1** "Introduction".

#### 3.3 Troubleshooting Instructions

Repairs can only be carried out by specifically trained personnel, otherwise any warranty from Dürr Systems GmbH will be invalidated.

Faults, their cause and their rectification have to be specifically recorded.

#### 3.3.1 Special Safety Notes

Before performing maintenance and repairs you must make sure that **EcoDose 3K** does not contain any residual pressure (air and product).

## WARNING

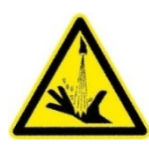

Danger due to spraying or splashing material!

Potential chemical burns of the skin due to material spurting from defective paint pipes and color changers.

You must regularly check paint pipes and color changer and you must reduce residual pressure before working on color valves and paint pipes.

## 4 Transport and Storage

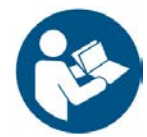

## ATTENTION

The following operations can be performed only by adequately trained personnel. See chap. 3 of this manual.

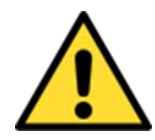

**CAUTION** You must wear personal protective equipment

Always wear the following equipment during assembly operations.

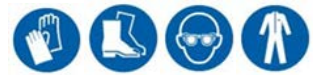

#### 4.1 Transport

Normally the **Eco**Dose 3K is shipped in a wooden crate. The wooden crate is made to be easily transported on pallet trucks.

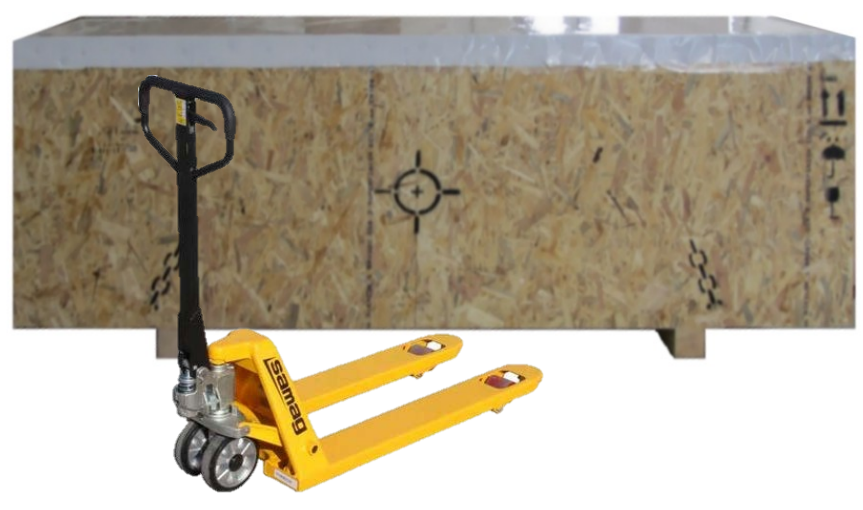

image indicative

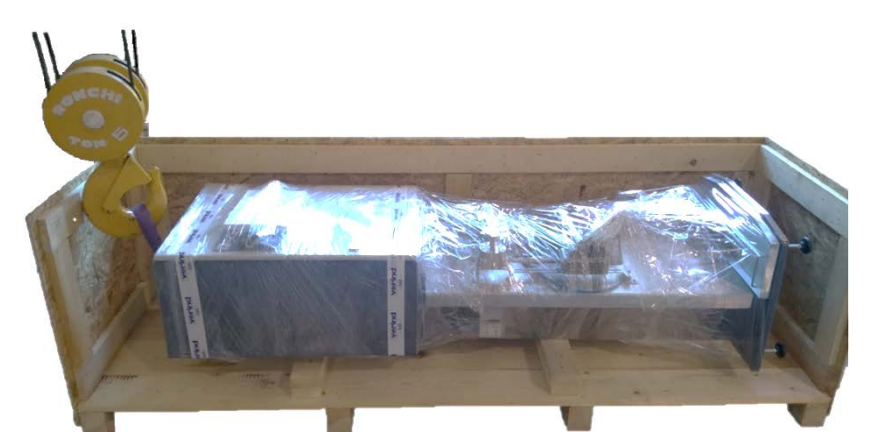

To remove **Eco**Dose 3K from the wooden crate, use the appropriate plank on the support frame.

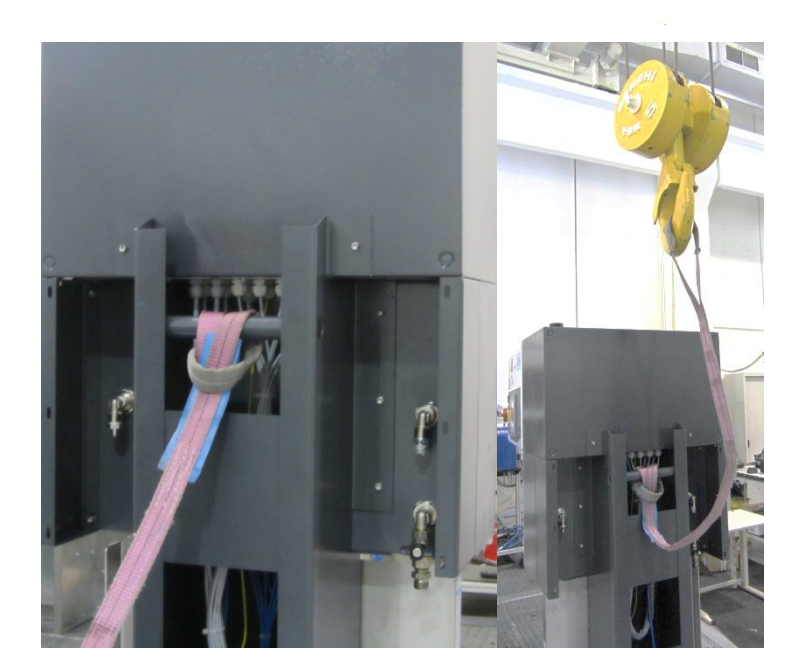

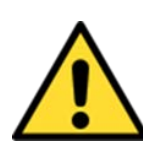

## CAUTION

#### Use a lift strap with a payload of at least 500 kg.

#### 4.2 Storage

The **Eco**Dose 3K must be stored in a closed space.

Environmental conditions inside the storage place:

- Temperature: 10 °C 40 °C
- Humidity: 35 % 90 %

## 5 Description and operation

#### 5.1 General Description

**Eco**Dose 3K is a designed machine for dosing and mixing fluid components (typically bases and catalysts) according to pre-defined ratios.

The dosage is obtained within **Eco**Dose 3K by controlling the quantity of each component, through the timed opening of pneumatic valves.

The components thus dosed are mixed in a mixing section, which is connected to the dispensing devices.

The mixed components can stay for a limited time inside the machine and in the delivery circuits.

The circuits in which fluid components pass through are cyclically flushed with specific solvents.

The flushing cycles are controlled by pneumatic valves controlled by **Eco**Dose 3K, placed inside the **Eco**Dose 3K itself.

In this standard configuration, EcoDose 3K includes:

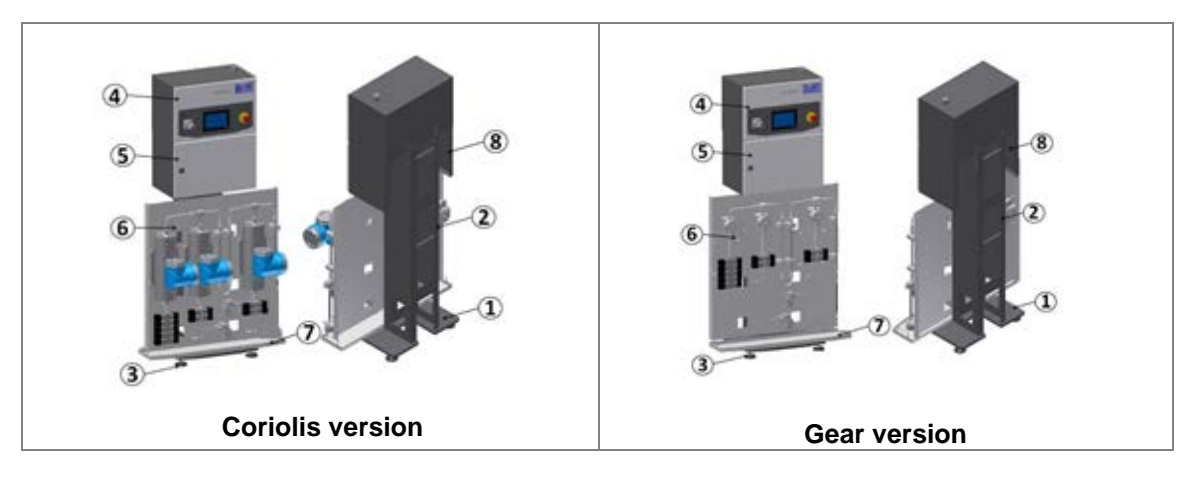

| 1 | Base plate         | 5 | Pneumatic cabinet |
|---|--------------------|---|-------------------|
| 2 | Main support       | 6 | Fluidic panel     |
| 3 | Support feet       | 7 | Drain pan         |
| 4 | Electrical cabinet | 8 | Side plate        |

## ATTENTION

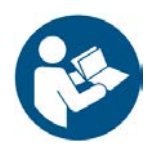

For a full list of the components and codes see design : 0300040.CM.GE.01 EcoDose 3K general assembly - GEAR flowmeter version LP 0300040.CM.GE.02 EcoDose 3K general assembly - GEAR flowmeter version HP 0300040.CM.GE.03 EcoDose 3K general assembly - CORIOLIS flowmeter version LP 0300040.CM.GE.04 EcoDose 3K general assembly - CORIOLIS flowmeter version HP Available to be attached to this Manual

#### 5.1.1 Remote magnetic switch panel

Optionally, you can equip the EcoDose 3K with a special remote control panel equipped with magnetic switches, placed outside the glass of the booth, which allows the operator, staying in the cabin, start the main controls, with a magnet.

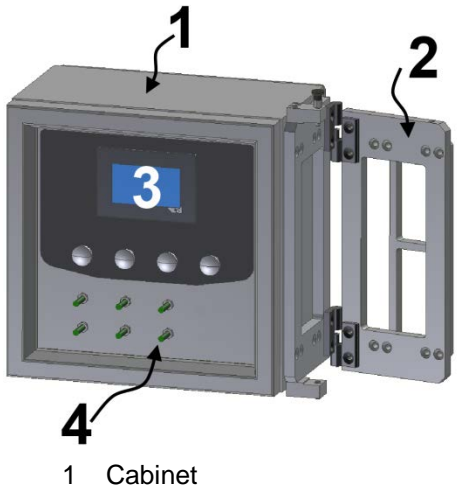

- Cabinet
- 2 Hinge
- 3 Operator panel
- 4 Magnetic field sensor

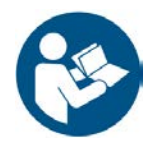

## ATTENTION

For a full list of the components and codes see design: F02030041 Available to be attached to this Manual

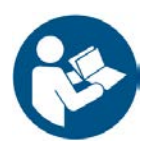

## ΑΤΤΕΝΤΙΟΝ

For electrical connection see the wiring diagram: Available to be attached to this Manual

## 5.2 Operating system

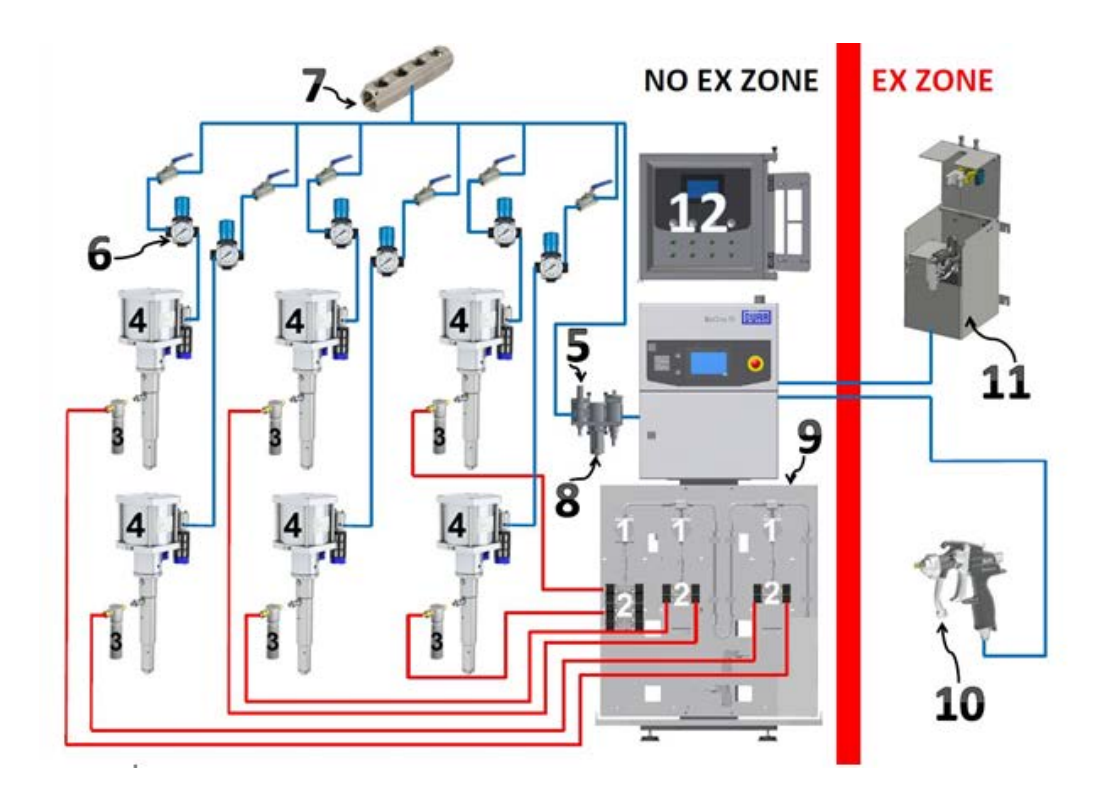

image indicative

Compressed air is provided to **Eco**Dose 3K from the compressed air network through the manual valve **(5)**.

Power supply equipments consist of a pressure generator (4), generally being a pump for the catalyst, basic components and the flushing products.

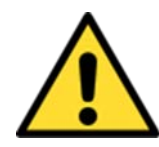

## ATTENTION

It is absolutely necessary for the products to be filtered through the filter (3) between the pumps and the valves.

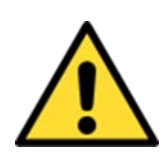

## ATTENTION

For a correct functioning of **EcoDose 3K** the supply pressure of the catalyst circuit must be higher of 0.5 - 1 bar, than the supply pressure of the base circuit. This value may change depending on the viscosity of the used products.

From the control panel, the color change valves (2) are managed through air pipes.

The products (catalyst, base paint or flushing product) pumped through the pipes, already come under pressure to the valves (2).

Under the control of pneumatic control valves, the products are pumped through the measuring devices (1), to the static mixer (9).

The components (catalyst, paint base) are combined and premixed. The exact mixing takes place in the static mixer **(9)**.

When a gun **(10)** (Airmix too) is connected to **Eco**Dose 3K the equipment is activated and controlled with an air flowmeter, that is installed in the control panel.

A filter (8) controls and protects EcoDose3K from dirt particles coming from the compressed air network.

In case of emergency, compressed air can be removed from **Eco**Dose 3K by closing the ball valve **(5)**.

With the system control panel pages, you can set-up and view all the data Necessary for the correct functioning of the **Eco**Dose 3K (see chapter 8).

With the remote panel *(optional)* with magnetic switches **(12)** the operator, in the cabin, can use the main controls with a magnet. **(See chapter. 8.11).** 

The following parts are not included in EcoDose 3K:

- 3. Paint filter
- 4. Pumping unit
- 6. Air regulator
- 7. Air manifold
- 8. Air filter
- 10 Spray gun
- 11 EcoGun Cleaner M
- Air pipes and product IN

Air pipes and product OUT

## 5.3 Design of the Modules

| Electrical panel                                                                                                    |                               |                                         |                    |  |
|----------------------------------------------------------------------------------------------------|-------------------------------|-----------------------------------------|--------------------|--|
| 1                                                                                                    | CPU                           |                                         |                    |  |
| 2                                                                                                    | Scalance switch 5 doors ♦ ♦ ♦ |                                         |                    |  |
| 3                                                                                                    | Power supply 24 Vdc           |                                         |                    |  |
| 4                                                                                                    | 24 Vdc safety device ♦ ♦ ♦    |                                         |                    |  |
| 5                                                                                                    | Circuit breaker               |                                         |                    |  |
| 6                                                                                                    | Relè ♦♦♦                      | 111_111.0111111111111111111111111111111 |                    |  |
| 7                                                                                                    | Terminal board                |                                         |                    |  |
| 8                                                                                                    | Safety barrier ♦ ♦ ♦          |                                         | Indicative picture |  |
| <ul> <li>♦ ♦ where provided</li> <li>For the full list of the electrical panel's components, see the drawing:</li> <li>"Universal electrical cabinet - Parts list Available to be attached to this Manual</li> </ul> |                               |                                         |                    |  |
|                                                                                                    |                               | Pneumatic panel                         |                    |  |
| 1                                                                                                    | Atomization air valves        |                                         |                    |  |
| 2                                                                                                    | Flow switch                   |                                         |                    |  |
| 3                                                                                                    | Pressure switch               |                                         |                    |  |
| 4                                                                                                    | Series Y valves isle          |                                         |                    |  |
| 5                                                                                                    | Air manifold                  |                                         |                    |  |
| 6                                                                                                    | Valves air flow               |                                         | image indicative   |  |
| <ul> <li>♦ ♦ where provided</li> <li>For the full list of the pneumatic panel's components, see the drawing:</li> <li>"Universal pneumatic cabinet - Parts list Available to be attached to this Manual</li> </ul>   |                               |                                         |                    |  |
| Fluidic panel                                                                                                    |                               |                                         |                    |  |
| A                                                                                                    | Flowmeter - paint circuit     |                                         |                    |  |
| В                                                                                                    | Flowmeter - paint circuit     |                                         |                    |  |
| С                                                                                                    | Flowmeter - catalyst circuit  |                                         |                    |  |
| 1                                                                                                    | CC valves - paint circuit     |                                         | 2 1 2              |  |
| 2                                                                                                    | CC valves - catalysts circuit | 1 Indicative picture                    | Indicative picture |  |

## 6 Assembly Instructions

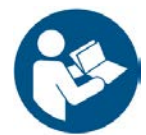

## ATTENTION

The following operations can be performed only by adequately trained personnel. See chap. 3 of this manual.

CAUTION

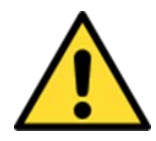

You must wear personal protective equipment. Always wear the following equipment during assembly operations.

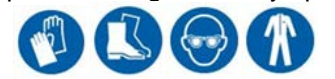

#### 6.1 Electrical connection

| power supply                                                               |              |  |  |
|----------------------------------------------------------------------------|--------------|--|--|
| Use terminals <b>1-2-3</b><br>Use cable sect. <b>2.5 mm</b> ²              |              |  |  |
| See the wiring diagram Available to be attached to this Manual             |              |  |  |
| ground connection                                                          |              |  |  |
| The frame has to be connected to the ground through the dedicated terminal | MATR. / S.M. |  |  |

## 6.2 Pneumatic Connections

#### 6.2.1 Compressed air specifications

| Air quality must be DIN ISO 8573-1 Class 1-3-1 (water-oil particles).     |                      |                        |  |
|---------------------------------------------------------------------------|----------------------|------------------------|--|
| PARTICLES                                                                 |                      |                        |  |
| Class                                                                     | Max. Ø particles (1) | Max. concentration (2) |  |
| 1                                                                         | 0,1 micron           | 0,1 mg/m³              |  |
| 2                                                                         | 1 micron             | 1 mg/m³                |  |
| 3                                                                         | 5 micron             | 5 mg/m³                |  |
| 4                                                                         | 15 micron            | 8 mg/m³                |  |
| 5                                                                         | 40 micron            | 10 mg/m³               |  |
| (1) The diameter of the partials is based on the relationship Date Dr. 20 |                      |                        |  |

The diameter of the particle is based on the relationship Beta Bn = 20(1) The diameter of the particle is based on the relationship
 (2) at 1 bar absolute, + 20 ° C, steam pressure relative 0.6

| WATER |                            |  |
|-------|----------------------------|--|
| Class | Max. dew point in pressure |  |
| 1     | - 70                       |  |
| 2     | - 40                       |  |
| 3     | - 20                       |  |
| 4     | + 3                        |  |
| 5     | + 7                        |  |
| 6     | + 10                       |  |

| OIL                                                          |                        |  |
|--------------------------------------------------------------|------------------------|--|
| Class                                                        | Max. concentration (1) |  |
| 1                                                            | 0,01 mg/m³             |  |
| 2                                                            | 0,1 mg/m <sup>3</sup>  |  |
| 3                                                            | 1 mg/m <sup>3</sup>    |  |
| 4                                                            | 5 mg/m³                |  |
| 5                                                            | 25 mg/m <sup>3</sup>   |  |
| (1) at 1 bar absolute, + 20 ° C, steam pressure relative 0.6 |                        |  |

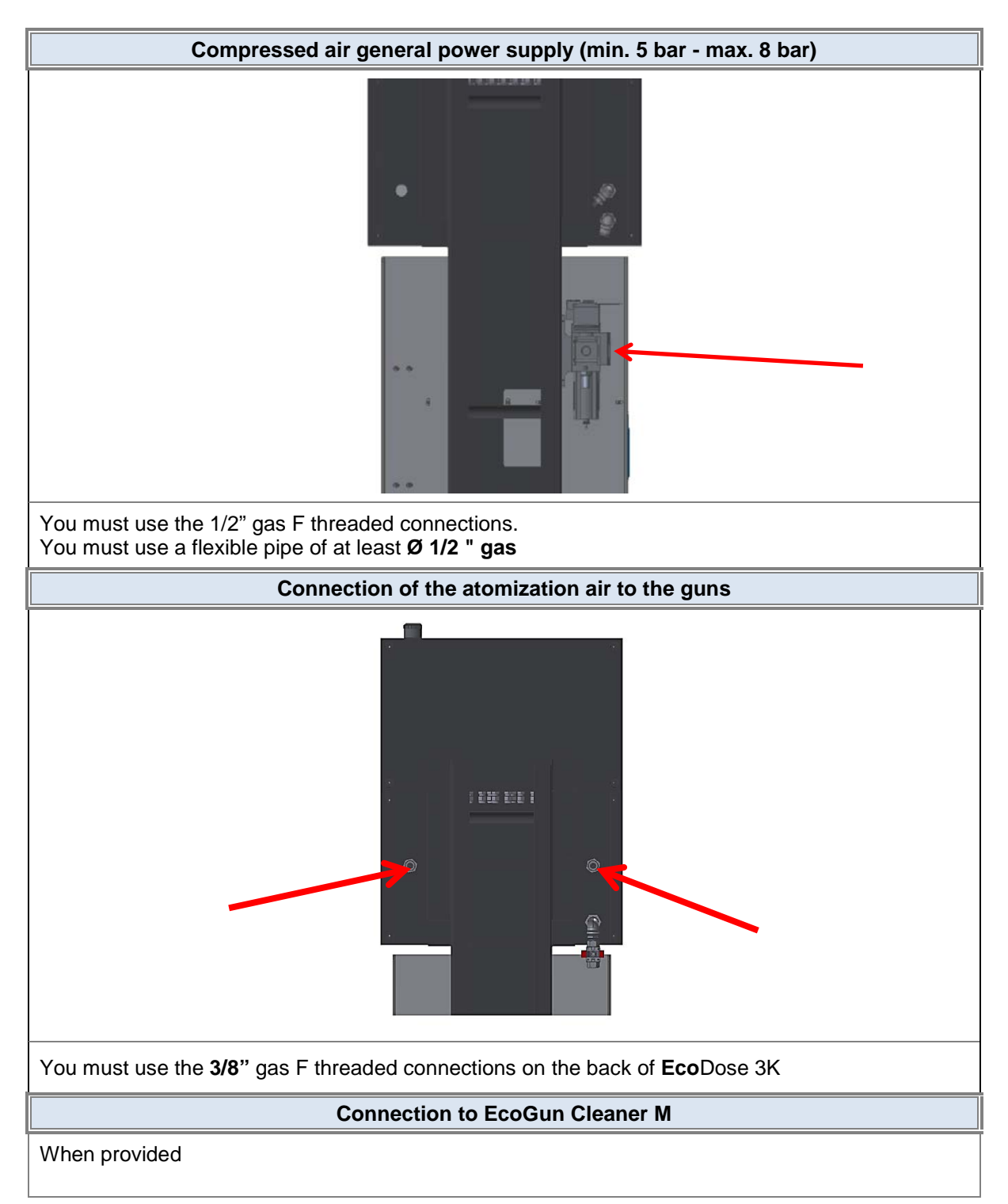

#### 6.2.2 Pneumatic connection

## 6.3 Product connection IN

| EcoMCC3 <i>low pressure</i> color change valves max. 20 bar<br>only used on circuit A (base)                                                                         |  |  |
|----------------------------------------------------------------------------------------------------|--|--|
| Vau must use 1/8 "gas female threaded connection (1)                                                                                                    |  |  |
| Tou must use 1/5 gas temale inteaded connection (1)                                                                                                    |  |  |
| 1/8" gas female connections (2), are normally plugged, and they are used only in case of paint recirculation.                                                        |  |  |
| EcoValve7 20 color <i>low pressure</i> change valves max. 20 bar<br>only used on circuit B (hardener)                                                                |  |  |
| You must use threaded 1/8 "gas female connection ( <b>1-2</b> )                                                                                                    |  |  |
| EcoMCC200 <i>high pressure</i> color change valves<br>(max .160 bar with Coriolis) (max. 200 bar with Gear)<br>Used on circuit A (base) and on circuit B (hardener). |  |  |
| You must use threaded 1/8 "gas female connection                                                                                                    |  |  |

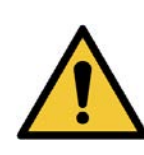

You must use suitable fittings and pipes to the operating pressure and to the paints Follow the instructions by the fittings' manufacturer for tightening torques You must install a shutoff valve on all product lines, in order to safely perform maintenance operations.

WARNING

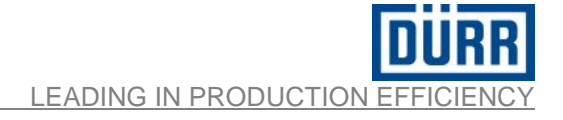

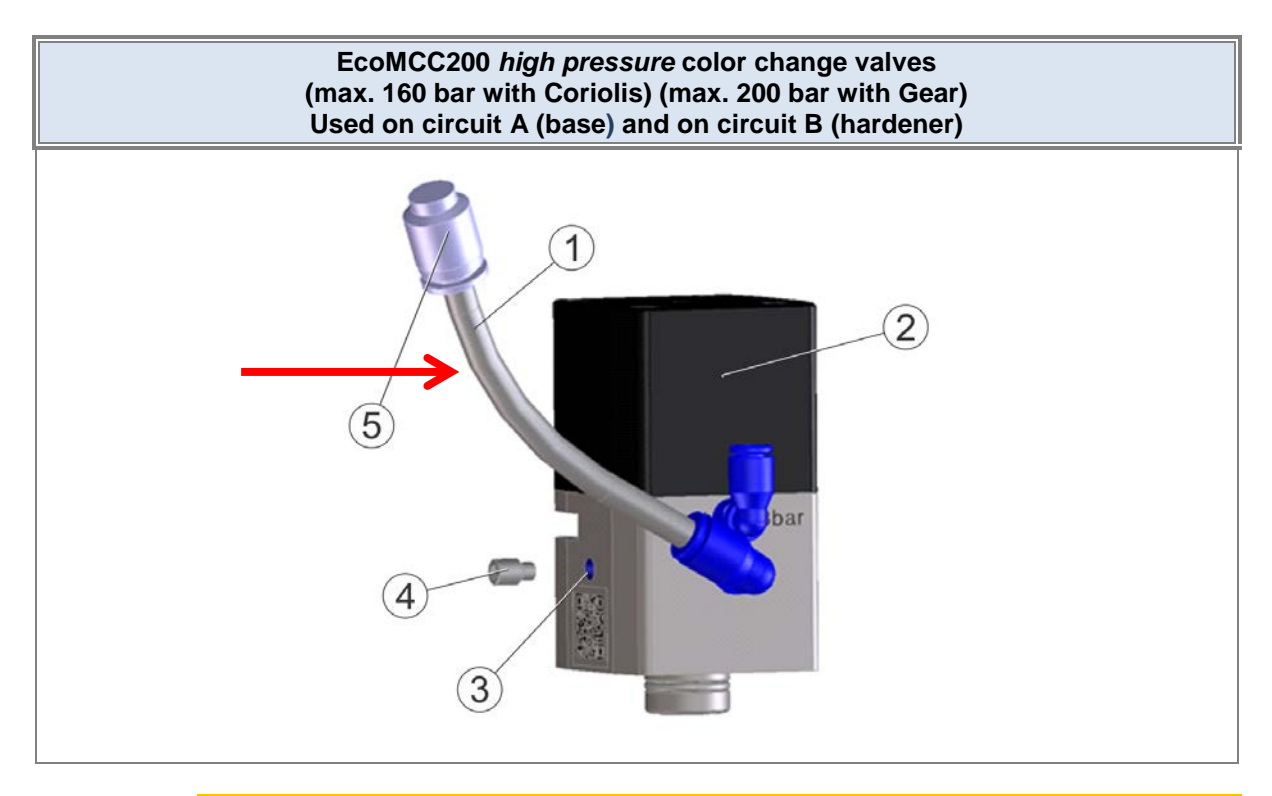

## WARNING

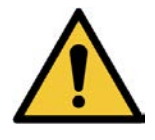

For the correct operation of the valves you must make sure that the tube (RIF.1) is always full of compatible lubricating oil with the products used.

**Eco**Dose 3K is delivered with empty tubes. The user must, before starting up the machine, fill the tubes with a suitable product to the products used.

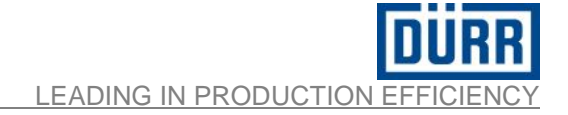

## 6.4 Product connection **OUT**

| Version without<br>Low Pressure<br>Regulator Flow | One Spray Gun<br>option complete<br>with Low pressure<br>regulator flow | Double Spray<br>Gun option<br>complete with<br>Low pressure<br>regulator flow |  |
|---------------------------------------------------|-------------------------------------------------------------------------|-------------------------------------------------------------------------------|--|
|                                                   |                                                                         |                                                                               |  |
| Use 1/4 "gas 60" cone threaded connection         |                                                                         |                                                                               |  |

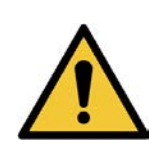

## WARNING

You must use suitable pipes to the operating pressure and to the products used. Follow the instructions by the fittings' manufacturer for tightening torques.

## 7 Commissioning

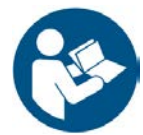

## ATTENTION

The following operations can be performed only by adequately trained personnel. See chap. 3 of this manual.

CAUTION

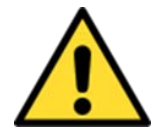

You must wear personal protective equipment. Always wear the following equipment during assembly operations.

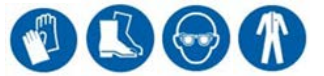

## 7.1 Starting

**Eco**Dose 3K has been tested by the manufacturer, however before the first start-up, you must:

- ensure that you have complied with all the activities described in chap. 6
- check that all compressed air and product in / out connections are correctly tight.

## ATTENTION

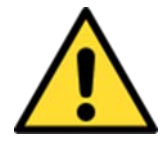

For the correct functioning, the supply pressure of the catalyst circuit must be higher (0.5 - 1 bar), than the supply pressure of the base circuit. This value may change depending on the viscosity of the products used, in order to respect the following concept. If the values of the supply pressures are correctly set, the base circuit's valve stays constantly open, while the valve of the catalyst circuit opens / closes according to the set mixing ratio of the recipe in use.

#### 7.2 System configuration

**Eco**Dose 3K is configured by the manufacturer according to the specifications required by the customer and it is ready for commissioning.

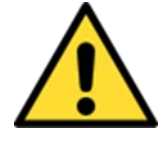

## ATTENTION

Changing the configuration of the system, also involves a consequent change of hardware in **Eco**Dose 3K and it can only be performed by trained personnel of Dürr Systems GmbH or authorized personnel from Dürr Systems GmbH.

## 7.3 Alarms management on PLC for consumable components

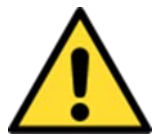

## ATTENTION

The control system provides a warning message "MAXIMUM NUMBER OF PULSES ACHIEVED, PROVIDE MAINTENANCE" for consumable components.

| EcoMCC3 20          | EcoValve7 20        | EcoMCC 200          |
|---------------------|---------------------|---------------------|
| low pressure        | low pressure        | high pressure       |
| color change valves | color change valves | color change valves |
|                     |                     |                     |

| Coriolis Flow Control | Gear Flow Control |
|-----------------------|-------------------|
|                       |                   |

The number of cycles life of such components, must be set the during installation, depending on the type of material, its degree of abrasiveness and on working conditions.

For the correct functioning of the apparatus, these parameters must be calibrated depending on the specific application chosen.

The initial settings on **Eco**Dose 3K are absolutely indicative, and they do not determine any definition of the guarantees.

Pre-set values are indicative and they refer to tests performed with Mesamol oil.

## 8 Operation

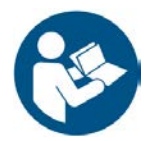

## ATTENTION

The following operations can be performed only by adequately trained personnel. See chap. 3 of this manual.

CAUTION

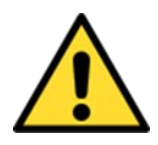

You must wear personal protective equipment. Always wear the following equipment during assembly operations.

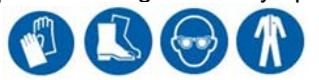

## WARNING

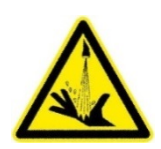

Danger due to spraying or splashing material!

Potential chemical burns of the skin due to material spurting from defective paint pipes and color changers.

You must regularly check paint pipes and color changer and you must reduce residual pressure before working on color valves and paint pipes.

## 8.1 Controls overview

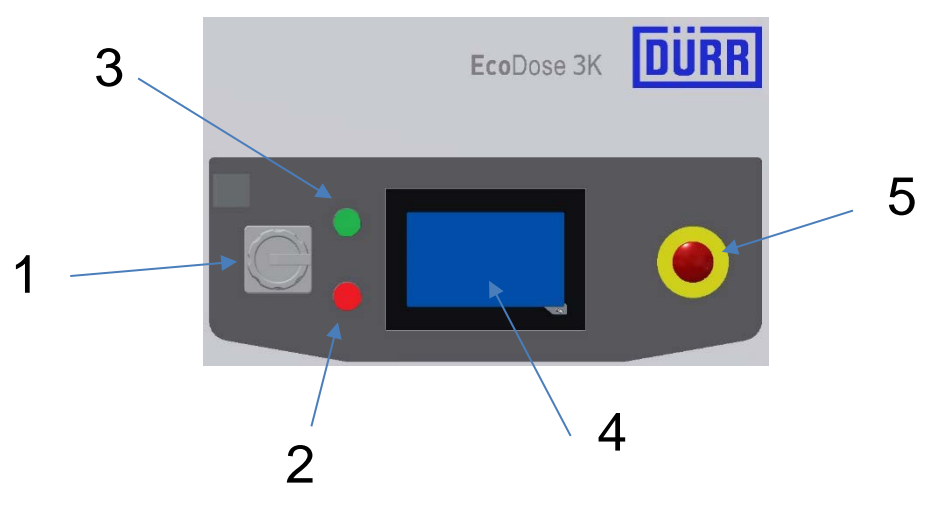

Picture 1 Controls

- 1. Rotary switch: turns on the power"
- 2. Illuminated red pushbutton: "Control voltage": Turns off the system and lights up when there is an alarm.
- 3. Illuminated green pushbutton "Control voltage": Turns on the system
- 4. Operator terminal: visualization for operating and monitoring EcoDose 3K
- 5 Pressure switch "Emergency stop" shutdown of the plant in an emergency situation

#### 8.2 Operative modes

EcoDose 3K can be operated in the following modes.

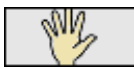

#### Manual operation

This operating mode is reserved to maintenance technicians (password level 3) with the only purpose to check the equipment efficiency, during maintenance operation. In manual mode valves can be operated individually.

Interlocks do not allow the opening of more than one valve at the time in the same channel, however valves have to be opened with caution and the system finally purged.

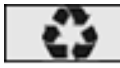

#### Recipe mode

In recipe mode (Semi-automatic) the required components for the application are automatically switched on. Process values, cycle quantities and sequences are deduced from a table (recipe table, purge program tables) or from set and assigned parameters to individual components.

In this mode the following activities can be performed:

- Start individual cycle programs (calibration, load, purge, long purge)
- Select the recipe in use (max. 100)

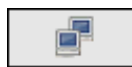

#### External recipe mode

In external recipe mode (automatic external) control commands are sent from a master controller.

Through the interface the following functions could be externally controlled:

- Selecting recipe dataset from the recipe table (selecting recipe datasets in internal visualization is not possible in this mode).

- Switching the station on and off
- Starting the individual cycle programs (load, purge and long purge)
- Change the recipe in use
- Synchronizing date and time
# 8.3 Visualization

# Descriptive header and footer.

In the visualization each page has the same header and menu on the left side.

#### Header

The header displays the following information.

| W.S.   | User level:            | 4   |                 | 10/16/2015 12:30:52 | DÜRR |
|--------|------------------------|-----|-----------------|---------------------|------|
| 003 01 | 7 Booth ventilation of | off |                 | 10.16.2015 12:15:36 |      |
|        |                        |     | Figure 2 header |                     |      |

In the left outer side of the header the mode currently chosen is displayed through the following pictograms.

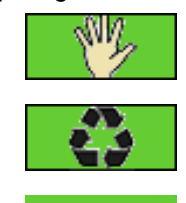

Manual mode

Recipe mode (semi-automatic)

External recipe mode (automatic external)

The pictograms depending on the system status have different meanings:

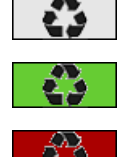

Grey: plant is shutdown.

Green: plant is switched on and ready for use.

Red: plant is not operating because of an existing fault.

Level of the user currently logged ranging from 0 up to 3. Tap on this rectangle to open a keyboard; key in user and password.

In the central part of the header the flag of the selected language is displayed

Display language

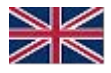

On the right side of the header, the current date and time is displayed.

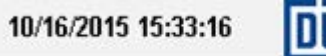

In the lower part of the header the last alarm text is displayed.

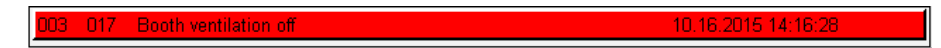

The active alarms' window opens by touching the alarm text.

#### Left side menu

The operating elements shown in the left side menu are used to navigate between the individual user interfaces (Configuration window, Spray window, Recipe window, Cycle program window, etc.).

| ×            | System page        |
|--------------|--------------------|
| ags.         | Spray page         |
| $\mathbf{X}$ | Spray data page    |
|              | Recipe page        |
|              | Cycle program page |
| *            | Parameter pages    |
| Ť            | Purge program page |

# 8.4 Browsing windows

#### 8.4.1 System page

| ۶  | Syst          | em page                                                   |            |               |                                  |                                                                                 |                                                         |
|----|---------------|-----------------------------------------------------------|------------|---------------|----------------------------------|---------------------------------------------------------------------------------|---------------------------------------------------------|
|    | G             | User level:                                               | 3          |               | 01/12/2016                       | 11:00:48                                                                        | JRR                                                     |
|    | · * * × · · · | Select lang<br>EN<br>Image: Select lang<br>EN<br>USB func | guage      | <u>₩</u><br>% | IP address IF2<br>IP address IF3 | Password<br>User level<br>HH:MM:SS<br>yyyy/mm/dd<br>2 con. display<br>3 network | 3<br>11 00 48<br>d 2016 01 12<br>127.0.0.1<br>127.0.0.1 |
|    |               | Isave recit                                               | bes to USB | aevice        |                                  | Version                                                                         | EcoDose2K_1.0.1                                         |
|    |               |                                                           |            | Figure        | 3 System page                    | )                                                                               |                                                         |
| M. | Spra          | ay page                                                   |            |               |                                  |                                                                                 |                                                         |
|    | 0             | User level:                                               | 3          |               |                                  | 1                                                                               | 0/05/2018 15:34:28 DURR                                 |

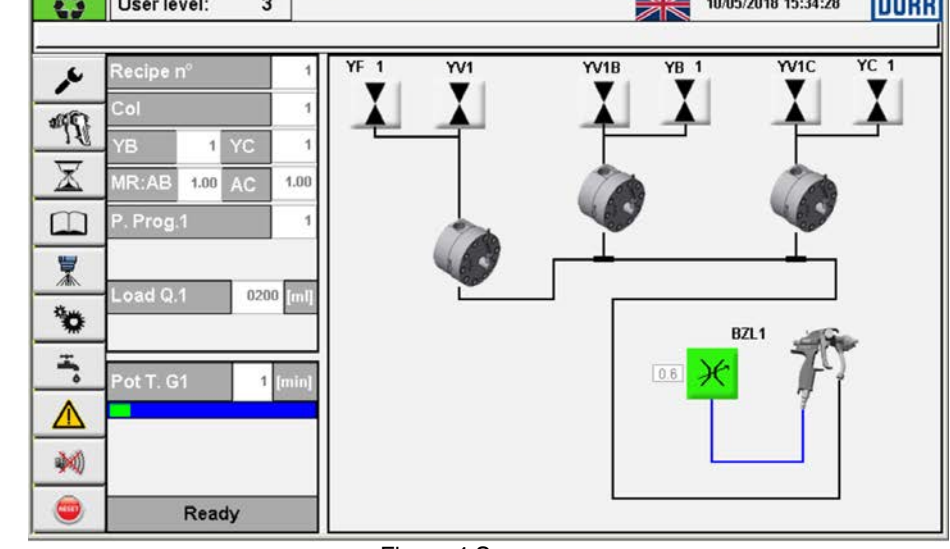

Figure 4 Spray page

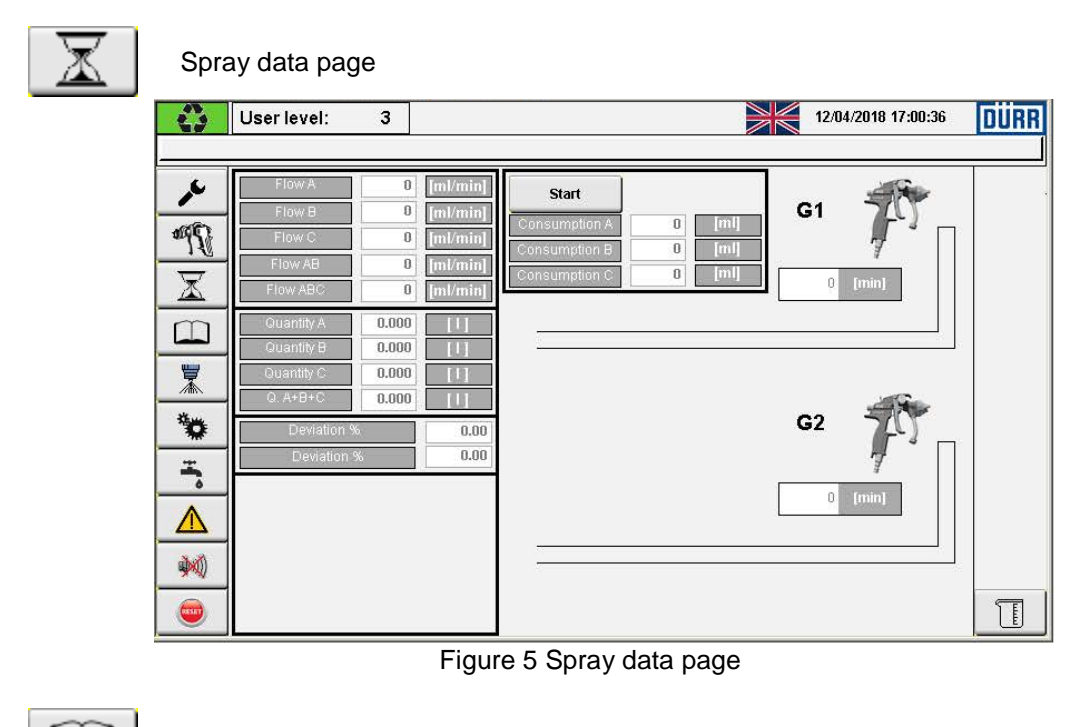

 $\square$ Recipe page DÜRR 0 User level: 3 10/05/2018 15:46:22 MR A-B MR A-C بر в с POT LG1 PG1 RECIPE NAME А M 3 1 0 1.56 0.00 0 200 2 \* [min] [ml] . X 1 1.00 1.00 10 200 1 1 1 1 w 2 0 0.00 1 2 1 0 200 0.00 ¥ 3 3 1 0 1.56 0.00 0 200 2 累 4 1 1 6.00 10.00 0 200 1 1 **T** 5 0 0 0 0.00 0.00 0 0 0 \*0 6 0 0 0 0.00 0.00 0 0 0 -0 0 7 0 0 0.00 0.00 0 0 8 0 0 0  $\wedge$ 0 0.00 0.00 0 0 9 0 0 0 0.00 0.00 0 0 0 -10 0 0 0 0.00 0 0 0 0.00 H -

Figure 6 Recipe page

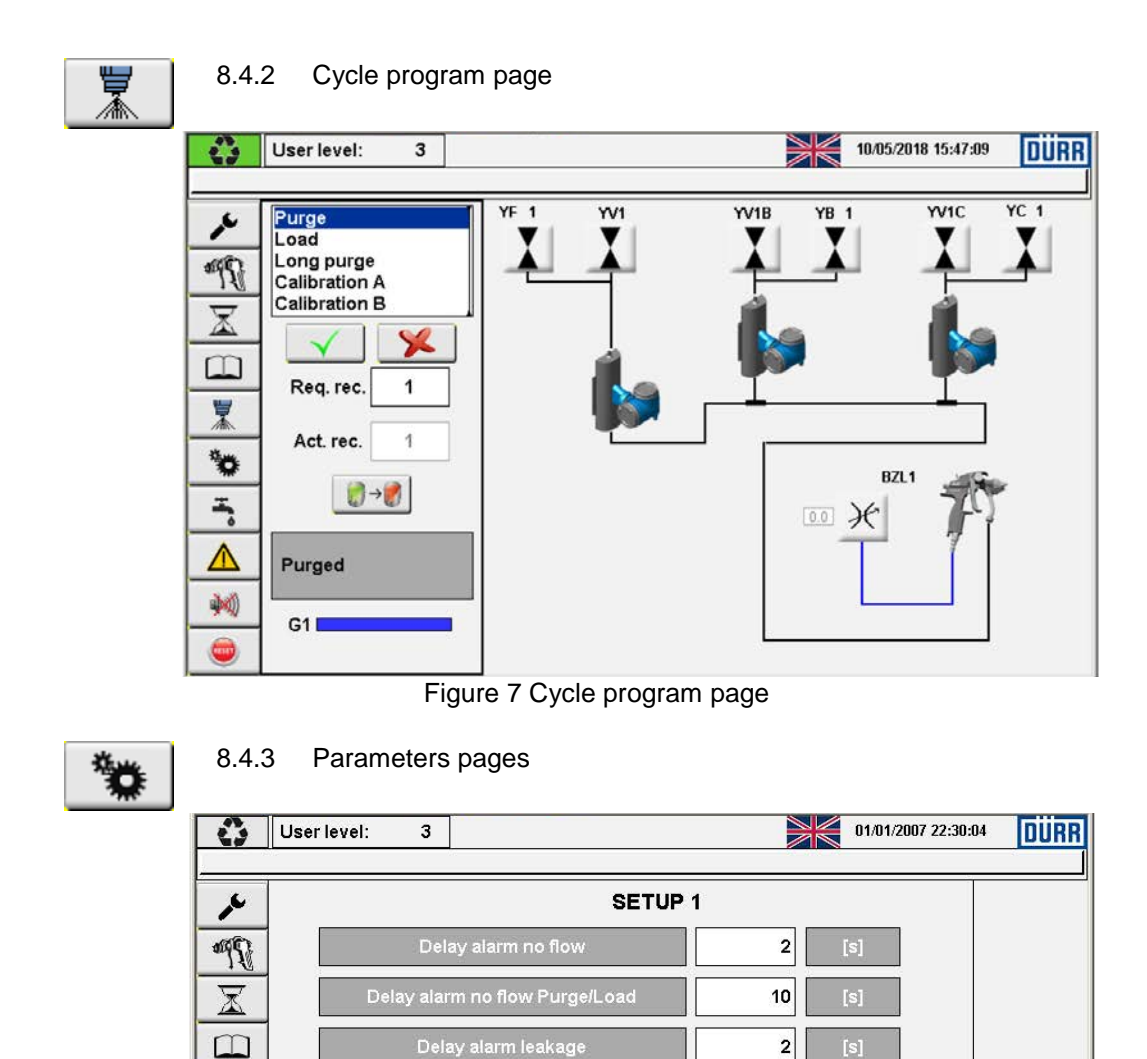

Figure 8 Parameters page 1

2000

3

4

No 🔻

No 🔻

累

\*

T

 $\wedge$ 

() ()

•

Reset counters

| r   | SETU                          | IP 2        |   |
|-----|-------------------------------|-------------|---|
| R   | Automatic purge               | Off 💌       |   |
| K   | Minimum flow A                | 30 [ml/min] |   |
|     | Minimum flow B                | 30 [ml/min] |   |
|     | Minimum flow C                | 30 [ml/min] |   |
| • [ | Delay spray on                | 0 [s]       |   |
|     | Quantity B - C first load     | 0 0 [m]     |   |
|     | Load/Purge regulator pressure | 0.0 [bar]   | • |

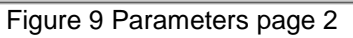

| 0        | User level: 3                |         | 10/05/2018 15:49:25 | DÜRR |
|----------|------------------------------|---------|---------------------|------|
| r        |                              | SETUP 3 |                     |      |
| M        | Mixed A+B pipe volume        | 60 [mi] |                     |      |
| <u>×</u> | Internal diameter pipe gun 1 | 6 [mm]  | Vol. pipe gun 1     |      |
| *        | Pipe length gun 1            | 5 [m]   | 141 [mi]            |      |
| *        |                              |         |                     |      |
|          |                              |         |                     | F    |
| ×        |                              |         |                     | •    |
|          |                              |         |                     |      |

Figure 10 Parameters page 3

| U              | ser level: 3                |                      | 10/05/2018 15:51:41 | DUR |
|----------------|-----------------------------|----------------------|---------------------|-----|
| 1              |                             | SETUP 4              |                     |     |
| M              | Delay valve YF (A) of       | 300                  | [ms]                |     |
| X              | Delay valve YB YC of        | 50 50                | [ms]                |     |
|                | Warning operations VA       | VB 0                 | 0                   |     |
| *              | Warning operations YRF      | YHN                  |                     |     |
| <b>`</b>       | Warning pulse flov          | · 0                  |                     |     |
| -              | Flow control                | Pressure             |                     |     |
| <u>∧</u><br>₩) | Register consumption time n | ame-h:m Aa - 14 : 56 | ] –                 | 4   |
| -              |                             |                      | _                   |     |

Figure 11 Parameters page 4

| G                       | User level: | 3         | 165       |        |         |     | 10/05/2      | 018 15:52:30 | DÜRR |
|-------------------------|-------------|-----------|-----------|--------|---------|-----|--------------|--------------|------|
| ~                       |             |           |           | s      | ETUP 5  |     |              |              |      |
| 1290                    | Temp. A     | Min       | 0.0       | [°C]   | Dens. A | Min | 0.00         | [kg/l]       |      |
| $\overline{\mathbf{x}}$ |             | Max       | 0.0       | [°C]   |         | Max | 0.00         | [kg/l]       |      |
| m                       | Temp. B     | Min       | 0.0       | [°C]   | Dens. B | Min | 0.00         | [kg/l]       |      |
|                         |             | Max       | 0.0       | [°C]   |         | Max | 0.00         | [kg/l]       |      |
|                         | Temp. C     | Min       | 0.0       | [°C]   | Dens. C | Min | 0.00         | [kg/l]       |      |
| •                       |             | Max       | 0.0       | [°C]   |         | Max | 0.00         | [kg/i]       |      |
|                         |             | Delay     | alarm den | sity   |         |     | <b>0</b> [S] |              |      |
|                         |             | Delay ala | arm tempe | rature |         |     | 0 [s]        | _            |      |
| (M)                     |             |           |           | _      |         |     |              |              | •    |
| 9                       |             |           |           |        |         |     |              |              |      |

Figure 12 Parameters page 5

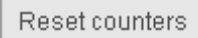

Valves operation number pages (button located in parameters page 1)

| 4        | User level: | 3       |      | 01/08/2016 11:1 | 17:01 | DÜRR |       |   |
|----------|-------------|---------|------|-----------------|-------|------|-------|---|
|          | -           |         |      |                 |       |      |       |   |
| بر       |             |         | Rese | t valves        |       |      |       |   |
| M.       | YF1         | 3 Reset | YF6  | 0 Reset         | YH1   | 877  | Reset |   |
|          | YF2         | 0 Reset | YF7  | 0 Reset         | YH2   | 0    | Reset |   |
|          | YF3         | 0 Reset | YF8  | 0 Reset         | ҮНЗ   | 0    | Reset |   |
| ÷.       | YF4         | 0 Reset | YF9  | 0 Reset         | YV1   | 0    | Reset |   |
| Δ        | YF5         | 0 Reset | YF10 | 0 Reset         | YV1/H | 0    | Reset |   |
| <b>)</b> |             |         |      |                 |       |      |       | • |
|          |             |         |      |                 |       |      |       |   |

Figure 13 Valves operations - page 1

| 0        | User level: | 0      |         |             | 11/01/2018 12:27:04 | DÜRR |
|----------|-------------|--------|---------|-------------|---------------------|------|
| بر       |             |        | Res     | set valves  |                     |      |
| IPP 1    | YPL1        | 0 Res  | et YT1  | 0 Reset     |                     |      |
|          | CNTA        | 0 Res  | et      |             |                     |      |
| *        | CNTB        | 0 Res  | et YRF1 | 0 Reset     |                     |      |
| *0       | CNTC        | 0 Resi | et YHN1 | 0 Reset     |                     |      |
|          | YV1C        | 0 Rest | et YC1  | 0 Reset YG2 | 0 Resel             | J    |
| <b>M</b> | YC3         | 0 Res  | et      |             |                     | •    |
|          |             |        |         |             |                     |      |

Figure 14 Valves operations - page 2

| Us  | er leve | l:   | 3     |      |      |      |      |      |      | 7    |      | 10/05/2 | 018 15:58:3 | 0 |
|-----|---------|------|-------|------|------|------|------|------|------|------|------|---------|-------------|---|
| 6   |         | ł    | PREPL | JRGE |      |      |      |      |      | PUR  | GE   |         |             |   |
| h   | SEQ     | T-V1 | T-PL1 | QA   | QB   | QC   | QA   | QB   | QC   | QTOT | EXA  | EXB     | EXC         |   |
|     | ABC     | 0    | 0     | 0    | 0    | 0    | 0    | 0    | 0    | 0    | 0    | 0       | 0           |   |
|     |         | [s]  | [\$]  | [ml] | [ml] | [ml] | [ml] | [ml] | [ml] | [ml] | [ml] | [ml]    | [ml]        |   |
| 1   | CBA     | 0    | 0     | 0    | 0    | 0    | 100  | 200  | 300  | 1200 | 0    | 0       | 150         |   |
| ] 2 | ABC     | 0    | 0     | 0    | 0    | 0    | 0    | 0    | 0    | 0    | 0    | 0       | 0           |   |
| 3   | ABC     | 0    | 0     | 0    | 0    | 0    | 0    | 0    | 0    | 0    | 0    | 0       | 0           |   |
| 4   | ABC     | 0    | 0     | 0    | 0    | 0    | 0    | 0    | 0    | 0    | 0    | 0       | 0           | 1 |
| 5   | ABC     | 0    | 0     | 0    | 0    | 0    | 0    | 0    | 0    | 0    | 0    | 0       | 0           | - |
| 6   | ABC     | 0    | 0     | 0    | 0    | 0    | 0    | 0    | 0    | 0    | 0    | 0       | 0           |   |
| 7   | ABC     | 0    | 0     | 0    | 0    | 0    | 0    | 0    | 0    | 0    | 0    | 0       | 0           |   |
| 8   | ABC     | 0    | 0     | 0    | 0    | 0    | 0    | 0    | 0    | 0    | 0    | 0       | 0           |   |
| 9   | ABC     | 0    | 0     | 0    | 0    | 0    | 0    | 0    | 0    | 1.42 | 0    | 0       | 0           |   |
| 10  | ABC     | 0    | 0     | 0    | 0    | 0    | 0    | 0    | 0    | 0    | 0    | 0       | 0           |   |

8.4.4 Pre-purge and purge cycle page

Figure 15 Pre-purge and purge cycle page

| - <b>W</b> -            | User level:         | 0        |                | 01/12/2016 11:15:49 | DURR                |
|-------------------------|---------------------|----------|----------------|---------------------|---------------------|
| 003 017                 | Booth ventilation ( | off      |                |                     | 01.12.2016          |
| بكر                     | Grp./Al.No.         |          | Actual alarms  |                     | Date / Time         |
| -0000                   | 003 017             | Booth ve | entilation off |                     | 01.12.2016 11:15:40 |
| and fi                  | 002 016             | Card X20 | DAI2322 not OK |                     | 01.12.2016 11:15:40 |
| $\overline{\mathbf{X}}$ | 002 017             | Card X20 | CAO4622 not OK |                     | 01.12.2016 11:15:40 |
|                         |                     |          |                |                     |                     |
|                         |                     |          |                |                     |                     |
| 罴                       |                     |          |                |                     |                     |
| ۲                       |                     |          |                |                     |                     |
| Ŧ                       |                     |          |                |                     |                     |
| Δ                       |                     |          |                |                     |                     |
| الالا                   |                     |          |                |                     |                     |

Figure 16 Active alarm page

| User level:              | 0                                                 | 12/2016 11:16:18 DURR |
|--------------------------|---------------------------------------------------|-----------------------|
| 03 017 Booth ventilation | off                                               | 01.12.2               |
| Grp./Al.No.              | Alarm History                                     | Date / Time           |
| 003 017                  | Booth ventilation off                             | 01.12.2016 11:15:40   |
|                          | Festo valve module CTEU-CO not OK                 | 01.12.2016 11:15:40   |
|                          | Card X20Al2322 not OK                             | 01.12.2016 11:15:40   |
|                          | Card X20AO4622 not OK                             | 01.12.2016 11:15:40   |
|                          | Booth ventilation off                             | 01.12.2016 10:57:09   |
|                          | 24V Power supply Off                              | U1.12.2016 10:57:09   |
|                          | Calibration factor (A or B) less or equal to zero | 01.12.2016 10:57:09   |
|                          | Air supply pressure too low                       | 01.12.2016 10:57:09   |
| 5 UUU UU2                | System Init                                       | 01.12.2016 10:57:06   |
| *                        |                                                   |                       |
| <b>x</b>                 |                                                   |                       |
|                          |                                                   |                       |
|                          |                                                   |                       |
|                          |                                                   |                       |
| N/A                      |                                                   |                       |

Figure 17 Alarm history page

| 8.4.7    | 7 Consu     | npti | ons page (bu    | itton loca | ted | in spray data page | e)          |
|----------|-------------|------|-----------------|------------|-----|--------------------|-------------|
| <br>C    | User level: | 0    |                 |            |     | 11/01/2018 12      | :32:36 DURR |
| <u>_</u> |             |      | XA7 - 1.5 1 - A | 0.000      | 111 |                    |             |
| M        |             |      | Washing solv. A | 0.000      |     | Reset              |             |
| X        |             |      | Washing solv. C | 0.000      | [1] | Reset              |             |
|          |             | I    | Recipe n°       | -          | 0   | +                  |             |
| *        |             |      | A               | 0.000      | 11  | Reset              |             |
| Ŧ,       |             |      | В               | 0.000      | 101 | Reset              |             |
|          |             |      | С               | 0.000      | [1] | Reset              |             |
| <b>W</b> |             |      |                 |            |     | Reset All          |             |
|          |             |      |                 |            |     |                    |             |

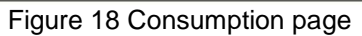

| User level:                                                                                                    | 3                                                                                                    |                                                                                                    | 04/07/2017 17:44:36                                                                                                    | DÜRF |
|----------------------------------------------------------------------------------------------------|----------------------------------------------------------------------------------------------------|----------------------------------------------------------------------------------------------------|----------------------------------------------------------------------------------------------------|------|
| C                                                                                                    | INPUTS                                                                                                    | <b>OUTP</b>                                                                                                    | UTS                                                                                                    |      |
| <ul> <li>Start purge</li> <li>Start load</li> <li>Start long purge</li> <li>Start long purge</li> <li>Stobe new recipe</li> <li>Main needle G1 act.</li> <li>Main needle G2 act.</li> <li>Abort act. time prog.</li> <li>Switching on rel.</li> <li>Set date and time</li> </ul> | <ul> <li>New recipe number</li> <li>Set atom. air G1</li> <li>Set atom. air G2</li> <li>Set color. press. G1</li> <li>Set color flow G1</li> <li>Ack. teleg. counter</li> <li>Year</li> <li>Month</li> <li>Day</li> <li>Hours</li> <li>Minutes</li> <li>Seconds</li> </ul> | 0       Purge run         0       Load run         0       Long purge run         0       Purge necessary         0       Load necessary         0       Release purge         0       Ack. strobe new recipe         0       G1 active         0       G2 active         0       G1 in position         0       Station ready         0       Station in ext. ctr. mode         Global fault station       Global warning station | Color change state<br>Actual loaded rec.<br>Atum. air press. G1<br>Color press. G2<br>Color press. G2<br>Color flow<br>Telegram counter |      |

## 8.4.8 External control interface signal page

Figure 19 External interface control signal page

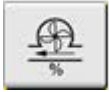

# 8.4.9 Calibration data page

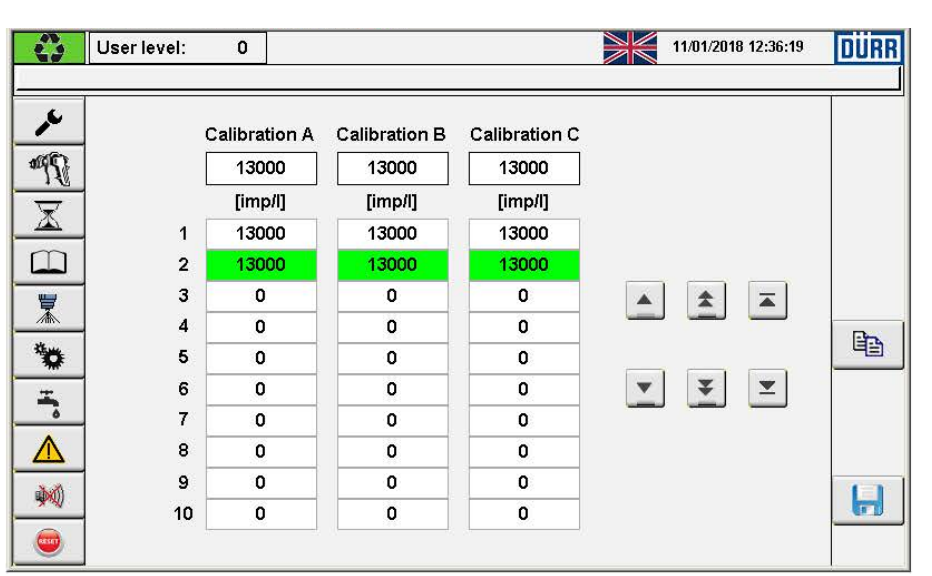

Figure 20 External Calibration data page

| ~ | 8.4.10 User management page            |
|---|----------------------------------------|
|   | User level: 3 01/07/2016 15:18:20 DURR |
|   | Password manager                       |
|   | select user level                      |
|   | actual password duerr12                |
|   | repeat new password                    |
|   |                                        |
|   | Figure 21 User management page         |
|   | 8.4.11 Reset passwords page            |
|   | User level: 3 01.07/2016 15:27:39 DURR |
|   | reset passwords                        |
|   |                                        |
|   | duerr12<br>apt                         |
|   |                                        |
|   |                                        |

# Figure 22 Reset passwords page

| IP | 8.4.12 Settings page              |
|----|-----------------------------------|
|    | User level: 3 01/07/2016 15:33:02 |
|    | IP setting                        |
|    | 192 168 102 100                   |
|    |                                   |
|    | Set IP address to factory setting |

Figure 23 IP settings page

# 8.5 Description and operation of each visualization window

8.5.1 System page functions

| 4              | User level: 3              | 01/12/2016 11:00:48                                                       |
|----------------|----------------------------|---------------------------------------------------------------------------|
|                |                            |                                                                           |
| <b>∕</b><br>¶₹ | Select language<br>EN      | Password User level 3                                                     |
|                |                            | HH:MM:SS 11 00 48<br>yyyy/mm/dd 2016 01 12                                |
| ×<br>*•        | IP IP                      | IP address IF2 con. display 127.0.0.1<br>IP address IF3 network 127.0.0.1 |
| -              | USB functions              |                                                                           |
|                | save recipes to USB device | CPU temperature                                                           |
|                |                            | Version EcoDose2K_1.0.1                                                   |
|                | ]                          |                                                                           |

Figure 24 switch mode "System page"

8.5.1.1 Switching the operating modes

By tapping the mode symbol in the header, a sub-window opens, through which you can switch into different modes.

This sub-window can be opened from the headers of all main windows.

|                  | User level: 3                  |   | 01/12/201             | 6 11:02:14 DURR | ]                      |
|------------------|--------------------------------|---|-----------------------|-----------------|------------------------|
|                  |                                |   |                       |                 |                        |
| <b>∕</b> ∟<br>‴∏ | Select languag<br>EN           |   |                       | Password        | 3                      |
|                  |                                | > | Recipe mode<br>on/off | N:SS<br>nm/dd   | 11 02 14<br>2016 01 12 |
| *                |                                | ρ |                       | splay<br>k      | 127.0.0.1<br>127.0.0.1 |
| <br>▲            | USB function<br>save recipes t |   |                       | tempera         | ture                   |
| <b>*</b>         |                                |   |                       | Version         | EcoDose2K_1.0.1        |

Figure 25 switch mode "Recipe mode on/off" 1

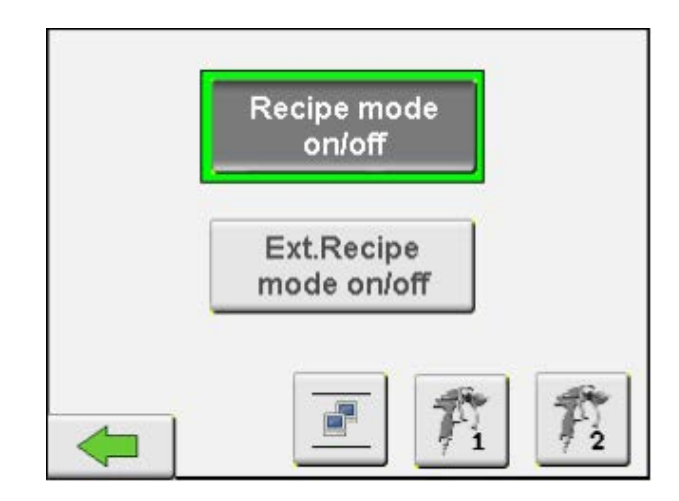

When the key "Recipe mode on/off" is green the system is in **Recipe mode**. In this mode the operator can change the recipe in use and start the cycle programs.

Login with a level 3password, tap on the button "Recipe mode on/off" to leave the Recipe mode and enter the **Manual mode**. The button "Recipe mode on/off" becomes grey color and the manual mode icon is shown on the top left corner. This mode is reserved to maintenance technician to command the valve individually to test component efficiency. Tap on the button again to leave the manual mode and enter again the Recipe mode.

When the system is in recipe mode, login with a level 1 or higher password, tap on the button "Ext. Recipe mode on/off" to enter the **External Recipe Mode**. The button becomes green color and the external recipe mode icon is shown on the top left corner. In this mode the machine is controlled by an external controller with command sent through the ethernet port in ethernet UDP protocol.

#### Select active spray guns

If the system is equipped with two guns is possible to activate each gun individually. Once the system is purged, tap on the button of the gun you want to enable or disable. The enabled buttons of the guns are greencolor. Cycle programs, as load and purge, are activated only on enabled guns.

Use the "back button" to close the window.

8.5.1.2 Language switching

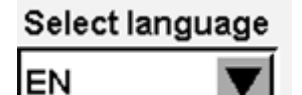

By tapping on "Select language" dialog box

Select language

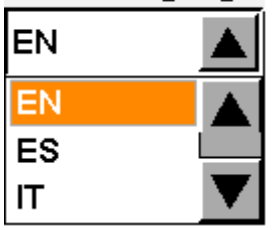

A list box opens and you can make your language choice.

By tapping on the appropriate language in the list box, the selection is confirmed and the texts of all images and alarms are displayed in the selected language.

| Level | User              | Password | Authorization                                                                                                    |
|-------|-------------------|----------|----------------------------------------------------------------------------------------------------|
| 0     | Simple worker     | -        | <ul> <li>password entry</li> <li>menu choices</li> <li>language change</li> <li>start cycle programs</li> <li>save consumption data to USB stick</li> <li>change date and time</li> </ul>                                       |
| 1     | Expert worker     | duerr12  | <ul> <li>switch external recipe mode on/off</li> <li>select active guns</li> <li>save data to USB stick</li> </ul>                                                                                                    |
| 2     | Process<br>expert | apt      | <ul> <li>change recipes data</li> <li>change purge program data</li> </ul>                                                                                                    |
| 3     | Administrator     | duerr123 | <ul> <li>password management</li> <li>change IP address</li> <li>operating mode manual</li> <li>reset valves counter</li> <li>change calibration values</li> <li>change parameters</li> <li>load data from USB stick</li> </ul> |

8.5.1.3 User administration

The input dialog box where the password has to be entered opens by tapping on the input field "Password" or the user level rectangle on the page's header.

| Password ******* |  |
|------------------|--|
|------------------|--|

Passwords can be entered only through the keyboard that appears on the screen.

| Ŵ          | User level:      | 0            |                               |     | 01/ | 12/2016 11           | :05:49 | DÜR     | R          |          |
|------------|------------------|--------------|-------------------------------|-----|-----|----------------------|--------|---------|------------|----------|
|            |                  |              |                               |     |     |                      |        |         |            |          |
| <b>1</b>   | Select lan<br>EN | iguage       |                               |     |     |                      | Passw  | ord     | **         | *****    |
| 16         |                  |              |                               |     |     |                      |        | ******* |            | ×        |
|            | <b>F</b> .       | ~ 1          | 2 <sup>@</sup> 3 <sup>#</sup> | 4 4 | 5 6 | ^ 7 <sup>&amp;</sup> | 8 9    | 0       | = ·        |          |
|            |                  | ⊈ Q          | w                             | ER  | T   | YU                   | l i    | 0       | PI         |          |
|            |                  | Û            | AS                            | D   | F G | н                    | JI     | K L     | <u>;</u> . | ¯        |
| <b>`</b> © |                  | Û            | z                             | хс  | v   | BN                   | м      | ,  .    | >_?        |          |
| _ <b>~</b> |                  |              |                               |     |     |                      | CDU    |         | -4         |          |
|            | save reci        | pes to USB c | evice                         |     |     |                      | CPU    | temper  | ature      |          |
| <b>\$</b>  |                  |              |                               |     | ~÷  |                      | Vers   | ion     | EcoDose    | 2K_1.0.1 |
|            |                  |              |                               |     |     |                      |        |         |            |          |

Figure 26 Enter password page

After confirming the password, the currently active user level is displayed.

| - W               | User level: 3              | 01/12/2016 11:06:27 DÜRR                                                  |
|-------------------|----------------------------|---------------------------------------------------------------------------|
|                   |                            |                                                                           |
| <b>,</b> ∕∙<br>‴¶ | Select language<br>EN      | Password<br>User level                                                    |
| X<br>D            |                            | HH:MM:SS 11 06 27<br>yyyy/mm/dd 2016 01 12                                |
| ×                 | IP IP                      | IP address IF2 con. display 127.0.0.1<br>IP address IF3 network 127.0.0.1 |
|                   | USB functions              |                                                                           |
|                   | save recipes to USB device | CPU temperature                                                           |
| <b>W</b>          |                            | Version EcoDose2K_1.0.1                                                   |
|                   |                            |                                                                           |
|                   | Figur                      | e 27 System page                                                          |

By tapping on the display of previously described user levels, the value will be reset to level zero.

## 8.5.1.4 Date and time settings

Date and time fields can be entered after tapping on each field:

In External recipe mode a specific command can be sent from an external controller to synchronize date and time.

| <b>\</b> | User level: 3                            | 01/12/2016 11:07:43 DURR                           |                 |
|----------|------------------------------------------|----------------------------------------------------|-----------------|
| *<br>**  | Select language<br>EN                    | Password<br>User level                             | **********      |
|          |                                          | HH:MM:SS<br>yyyy/mr                                | <b>11 07 43</b> |
| **       | IP IP                                    | IP address IF3 con. dist<br>IP address IF3 network | 2 3 ×<br>5 6 ×  |
|          | USB functions save recipes to USB device | CPUt 7                                             | 8 9 🗸           |
|          |                                          | Versic                                             |                 |

Figure 28 Date and time

#### 8.5.1.5 Data backup to USB storage

Using the dropdown menu "USB functions" you will be able to secure the following data on a USB stick or to transfer them from a USB stick to the internal flash of the controller.

- Recipe data (Recipe table) and Calibration data (Calibration table)
- Consumption data
- Configuration data (Station configuration)
- Purge cycle data (Purge cycle table)
- Parameters
- Wear counters

|          | save recipes to USB device                                                                                                    | Password                                          |
|----------|----------------------------------------------------------------------------------------------------|---------------------------------------------------|
| M.       | load recipes data from USB device<br>save configuration data to USB device                                                                    | User level 3                                      |
| X        | load configuration data from USB device<br>save parameters to USB device                                                                      | HH:MM:SS 11 08 21                                 |
|          | save purge programs to USB device                                                                                                    | yyyyimmidd 2016 01 12                             |
| *        | load purge programs from USB device<br>save wear counters to USB device<br>load wear counters from USB device<br>export CSV file consumptions | F2 con. display 127.0.0.1<br>F3 network 127.0.0.1 |
| <u> </u> | save recipes to USB device                                                                                                    | CPU temperature                                   |
| <u> </u> |                                                                                                    | Version EcoDose2K_1.0.1                           |

Figure 29 USB functions

Once the desired function is selected from the dropdown menu, it can be activated by the following key:

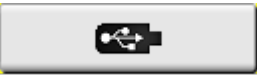

|    | User le           | vel: 3                                                                                                    | 2/2016 11:08:21 DÜRR                                                                                                    |
|----|-------------------|----------------------------------------------------------------------------------------------------|----------------------------------------------------------------------------------------------------|
|    |                   | ave recipes to USB device<br>bad recipes data from USB device<br>ave configuration data to USB device                                                                                                    | Password User level 3                                                                                                    |
|    |                   | bad configuration data from USB device<br>ave parameters to USB device<br>bad parameters from USB device<br>ave purge programs to USB device<br>bad purge programs from USB device<br>ave wear counters to USB device<br>bad wear counters from USB device<br>export CSV file consumptions | HH:MM:SS 11 08 21<br>yyyy/mm/dd 2016 01 12<br>F2 con. display 127.0.0.1<br>F3 network 127.0.0.1                                                                              |
|    | s<br>₩0<br>       | ave recipes to USB device                                                                                                    | Version EcoDose2K_1.0.1                                                                                                    |
| 1) | Insert USB stick  | in the IF4 – USB port.                                                                                                    | IF4 - USB                                                                                                    |
| ∠) | Log-in with appr  | opriate user level                                                                                                    | save recipes to USB device<br>load recipes data from USB device<br>save configuration data to USB device<br>load configuration data from USB device                          |
| 3) | Select the action | n that you want to perform                                                                                                    | save parameters to USB device<br>load parameters from USB device<br>save purge programs to USB device<br>load purge programs from USB device<br>export CSV file consumptions |
| 4) | Push this buttor  | to execute the action                                                                                                    |                                                                                                    |
| 5) | A message will    | be displayed with the result of t                                                                                                    | USB functions Success!!! save recipes to USB device                                                                                                    |
| ~) | operation:        |                                                                                                    | USB functions Error!!                                                                                                    |
|    |                   |                                                                                                    | save recipes to USB device                                                                                                    |

# 8.5.1.6 USB Data Save/Load Operations

The message disappears automatically after five seconds.

On the USB Stick are created:

- "EcoDose3K\_ConfigData\Configuration" after saving Configuration to USB device,
- "EcoDose3K\_ParamData\Parameters" after saving Parameters to USB device,
- "EcoDose3K\_PurgeData\PurgePrograms" after saving Purge Programs to USB device,
- "EcoDose3K\_RecipeData\Recipes" after saving Recipes to USB device,
- "EcoDose3K\_Consumptions\Consumptions.csv" after saving Consumption to USB device,
- "E EcoDose3K\_Weardata\Wearcounters" after saving the Wear counters to USB device
- With these files on the USB stick is possible to restore the complete configuration in case of failure.

The following data will be saved in the configuration files:

- Number of guns
- Type of flowmeter
- Presence of purge air valve
- Number of color valves
- Number of hardener valves
- Presence of EcoGun Cleaner M
- Presence of pressure regulator
- Valves output position
- Serial number

#### 8.5.1.7 Screen cleaning

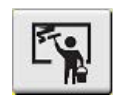

The screen cleaning can be activated through the following key:

The screen goes black for 15 seconds and all key functions are disabled.

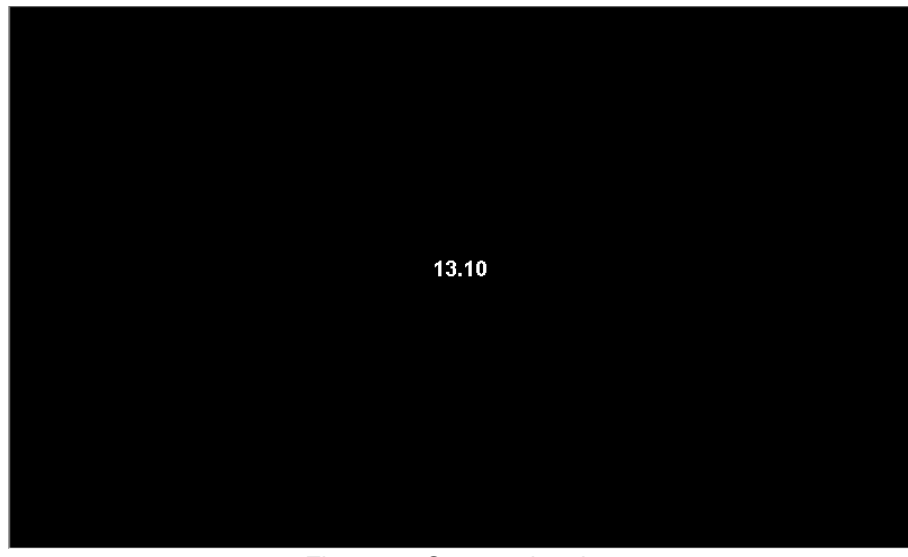

Figure 30 Screen cleaning

8.5.1.8 Change passwords

"User management" key opens the menu where passwords can be changed. Only the highest user level (Level 3) has the authorization to change passwords.

| - | User level: | 3      |              | 01/07/2016 15:18:20 | DÜRR      |  |
|---|-------------|--------|--------------|---------------------|-----------|--|
|   |             |        |              |                     |           |  |
|   |             |        | Password ma  | nager               |           |  |
|   |             | select | user level   |                     | 1         |  |
|   |             | actual | password     |                     | duerr12   |  |
|   |             | new pa | ssword       |                     | new1      |  |
|   |             | repeat | new password |                     | new1      |  |
|   |             | >      | K.           | G                   | $\supset$ |  |
|   |             | >      | <b>K</b>     | G                   | $\supset$ |  |

Figure 31 Page change password

The level of the changed password (Level 1-3) will be selected in the "User level" field. After the new password has been entered in the appropriate field, change can be activated by the confirmation button.

| User lev | vel: 3          | 01/07/          | /2016 15:18:20 | DÜRR    |  |
|----------|-----------------|-----------------|----------------|---------|--|
|          |                 | Password manage | er             |         |  |
|          | select user lev | vel             |                | 1       |  |
|          | actual passwo   | rd              | d              | luerr12 |  |
|          | new password    | I               |                | new1    |  |
|          | repeat new pas  | ssword          |                | new1    |  |
|          | ×               |                 | $\checkmark$   |         |  |

Figure 32 Page confirmation change password

After confirmation the widow is closed. Using the "exit button" you can exit without changing the menu.

## 8.5.1.9 Reset passwords

This window, which can be accessed by pressing this key

| 🙆 | i

is used to reset user passwords.

The confirmation key to reset the passwords will appear if the correct "PIN CODE" is entered. PIN CODE : eco-auc-axb-cyd.

| User level: 3 | 01/07/2016 15:27:39 DÜRR |
|---------------|--------------------------|
|               |                          |
|               |                          |
|               |                          |
|               |                          |
|               | duerr12                  |
|               | uuen12                   |
|               | apt                      |
|               |                          |
|               |                          |
|               |                          |
|               |                          |
|               |                          |

Figure 33 Resetting all passwords

Pressing the following button \_\_\_\_\_ all passwords are reset to factory settings.

See section "User administration". Chapter 8.5.1.3

Use the exit button **y** to close the window without taking any action.

8.5.1.10 Change IP address

| 8 | EN                                          | Password<br>User level                                                          | 3                                                     |
|---|---------------------------------------------|---------------------------------------------------------------------------------|-------------------------------------------------------|
|   |                                             | HH:MM:SS<br>yyyy/mm/dd<br>IP address IF2 con. display<br>IP address IF3 network | 11 00 48<br>2016 01 12<br>10.150.220.249<br>127.0.0.1 |
| 2 | USB functions<br>save recipes to USB device | CPU tempera                                                                     | EcoDose2K_1.0.1                                       |

Figure 34 System page

Using the IF2 IP port connection, the display is connected to the controller. This address cannot be changed.

| IP Address:  | 192.168.102.100 |  |  |
|--------------|-----------------|--|--|
| Subnet Mask: | 255.255.255.0   |  |  |

Using the IF3 IP port connection, the controller can be connected to an external controller. Tapping the "IP" key a window opens to change the IF3 IP address.

Login with authorization level 3 to change the address.

| -          | User level:                       | 3 | 01/07/2016 15:33:02 DURR |  |  |  |  |  |
|------------|-----------------------------------|---|--------------------------|--|--|--|--|--|
| IP setting |                                   |   |                          |  |  |  |  |  |
|            |                                   |   | 192 168 102 100          |  |  |  |  |  |
|            |                                   | 5 |                          |  |  |  |  |  |
|            | Set IP address to factory setting |   |                          |  |  |  |  |  |

Figure 35 Changing IF2 IP address interface

Here the required IP address can be entered, using the corresponding input fields.

The input is activated through the "confirmation button

The menu can be left through the "exit button"

In the display field "IP IF3 address" the new IP address will be displayed

| 0        | User level: 3              | 01/12/2016 11:00:48 DÜR     | R               |
|----------|----------------------------|-----------------------------|-----------------|
|          |                            |                             |                 |
| <b>*</b> | Select language            | Password                    | *****           |
| -N       | ·                          | User level                  | 3               |
| X        | Fe Q A                     | HH:MM:SS                    | 11 00 48        |
|          |                            | yyyy/mm/dd                  | 2016 01 12      |
|          | IP IP                      | IP address IF2 con. display | 10.150.220.249  |
| <b>`</b> |                            | IP address IF3 network      | 192.168.102.100 |
| <b>-</b> | USB functions              |                             |                 |
|          | save recipes to USB device | CPU temper                  | ature           |
|          |                            | Version                     | EcoDose2K_1.0.1 |
|          |                            |                             |                 |

SL.

Figure 36 System page

The IP address of the interfaces IF2 and IF3 can be in different sub-networks.

#### 8.5.1.11 Change calibration data

Flowmeters need to be parameterized by entering the number of pulses generated for each liter of flowing material. This value can be figured out with a specific measure carried out in a specific cycle program.

The number of impulses per liter, however, can be entered manually as described below, for all the channels A, B and C.

Different calibration values are associated to each recipe.

Use the button 4 to open the window in order to change the calibration values.

In this window, the calibration values for channel A, B and C can be entered.

Invalid input range: x <0

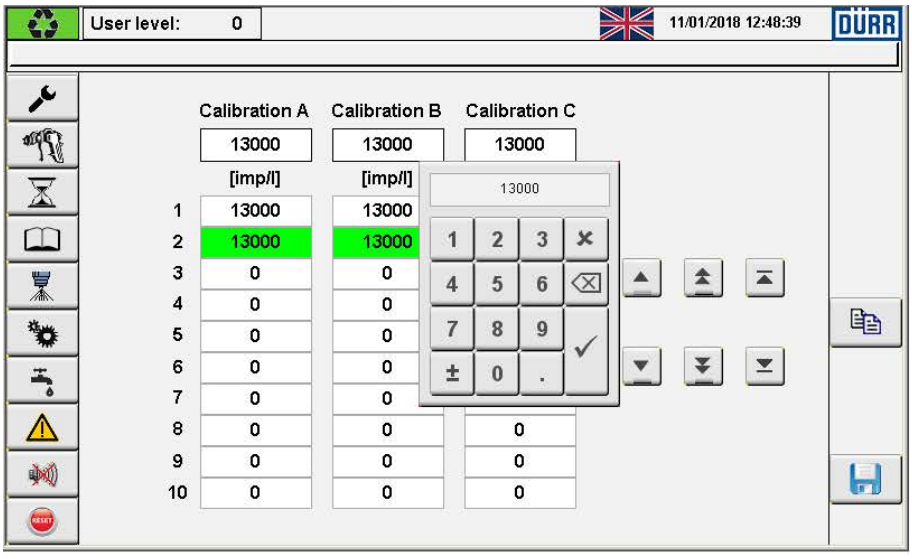

Figure 37 Calibration page

The first unnumbered row on the top, is used to enter a value in the table: by tapping on the input fields a key box appears where you can enter the calibration values.

In the right center of the screen there are buttons allowing to scroll the calibration values list: you can browse them one at the time, ten at the time go to the to last and to the first row.

In the right bottom of the screen there are three other buttons: copy, paste and save.

| Copy button  | Ê | using this button you can copy temporarily a row of the table        |
|--------------|---|----------------------------------------------------------------------|
| Paste button | Ê | using this button you can replace a previously row line with another |
| Save button  |   | using this button you can save all the changes                       |

Tap on the row of the recipe whose calibration value you want to change. The current values are copied in the first row, change the values and press the save button.

#### 8.5.1.12 Lamp test

Pressing lamp test button the lamp test function is activated.

All the lamps are lit and the siren sounds.

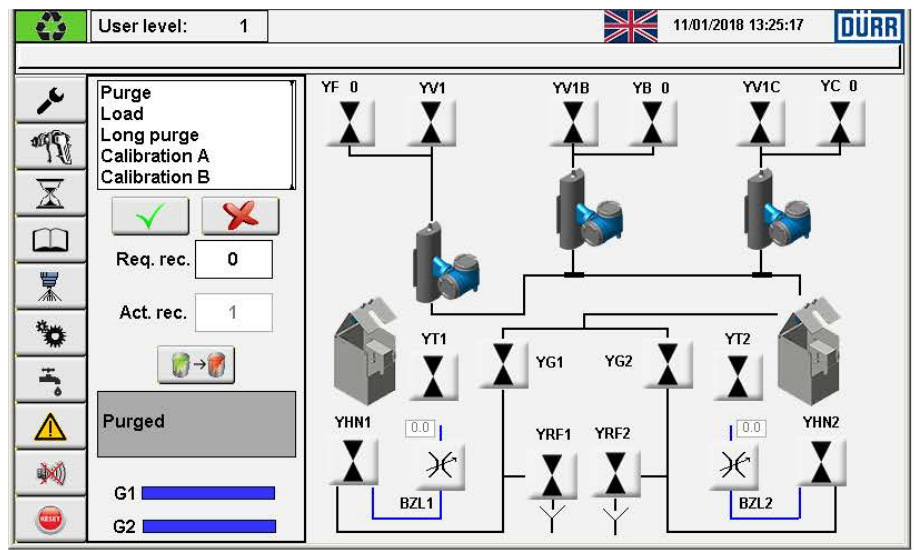

### 8.5.2 Cycle programs - recipe selection

Figure 38 Cycle programs - recipe selection

In this window the hydraulic and pneumatic circuits are shown in a schematic form. The scheme can vary slightly according to the equipment installed on the machine. From this window, in recipe mode, each cycle program ("purge", "load", "long purge", "calibration A", "calibration B" and "calibration C") can be launched separately.

At the bottom left there are two pargraphs representing the progress of the various cycle programs for both the spray guns. Over them there is a grey rectangle in which the system status is displayed.

#### 8.5.2.1 Cycle programs

In order to allow the operator to run a cycle program, the system must be in recipe mode.

Tap on the cycle program list, a popup window is opened. Browse the list with the up-down arrow keys.

The last active selected cycle program raw is colorblue, the temporarily selected cycle program is highlighted in orange. Select the cycle tapping on the check key.

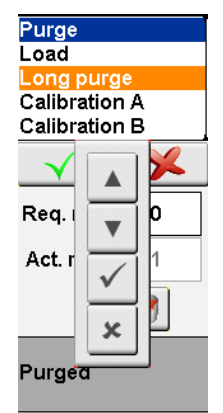

Once the cycle is selected press the button \_\_\_\_\_ to sta

to start the cycle.

If the system is equipped with EcoCleaner M, the valves to pull the spray gun's trigger in the flushing box are automatically activated

While a cycle program is running, the bar of the related gun is filled in greencolor, to show the progress of the cycle.

Cycle programs are:

*Purge, to clean the system.* The purged programs defined in the recipe in use are launched in sequence on active guns.

Load, to load the system. The mixed quantities defined in the recipe in use are loaded in sequence on active guns.

*Paint check.* After having loaded the machine, to spray the mixed product without atomizing air and make viscosity and flow tests

*Calibration A or B* or C. The flowmeters' impulses are counted to measure the fluid quantity. The quantity of pulses generated per liter has to be configured through a specific procedure

- Log on with the access level 3
- There must be only one spray gun selected in Mode Switch page, gun 1 in the example picture

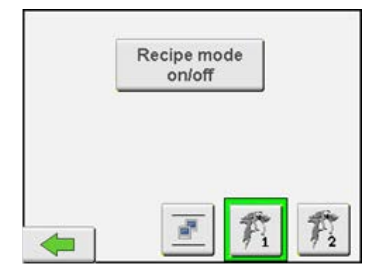

- Once you have selected the required calibration, the calibration pop-up window appears.

| Calibration A |                   |      |         |       |  |  |  |  |
|---------------|-------------------|------|---------|-------|--|--|--|--|
|               | Recipe selection  | 2    |         |       |  |  |  |  |
|               | A filling         | 500  | [mi]    | Start |  |  |  |  |
|               | Solvent quantity  | 400  | [ml]    | Start |  |  |  |  |
|               |                   |      |         | Stop  |  |  |  |  |
| Test          | Pulses for liter  | 9600 | [imp/l] |       |  |  |  |  |
|               | Required quantity | 200  | [ml]    |       |  |  |  |  |
|               | Measured quantity | 0    | [ml]    |       |  |  |  |  |

The window is divided in three sections.

In the first there is the selection of the recipe on which you want to perform the calibration.

In the second section there are the available commands:

- to fill just the house portion involved in the calibration with one product, can be color or component B or C; this is particularly useful to predispose the machine for the calibration measurement, when measuring the product weight.
- to clean with solvent, while repeating the test for different recipes.

Set the correct quantity values in the displays.

Each command has its own start button, and can be arrested with the stop button.

| Test | Pulses for liter  | 9600 | [imp/l] |
|------|-------------------|------|---------|
|      | Required quantity | 200  | [ml]    |
|      | Measured quantity | 0    | [ml]    |

The third section, Test, contains three displays:

 Pulses for liter
 if this field is not already filled in, go to the system page and press the button to open the calibration table. Key in the theoretical value of the flowmeter installed in your machine, or copy it from another recipe.

Required quantity.

Measured quantity.

In the second display "Required quantity" you must enter the amount of the product on which you want to perform the calibration, then press  $\boxed{}$  to start the cycle program. The volume of

product sprayed must be collected into a measuring cup. Once the calibration cycle program is ended without error, a confirmation key is shown at the bottom of the calibration popup window. In the third display "Measured quantity" you must enter the actual

amount of product collected in the measuring cup.

Press the "Confirmation key" (you must be logged in with user level 3), the actual calibration value is recalculated, and automatically saved in the calibration table.

| Test | Pulses for liter  | 9600 | [imp/l] |         |
|------|-------------------|------|---------|---------|
|      | Required quantity | 300  | [ml]    |         |
|      | Measured quantity | 302  | [ml]    | Confirm |

| · · ·       |                                                                                                    |
|-------------|----------------------------------------------------------------------------------------------------|
| Purging     | cycle program "Purge" is running, the entire system is flushed.                                                                                                    |
| Purged      | the entire system is free of paint residues. This status is displayed when cycle program "Purge" is completed without error.                                                                                                    |
| Loading     | cycle program "Load" is running                                                                                                    |
| Loaded      | the system is loaded with a color. This status is displayed when the time program "Load" is completed without errors.                                                                                                    |
| Calibration | this status appears after the calibration cycle program is activated and remains until the system is purged.                                                                                                    |
| Ready       | this status comes automatically after the system is loaded. If there are the necessary conditions, the atomization air valve is opened and the guns are ready to spray. The atomization air is opened, a gun is not in the EcoGun Cleaner M, the EcoGun Cleaner M cover is closed and there are no alarms. |
| Undefined   | if the system is not in in any of the above listed status, it means not loaded and not purged, and not in calibration, it is in an undefined status.                                                                                                    |
| Paint check | this status appears when has been activated the cyclic program paint check, spray is active without atomization air flow                                                                                                    |

#### 8.5.2.2 System status list

## 8.5.2.3 Recipe selection

To change recipe in use fill out the field "Requested recipe" with a recipe number, 1 in the example.

Tap on the requested recipe field, a display will appear on the screen with a keyboard with which you can type the number of the recipe you want to use.

| _         | $\checkmark$ |   | 1 | J           |  |  |  |  |
|-----------|--------------|---|---|-------------|--|--|--|--|
| Red       | Req. rec. 1  |   |   |             |  |  |  |  |
| Α         | 1            |   |   |             |  |  |  |  |
|           | 1            | 2 | 3 | ×           |  |  |  |  |
| Ur        | 4            | 5 | 6 | $\boxtimes$ |  |  |  |  |
| <b>C1</b> | 7            | 8 | 9 |             |  |  |  |  |
| G2        | ±            | 0 |   |             |  |  |  |  |

After entering the required recipe number, you have to press the  $3 \rightarrow 3$  to start recipe change.

If the system is not already purged, a purge cycle is carried out, and right after a loading cycle, with the colors, mixing ratio and quantities set in the new recipe. The sequence ends with the system in status Ready.

# 8.5.3 Spray - valves

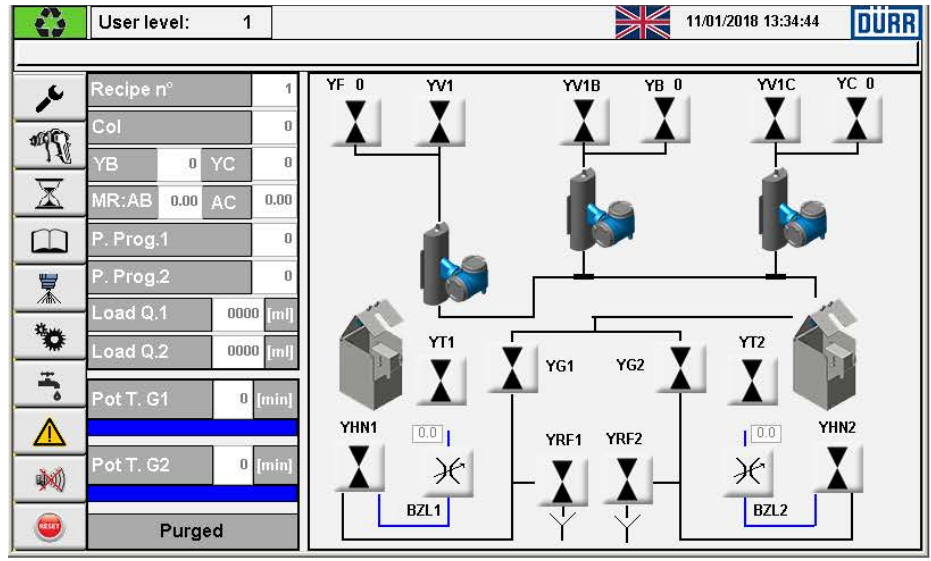

Figure 39 Cycle programs – Spray page

At the left side of the atomizer page are present the current process values and the status of the machine

| Recipe n°:   | number of the recipe in use.                          |
|--------------|-------------------------------------------------------|
| Col          | number of the color valve of the recipe in use        |
| YB           | number of the B channel valve of the recipe in use    |
| YC           | number of the C channel valve of the recipe in use    |
| Mix ratio AB | the mixing ratio of the recipe in use between A and B |
| Mix ratio AC | the mixing ratio of the recipe in use between A and C |
| P. Prog. 1   | number of the purge program of the spray gun one      |
| P. Prog. 2   | number of the purge program of the spray gun two      |
| Load Q.1     | quantity to load in the spray gun 1 in milliliters    |
| Load Q.2     | quantity to load in the spray gun 2 in milliliters    |
| Pot T. G1    | the elapsed time of gun 1 pot life in minutes         |
| Pot T. G2    | the elapsed time of gun 2 pot life in minutes         |

An additional green bar shows graphically the elapsed time values on the total pot life time.

#### Valves

| YF    | color valve                      |
|-------|----------------------------------|
| YV1   | solvent valve for color          |
| YPL1  | purge air valve                  |
| YB    | channel B valve                  |
| YV1B  | solvent valve for channel B      |
| YC    | channel C valve                  |
| BZL1  | atomizing air pressure gun 1     |
| BZL2  | atomizing air pressure gun 2     |
| YG 1  | selection valve gun 1            |
| YG 2  | selection valve gun 2            |
| BFDS  | color pressure valve             |
| BFDS1 | mixed pressure gun 1             |
| BFDS2 | mixed pressure gun 2             |
| YT1   | EcoCleaner M trigger valve gun 1 |
| YT2   | EcoCleaner M trigger valve gun 2 |
| YRF1  | dump valve gun 1                 |
| YRF2  | dump valve gun 2                 |
| YHN1  | needle valve gun 1               |
| YHN2  | needle valve gun 2               |

## 8.5.3.1 Valves status indicator

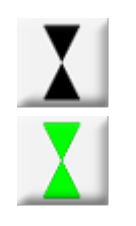

Valve closed

Valve open

#### 8.5.3.2 Valves manual control

Requirement for manual control valves:

- control voltage must be switched on
- manual mode must be selected

To toggle the valve status, open or closed, you must tap the valve symbol

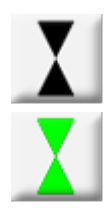

Valve closed. Valve opens with a touch

Valve opened. Valve closes with touch

The number of color and hardener valve to command, is selected by means of dropdown menus near the valve symbol.

Interlocks do not allow to open more valves at the same time in the same channel, however valves must be opened with caution and the system finally purged.

BZL1, BFDS1 for gun 1, and BZL2, BFDS2 for gun 2 are analog valves.

Tap on the valve symbol to open a popup window, in Manual mode tap on the symbol  $\underbrace{\times}$  to switch on the valve.

Adjust the analog set value of the valve: the set value can be written directly, or incremented / decremented of 0.1 bar at a time, with the + / - keys.

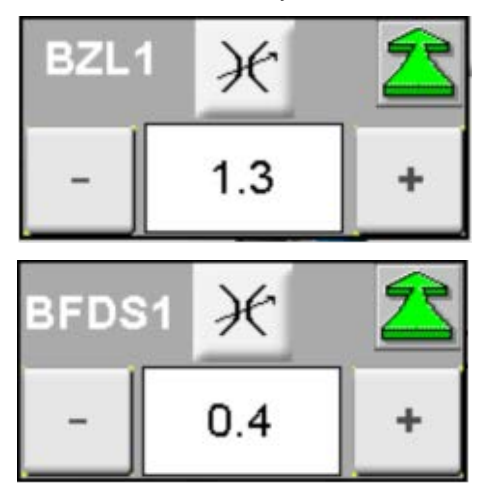

#### 8.5.4 Spray data

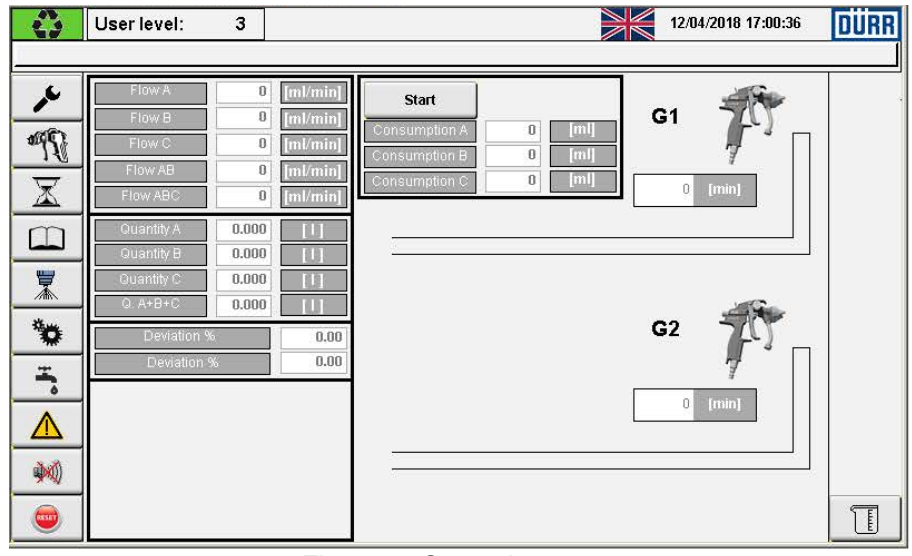

Figure 40 Spray data page

While the system is spraying the window displays:

- the current flow in channel A (color channel) in ml/min
- the current flow in channel B ( channel) in ml/min
- the current flow in channel C (channel )
- the current flow of mixed material in ml/min
- the dispensed quantity of A, B and mixed A+B and A+B+C in liter.
- The quantities are reset each time there is an alarm which locks the spray.
- The mixing ratios deviation: difference between the requested ratio and the actual ratio in percentage.
- For the equipped systems with Coriolis flowmeter the temperature and the density of fluids in A, B and C channels are also available.
- Current consumption during the spraying cycle in progress. The consumption totalization can be activated locally pressing the button START, or in external recipe mode with the command mStartCons in the command interface; the totalization continues until the signal is on and is reset on a new rising edge of the signal.
- For the equipped systems with Coriolis flowmeter the temperature and the density of fluids in A, B and C channels are also available.

On the right the mixed material flow in the gun hoses is shown.

The hoses are split in section, colored according to the elapsed time of the pot life:

| green  | between 0 and 50% of the pot life    |
|--------|--------------------------------------|
| yellow | between 51% and 80% of the pot life  |
| red    | between 81% and 100% of the pot life |

Nearby the spray gun, a textbox shows the elapsed time of the oldest mixed material, at the end of the hose.

# 8.5.5 Recipes data

|    | A | в | с | MR<br>A-B | MR<br>A-C | РОТ   | LG1  | PG1 | LG2  | PG2 | RECIPE NAME |   |
|----|---|---|---|-----------|-----------|-------|------|-----|------|-----|-------------|---|
| 1  | 2 | 1 | 2 | 2.50      | 5.00      | 50    | 250  | 1   | 350  | 2   |             |   |
|    |   |   | - | •         |           | [min] | [ml] | •15 | [ml] |     | <u>,</u>    | 8 |
| 1  | 2 | 1 | 2 | 2.50      | 5.00      | 50    | 250  | 1   | 350  | 2   |             |   |
| 2  | 0 | 0 | 0 | 0.00      | 0.00      | 0     | 0    | 0   | 0    | 0   |             |   |
| 3  | 0 | 0 | 0 | 0.00      | 0.00      | 0     | 0    | 0   | 0    | 0   |             |   |
| 4  | 0 | 0 | 0 | 0.00      | 0.00      | 0     | 0    | 0   | 0    | 0   |             |   |
| 5  | 0 | 0 | 0 | 0.00      | 0.00      | 0     | 0    | 0   | 0    | 0   |             |   |
| 6  | 0 | 0 | 0 | 0.00      | 0.00      | Ö     | 0    | 0   | 0    | 0   |             |   |
| 7  | 0 | 0 | 0 | 0.00      | 0.00      | 0     | 0    | 0   | 0    | 0   |             |   |
| 8  | 0 | 0 | 0 | 0.00      | 0.00      | 0     | 0    | 0   | 0    | 0   |             |   |
| 9  | 0 | 0 | 0 | 0.00      | 0.00      | 0     | 0    | 0   | 0    | 0   |             |   |
| 10 | 0 | 0 | 0 | 0.00      | 0.00      | 0     | 0    | 0   | 0    | 0   |             |   |

Figure 41 recipe page

In this page all the recipes are listed and numbered from one to one hundred.

Each recipe includes a set of parameters and a name that appears in a display at the top right.

| Α       | Color valve number                       |
|---------|------------------------------------------|
| В       | Channel B valve number                   |
| С       | Channel C valve number                   |
| MR A-B  | Mixing ratio: Color part for each B part |
| MR A-C  | Mixing ratio: Color part for each C part |
| POT     | Pot life of the mixed material           |
| LG1-LG2 | Load quantity of spray gun 1 or 2        |
| PG1-PG2 | Purge program of spray gun 1 or 2        |

To change the recipe data you must login at least with user level 2.

The first unnumbered row at the top, is used to enter the recipe data in the table. You can fill out every single field using the keyboard, to input the value, that will appear by touching it.

By touching a recipe and selecting it, the corresponding row becomes green and its data are copied in the top row.

After filling in all the parameters press the "Save button
In the right center of the screen there are buttons that allows to scroll the recipes list: it's possible to browse them one at a time, ten at a time or go to the first and to last directly.

In the right bottom of the screen there are three other buttons: copy, paste and save.

| Copy button  | Ê | By using this button you can copy temporarily a row of the recipes table. |
|--------------|---|---------------------------------------------------------------------------|
| Paste button | Ê | By using this button you can paste a previously copied line onto another. |
| Save button  |   | By using this button you can save all the changes made.                   |

## 8.5.6 Pre-purge, purge program

|    |     | I    | PREP | URGE |      |      | PURGE |      |      |      |      |      |      |      |
|----|-----|------|------|------|------|------|-------|------|------|------|------|------|------|------|
|    | SEQ | T-V1 | T-PL | 1 QA | QB   | QC   | QA    | QB   | QC   | QTOT | EXA  | EXB  | EXC  | RF   |
|    | АВС | 0    | 0    | 0    | 0    | 0    | 0     | 0    | 0    | 0    | 0    | 0    | 0    | 0    |
|    |     | [s]  | [s]  | [ml] | [ml] | [ml] | [ml]  | [ml] | [ml] | [ml] | [ml] | [ml] | [ml] | [ml] |
| 1  | ABC | 1    | 2    | 80   | 80   | 0    | 100   | 100  | 200  | 800  | 0    | 0    | 200  | 900  |
| 2  | ABC | 0    | 0    | 0    | 0    | 0    | 0     | 0    | 0    | 0    | 0    | 0    | 0    | 0    |
| 3  | ABC | 0    | 0    | 0    | 0    | 0    | 0     | 0    | 0    | 0    | 0    | 0    | 0    | 0    |
| 4  | ABC | 0    | 0    | 0    | 0    | 0    | 0     | 0    | 0    | 0    | 0    | 0    | 0    | 0    |
| 5  | ABC | 0    | 0    | 0    | 0    | 0    | 0     | 0    | 0    | 0    | 0    | 0    | 0    | 0    |
| 6  | ABC | 0    | 0    | 0    | 0    | 0    | 0     | 0    | 0    | 0    | 0    | 0    | 0    | 0    |
| 7  | ABC | 0    | 0    | 0    | 0    | 0    | 0     | 0    | 0    | 0    | 0    | 0    | 0    | 0    |
| 8  | ABC | 0    | 0    | 0    | 0    | 0    | 0     | 0    | 0    | 0    | 0    | 0    | 0    | 0    |
| 9  | ABC | 0    | 0    | 0    | 0    | 0    | 0     | 0    | 0    | 0    | 0    | 0    | 0    | 0    |
| 10 | ABC | 0    | 0    | 0    | 0    | 0    | 0     | 0    | 0    | 0    | 0    | 0    | 0    | 0    |

Figure 42 Pre purge and purge cycle page

Twenty different purge programs are available, each one can be associated in a recipe to a spray gun.

In this page all the purge programs are listed, and numbered from one to twenty.

If the system is equipped with the purge air valve YPL1 the data table has also the columns of the pre-purge-cycle data.

Programs 11 and 12 are used during the wash cycles long, for the spray guns 1 and 2 respectively.

#### 8.5.6.1 Pre-purge

| PREPURGE | SEQ   | purging sequence: sequence order of A, B or C       |
|----------|-------|-----------------------------------------------------|
|          | T-V1  | solvent time in seconds                             |
|          | T-PL1 | air time in seconds                                 |
|          | QA    | quantity of color solvent (channel A) in milliliter |
|          | QB    | quantity of solvent channel B in milliliter         |
|          | QC    | quantity of solvent channel C in milliliter         |

Phase 1: YV1 valve is opened for T-V1 seconds, then YPL1 valve is opened for T-PL1 seconds; the sequence is repeated until the QA quantity has flowed through YV1.

Phase 2: YV1/B valve is kept open until the quantity QB has flowed.

Phase 3: YV1/C valve is kept open until the quantity QC has flowed

The order on which the steps are executed is assigned in the sequence SEQ

|      | QA   | quantity of color solvent (channel A) in milliliter           |
|------|------|---------------------------------------------------------------|
|      | QB   | quantity of solvent (channel B) in milliliter                 |
| ш    | QC   | quantity of solvent (channel C) in milliliter                 |
| PURG | QTOT | total quantity of color and hardener solvent in milliliter    |
|      | EXA  | extra quantity of solvent channel A in milliliter             |
|      | EXB  | extra quantity of solvent channel B in milliliter             |
|      | EXC  | extra quantity of solvent channel C in milliliter             |
|      | YRF  | Quantity of solvent Pre-purge + Purge, while YRF is kept open |

Phase 1: YV1valve is kept open until the quantity QA has flowed, then YV1/B valve is kept open until the quantity QB has flowed, then YV1/C valve is kept open until the quantity QC has flowed. The sequence is repeated until the total quantity QTOT has flowed.

Phase 2: YV1 valve is kept open until the quantity EXA has flowed, then YV1/B valve is kept open until the quantity EXB has flowed, then YV1/C valve is kept open until the quantity EXC has flowed.

The order of the valve opening sequence is assigned in SEQ.

The first unnumbered row at the top is used to enter the recipe data in the table. You can fill out every single field using the keyboard, to input the value, that appears touching it. By touching a recipe and selecting it, the corresponding row becomes green and its data are copied in the top row.

After filling in all the parameters press the "Save button \_\_\_\_\_.

In the right center of the screen there are buttons that allows to scroll the recipes list: you can browse them one at a time, ten at a time or go to the first and to last directly.

In the right bottom of the screen there are three other buttons: copy, paste and save.

| Copy button  | Ê | By using this button you can copy temporarily a row of the recipes table. |
|--------------|---|---------------------------------------------------------------------------|
| Paste button | Ê | By using this button you can paste a previously copied line to another.   |
| Save button  |   | By using this button you can save all the changes made.                   |

## 8.5.7 Consumption

| <b>()</b>    | Jser level: | 0 |                |       |            | 11/0      | 1/2018 12:32:36 | DÜR |
|--------------|-------------|---|----------------|-------|------------|-----------|-----------------|-----|
| <u>بر</u>    |             | W | ashing solv. A | 0.000 | 01         | Reset     |                 |     |
| * <u>₽</u> { |             | W | ashing solv. B | 0.000 | ш <u>–</u> | Reset     |                 |     |
|              |             | W | ashing solv. C | 0.000 |            | Reset     |                 |     |
| *            |             |   | Recipe n°      | -     | 0 +        | J         |                 |     |
| *            |             |   | A              | 0.000 |            | Reset     |                 |     |
| <b>→</b>     |             |   | C              | 0.000 |            | Reset     |                 |     |
|              |             |   |                |       |            |           |                 |     |
| -            |             |   |                |       |            | Keset All |                 |     |

Figure 43 Consumption page

In this page the consumption values for all the products used in the system are displayed:

- Color and Color solvent
- Component B and component B solvent
- Component C and component C solvent

You can browse recipes to control the consumptions of color and hardener for each recipe. To reset the consumption data login with user level 1 or higher Every display has a "reset" button to reset the counters.

There is also a "reset all" button to set all the counters to zero at once.

Consumption data can be saved on the flash memory of the controller in a csv file which is possible to access in read and write mode, with a FTP connection, connecting to the Ethernet port IF3 with the credentials

user: user

password Ecodose3k

The file is saved daily in the folder F:  $\$  consumption, with a name consisting of a pair of letters assigned in the parameters settings section 4, followed by the date of the day in which the file is written.

After successful file write the totalized consumption data are cleared. Leave the name file field blank, if you do not want to occur writing and consequent data reset; the data are always accessible and storable via USB port.

## 8.5.8 Parameters

Parameters are divided in five pages of setup.

To change a parameter value you must login with user level 3.

| -        | SETUF                          | 1    |      |   |
|----------|--------------------------------|------|------|---|
| <i>S</i> | Delay alarm no flow            | 2    | [s]  |   |
| <u> </u> | Delay alarm no flow Purge/Load | 10   | [s]  |   |
|          | Delay alarm leakage            | 2    | [s]  |   |
| 7        | Delay alarm Mix Ratio          | 2000 | [ms] |   |
| •        | Delay signal flow off          | 3    | [s]  |   |
|          | Delay atomization air off      | 4    | [s]  |   |
|          |                                |      |      | • |

Figure 44 Parameters page 1

| DELAY ALARM NO<br>FLOW [s]               | During the spraying process, the flow of the products is controlled. When the measured flow is consistently less than the quantity assigned in MINIMUM FLOW A, for channel A, or MINIMUM FLOW B for channel B, or MINIMUM FLOW C for channel C an alarm is raised after the seconds here specified. Default value 2 [s]                                                                                                    |
|------------------------------------------|----------------------------------------------------------------------------------------------------|
| DELAY ALARM NO<br>FLOW PURGE/LOAD<br>[s] | During the loading/purging operation, the flow of the products is controlled.<br>When the measured flow is consistently less than the quantity assigned in<br>MINIMUM FLOW A, for channel A, or MINIMUM FLOW B for channel B, or<br>MINIMUM FLOW C for channel C,an alarm is raised after the seconds here<br>specified. This time can be longer than the time specified in DELAY ALARM<br>FLOW, to let the operator enter the painting booth and pull the gun's trigger<br>after starting the cycles. Default value 10 [s |
| DELAY ALARM<br>LEAKAGE [s]               | When the valves are closed, the absence of flow is checked. When a consistent flow is measured from channel A or B, an alarm is raised after the seconds here specified. Default value 2 [s]                                                                                                    |
| DELAY ALARM MIX<br>RATIO [ms]            | When the mix ratio error is consistently greater than 1%, an alarm is raised after the time here specified. Default value 2000 [ms]                                                                                                    |
| DELAY SIGNAL<br>FLOW OFF [s]             | While spraying, after the gun's trigger is released, color and hardener valves are closed after the time here specified. Default value 3 [s]                                                                                                    |
| DELAY<br>ATOMIZATION AIR<br>OFF [s]      | While spraying, in case of alarm, color and hardener valves are closed. Atomization air valve is closed too, with the delay here specified. Default value 4 [s]                                                                                                    |
| AUTOMATIC<br>MACHINE Yes/No              | If the EcoDose 3K supplies an automatic machine, set this option as YES. In this case automatic POT LIFE purge is allowed without checking signals from gun-flushing box; a missing-flow alarm causes, after the delay time set in the parameter DELAY ALARM NO FLOW, an immediate stop of spraying, closing the valves .                                                                                                    |
| Needle external<br>actuation Yes/No      | Used when the <b>EcoDose 3K</b> supplies an automatic machine and is equipped with a valve to control the guns' needle. Choosing YES the needle valve is opened also while spraying, controlled by the external signal commands needle G1 or needle G2. If set to NO the needle is opened during the loading and purging cycle, when YRF is closed.                                                                                                    |

| r               | SETU                          | P 2         |   |
|-----------------|-------------------------------|-------------|---|
| IPP I           | Automatic purge               | Off 💌       |   |
| X               | Minimum flow A                | 30 [ml/min] |   |
| D               | Minimum flow B                | 30 [ml/min] |   |
| *               | Minimum flow C                | 30 [mi/min] |   |
| 0               | Delay spray on                | 0 [s]       |   |
| <b>T</b>        | Quantity B - C first load     | [m] 0 0     |   |
|                 | Load/Purge regulator pressure | 0.0 [bar]   | - |
| (100 <u>1</u> ) | Dolaufinal Stan/Alarm         |             | • |

Figure 45 Parameters page 2

| AUTOMATIC PURGE<br>Yes/No                   | If the system is equipped with EcoCleaner M device, with the option Yes the pot life alarm activates an automatic purge cycle                                                                                                    |
|---------------------------------------------|----------------------------------------------------------------------------------------------------|
| MINIMUM FLOW A<br>[ml/min]                  | While spraying loading or purging, the flow of the medium is controlled. When the measured flow in channel A is consistently less than the quantity here specified, an alarm is raised with the delay specified in DELAY ALARM NO FLOW / DELAY ALARM NO FLOW PURGE/LOAD. Default value 30 [ml/min]                                                                                                |
| MINIMUM FLOW B<br>[ml/min]                  | While spraying, loading or purging, the flow of the medium is controlled. When the measured flow in channel B is consistently less than the quantity here specified, an alarm is raised with the delay specified in DELAY ALARM NO FLOW / DELAY ALARM NO FLOW PURGE/LOAD. Default value 20 [ml/min]                                                                                               |
| MINIMUM FLOW C<br>[ml/min]                  | While spraying, loading or purging, the flow of the medium is controlled. When the measured flow in channel C is consistently less than the quantity here specified, an alarm is raised with the delay specified in DELAY ALARM NO FLOW / DELAY ALARM NO FLOW PURGE/LOAD. Default value 20 [ml/min]                                                                                               |
| DELAY SPRAY ON<br>[s]                       | After the loading cycle is finished the atomizing air is enabled with the delay here specified. This parameter is useful when the system is not equipped with EcoCleaner M.<br>If the system is equipped with EcoCleaner M, to be the atomizing air enabled after the time above here specified, the gun must be out of the EcoCleaner M and the cleaner box cover closed.<br>Default value 3 [s] |
| QUNTITY B - C FIRST<br>LOAD [ml]            | Once the system has been purged, at the first following load, the YB (YC) valve is kept opened, with the color valve closed, until the quantity here specified has flowed, then the color and the YB (YC) valves are opened according to the recipe mixing ratio. Default value 0 [ml]                                                                                                    |
| LOAD / PURGE<br>REGULATOR<br>PRESSURE [bar] | Set of pressure during loading and purging cycle. Default value 6 [bar].                                                                                                    |

DELAY FINAL STOP ALARM [s] To access this parameter, the option AUTOMATIC MACHINE must be set to No, it means the system is not used to supply an automatic machine. While spraying, if the flow of A or B falls consistently below the minimum set limit MINIMUM FLOW A or B or C, after the time DELAY ALARM NO FLOW, an acoustic alarm is raised. The operator has still the time here specified to solve the problem and let the medium flow before the alarm stops the system. Then a reset command on the panel is necessary. Default value 4 [s]

| 4                 | User level: 3                |               | 11/01/2018 16:54:1 | 0 DURR |
|-------------------|------------------------------|---------------|--------------------|--------|
| بر                |                              | SETUP 3       |                    |        |
| M                 | Mixed A+B pipe volume        | 60 [ml]       |                    |        |
|                   | Internal diameter pipe gun 1 | <b>6</b> [mm] | Vol. pipe gun 1    |        |
|                   | Pipe length gun 1            | <b>5</b> [m]  | 141 [mi]           |        |
| <del>ک</del><br>ج | Internal diameter pipe gun 2 | 6 [mm]        | Vol. pipe gun 2    |        |
|                   | Pipe length gun 2            | <b>8</b> [m]  | 226 [ml]           | •      |
| <b>\$</b>         |                              |               |                    | •      |
|                   |                              |               | -                  |        |

Figure 46 Parameters page 3

# PIPE SIZE

In order to save component C, in the first loading operation, the valve C is open to mix A+B with C, after the quantity specified in milliliter in the parameter "Mixed A+B pipe volume" has flowed.

## HOSES SIZE

Here is set the internal hose diameter, default value 6 [mm], and the hoses length, default value 7 [m].

Accordingly the hose volume is calculated in ml.

| G        | User level: 3 |                         |         | 11    | /03/2018 11:55:21 | DÜRR |
|----------|---------------|-------------------------|---------|-------|-------------------|------|
| بر       |               | SETUF                   | • 4     |       |                   |      |
| and the  | Dela          | y valve YF (A) off      | 300     |       | [ms]              |      |
|          | Dela          | y valve YB YC off       | 50      | 50    | [ms]              |      |
|          | Warning       | operations VA - VB      | 5000    | 00    | 400000            |      |
|          | Warni         | ng operations VC        | 50000   | 00    |                   |      |
| ***      | Warning       | operations YRF - YHN    |         | 0     | 0                 |      |
| *        | W             | arning pulse flow       | 20000   | 00    |                   |      |
|          |               | Flow control            | Pre     | ssure |                   | •    |
| <u></u>  | Register con  | sumption time name- h:m | as - 20 | : 00  | -                 |      |
|          | YRF1-2        | closed at load ending   | 20      |       | [ml]              | 4    |
| <b>.</b> |               |                         |         |       |                   |      |

Figure 47 Parameters page 4

| DELAY VALVE YF (A)<br>OFF [ms] | In order to keep YF color valve always open during the component B injection, it can be kept opened for a short time here specified, even when there is a surplus of color in the A/B mixing ratio. Default value 300 [ms]                                                                                                    |
|--------------------------------|----------------------------------------------------------------------------------------------------|
| DELAY VALVE YB<br>(C) OFF [ms] | In order to reduce the number of operations (frequency) of the B (C) channel valve, it can be kept opened for a short time here specified, even when there is a surplus of B (C) in the A/B (A/C) mixing ratio. Default value 0 [ms]                                                                                                    |
| WARNING<br>OPERATION VA        | When the number operations of one of the valves connected to channel A is beyond this limit, a warning message is generated. The same limit is used to check the number of operations for YG1, YG2 and YT1, YT2 valves. If this limit is set to zero, no warning messages are generated. Provide for maintenance and press the "Rest counters" button in SETUP 1 page, to enter the reset counters values pages |
| WARNING<br>OPERATION VB        | When the number operations of one of the valves connected to channel B is<br>beyond this limit, a warning message is generated. If this limit is set to zero,<br>no warning messages are generated. Provide for maintenance and press the<br>"Rest counters" button in SETUP 1 page, to enter the reset counters values<br>pages.                                                                               |
| WARNING<br>OPERATION VC        | When the number operations of one of the valves connected to channel C is<br>beyond this limit, a warning message is generated. If this limit is set to zero,<br>no warning messages are generated. Provide for maintenance and press the<br>"Rest counters" button in SETUP 1 page, to enter the reset counters values<br>pages.                                                                               |
| WARNING<br>OPRATION YRF-YHN    | When the number operations of the valves YRF1/2 is beyond this limit, a warning message is generated. If this limit is set to zero, no warning messages are generated. Similarly for the valves YHN1/2. Provide for maintenance and press the "Rest counters" button in SETUP 1 page, to enter the reset counters values pages.                                                                                 |
| WARNING PULSE<br>FLOW          | When the number of impulses generated by one of the flowmeters is beyond this limit, a warning message is generated. If this limit is set to zero, no warning messages are generated. Provide for maintenance and press the "Rest counters" button in SETUP 1 page, to enter the reset counters values pages.                                                                                                   |

| FLOW CONTROL                             | Pressure or Closed loop.<br>Pressure standard value: a consistent value of pressure, assigned by the<br>operator, is applied to the flow regulator.<br>On system with one spray gun, equipped with a flow modulating valve, can<br>be activated, when available, a closed loop flow control: assigned a flow set<br>point value, while spraying, the control pressure of the regulator is<br>automatically adjusted, to control the flow.                                                  |
|------------------------------------------|----------------------------------------------------------------------------------------------------|
| REGISTER<br>CONSUMPTION TIME<br>name-h:m | At the time here indicated the daily quantity consumed of solvents, colors and components B and C for each recipe, is saved in a CSV format file on the flash memory of the controller, accessible by FTP connection. The saved file name is composed of the pair of characters written in the name box, followed by the date of the day when the writing took place. Leave empty the name field if you do not want to write the file, with subsequent reset of consumption totalizations. |
| YRF1-2 closed at<br>load ending          | For system equipped with valves which control the gun's needle, at the end<br>of the load YRF can be closed and the needle is automatically opened. Here<br>is defined the quantity, at the end of the loading cycle, which has to pass<br>through the needle. Set this quantity to zero to keep YRF always open while<br>loading.                                                                                                    |

| 0         | User level: | 3         |           |        |         |     | 11/01/2018 17:3 | 2:29 DURR |
|-----------|-------------|-----------|-----------|--------|---------|-----|-----------------|-----------|
| r         |             |           |           | s      | ETUP 5  |     |                 |           |
| 1987      | Temp. A     | Min       | 0.0       | [°C]   | Dens. A | Min | 0.00 [kg/l]     |           |
| X         |             | Max       | 0.0       | [°C]   |         | Max | 0.00 [kg/l]     |           |
| m         | Temp. B     | Min       | 0.0       | [°C]   | Dens, B | Min | 0.00 [kg/l]     |           |
|           | -           | Max       | 0.0       | [°C]   |         | Max | 0.00 [kg/l]     |           |
| <u>**</u> | Temp. C     | Min       | 0.0       | [°C]   | Dens. C | Min | 0.00 [kg/i]     | 1         |
| •         |             | Max       | 0.0       | [°C]   |         | Max | 0.00 [kg/l]     | Ī.        |
|           | 2           | Delay     | alarm den | sity   |         |     | 0 [s]           |           |
|           |             | Delay al: | arm tempe | rature |         |     | 0 [5]           |           |
| <b>\$</b> |             |           |           |        |         |     |                 | •         |
|           |             |           |           |        |         |     |                 |           |

Figure 48 Parameters page 5

| TEMPERATURE<br>ALARM<br>THRESHOLDS [C°],<br>DELAY ALARM<br>TEMPERATURE [s] | <b>Only for system equipped with Coriolis flowmeter</b><br>While spraying the temperature of color and component B and C are<br>controlled. If the values of the temperature are consistently out of the intervals<br>here specified, after the time specified in DELAY ALARM TEMPERATURE,<br>an alarm is raised. If the temperature threshold values are set to 0 [C°] this<br>alarm is excluded. |
|----------------------------------------------------------------------------|----------------------------------------------------------------------------------------------------|
| DENSITY ALARM<br>THRESHOLDS [kg/l],<br>DELAY ALARM<br>DENSITY [s]          | <b>Only for system equipped with Coriolis flowmeter</b><br>While spraying the density of color and component B and C are controlled. If<br>the values of the density is consistently out of the intervals here specified,<br>after the time specified in DELAY ALARM DENSITY, an alarm is raised. If the<br>temperature threshold values are set to 0 [C°] this alarm is excluded.                 |

From the Parameter page SET UP 1 press the key Reset counters to access the valves and flowmeter wear counters.

|          | User level: 3 | 01/07/2016 16:50:25 DURR         |   |
|----------|---------------|----------------------------------|---|
|          | 1             |                                  |   |
| بر       |               | Reset valves                     |   |
| M.       | YF1           | Reset YF6 0 Reset YH1 0 Reset    |   |
|          | YF2 160       | Reset YF7 0 Reset YH2 0 Reset    |   |
| <b></b>  | YF3 (         | Reset YF8 0 Reset YH3 163 Reset  |   |
| ÷.       | YF4           | Reset YF9 0 Reset YV1 53 Reset   |   |
|          | YF5           | Reset YF10 0 Reset YV1/H 5 Reset |   |
| <b>)</b> |               |                                  | • |
|          |               |                                  |   |

Figure 49 Valves operations - page 1

| 0         | User level: | 0 |       |      |         |       | ×    | 11/01/2018 1 | 7:39:08 | DÜRR |
|-----------|-------------|---|-------|------|---------|-------|------|--------------|---------|------|
| بر        |             |   |       | Res  | et valv | es    |      |              |         |      |
| 1         | YPL1        | 0 | Reset | YT1  | 0       | Reset | YT2  | 0            | Reset   | J    |
|           | CNTA        | 0 | Reset | YG1  | 0       | Reset | YG2  | 0            | Reset   | ]    |
| *         | CNTB        | 0 | Reset | YRF1 | 0       | Reset | YRF2 | 0            | Reset   | j    |
| ۵         | CNTC        | 0 | Reset | YHN1 | 0       | Reset | YHN2 | 0            | Reset   | ]    |
|           | YV1C        | 0 | Reset | YC1  | 0       | Reset | YC2  | 0            | Reset   | ]    |
| <b>\$</b> | YC3         | 0 | Reset | ]    |         |       |      |              |         | •    |
|           |             |   |       |      |         |       |      |              |         |      |

Figure 50 Valves operations - page 2

In order to reset the counters, you must log in with user level 3 and press the specific reset keys.

A warning message shows when the operations counter value has reached the limit and the component should be revised or replaced.

## 8.5.9 Alarms windows

By pressing the alarm line you can open the alarm window.

There are two alarms windows: active alarms and alarms history

Press the button at the page footer to toggle the windows view:

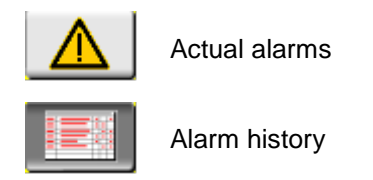

# 8.5.9.1 Actual alarms

In this page are displayed all currently pending alarms and warnings.

| ₩                       | User level:       | 0        |                           | 01/12/2016 11:15:49 | DÜRR                |      |
|-------------------------|-------------------|----------|---------------------------|---------------------|---------------------|------|
| 003 017                 | Booth ventilation | off      |                           |                     | 01.12.2016 11:1     | 5:40 |
| بر<br>ا                 | Grp./Al.No.       |          | Actual alarms             |                     | Date / Time         |      |
|                         | 003 017           | Booth ve | entilation off            | 0                   | 01.12.2016 11:15:40 |      |
| 1990                    | 002 000           | Festo va | Ive module CTEU-CO not OK | C                   | 01.12.2016 11:15:40 |      |
| 148                     | 002 016           | Card X20 | JAI2322 not OK            | 0                   | 01.12.2016 11:15:40 |      |
| $\overline{\mathbf{x}}$ | 002 017           | Card X20 | DAO4622 not OK            | C                   | 01.12.2016 11:15:40 |      |
|                         |                   |          |                           |                     |                     |      |
|                         |                   |          |                           |                     |                     |      |
|                         |                   |          |                           |                     |                     |      |
| ۵                       |                   |          |                           |                     |                     |      |
| ÷ <b>l</b> °            |                   |          |                           |                     |                     |      |
|                         |                   |          |                           |                     |                     |      |
| ×                       |                   |          |                           |                     |                     | 0    |
|                         |                   |          |                           |                     |                     |      |

Figure 51 Actual alarms page

Structure of alarm messages

| Column 1 | number of alarm group                  |
|----------|----------------------------------------|
| Column 2 | number of alarm within the alarm group |
| Column 3 | alarm text                             |
| Column 4 | date and time of the alarm event       |
|          |                                        |

Use the key 50 to empty the buffer

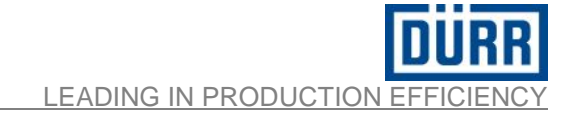

## 8.5.9.2 Alarm history

| ₩        | User level:       | 0           | 0                                      | 1/12/2016 11:16:18 DURR |      |
|----------|-------------------|-------------|----------------------------------------|-------------------------|------|
| 003 017  | Booth ventilation | off         |                                        | 01.12.2016 11:1         | 5:40 |
| J.       | Grp./Al.No        |             | Alarm History                          | Date / Time             |      |
|          | 003 017           | Booth ven   | tilation off                           | 01.12.2016 11:15:40     |      |
| 199      | 002 000           | Festo valv  | e module CTEU-CO not OK                | 01.12.2016 11:15:40     |      |
| 142      | 002 016           | Card X204   | AI2322 not OK                          | 01.12.2016 11:15:40     |      |
| 😿        | 002 017           | Card X204   | NO4622 not OK                          | 01.12.2016 11:15:40     |      |
|          | 003 017           | Booth ven   | tilation off                           | 01.12.2016 10:57:09     |      |
|          | 001 011           | 24∨ Powe    | r supply Off                           | 01.12.2016 10:57:09     |      |
|          | 001 007           | Calibration | n factor (A or B) less or equal to zer | o 01.12.2016 10:57:09   |      |
| 🕱        | 001 005           | Air supply  | pressure too low                       | 01.12.2016 10:57:09     |      |
|          | 000 002           | System In   | it                                     | 01.12.2016 10:57:06     |      |
| Ö        |                   |             |                                        |                         |      |
|          |                   |             |                                        |                         |      |
| <b>_</b> |                   |             |                                        |                         |      |
|          |                   |             |                                        |                         |      |
| <b>M</b> |                   |             |                                        |                         |      |
|          |                   |             |                                        |                         |      |

Figure 52 Alarm history page

| Column 1 | number of alarm group                  |
|----------|----------------------------------------|
| Column 2 | number of alarm within the alarm group |
| Column 3 | alarm text                             |
| Column 4 | date and time of the alarm event       |

Alarm history records up to 1000 alarms

Use the key to empty the buffer

# 8.6 Messages and alarm groups

### Group 0: System messages

| Alarm number | Alarm                  |
|--------------|------------------------|
| 0            | Acknowledged all       |
| 1            | Bypassed all           |
| 2            | System init            |
| 5            | Cannot read alarm data |

## Group 1: Process alarms

| Alarm number | Alarm                                                  |  |  |  |  |  |
|--------------|--------------------------------------------------------|--|--|--|--|--|
| 0            | External recipe out of range                           |  |  |  |  |  |
| 1            | Component A is not flowing                             |  |  |  |  |  |
| 2            | Component B is not flowing                             |  |  |  |  |  |
| 3            | Component C is not flowing                             |  |  |  |  |  |
| 4            | Leakage valve channel A                                |  |  |  |  |  |
| 5            | Leakage valve channel B                                |  |  |  |  |  |
| 6            | Leakage valve channel C                                |  |  |  |  |  |
| 7            | Air supply pressure too low                            |  |  |  |  |  |
| 8            | POT life alarm                                         |  |  |  |  |  |
| 9            | Calibration factor (A or B or C) less or equal to zero |  |  |  |  |  |
| 10           | POT life pre-alarm                                     |  |  |  |  |  |
| 11           | Plant switched off and not purged                      |  |  |  |  |  |
| 12           | External alarm                                         |  |  |  |  |  |
| 13           | 24V Power supply off                                   |  |  |  |  |  |
| 14           | Mix ratio MR 1 out of tolerance                        |  |  |  |  |  |
| 15           | Mix ratio MR 2 out of tolerance                        |  |  |  |  |  |
| 16           | Gun 1 not in gun flushing box                          |  |  |  |  |  |
| 17           | Gun 2 not in gun flushing box                          |  |  |  |  |  |
| 18           | Analog input temperature A Error                       |  |  |  |  |  |
| 19           | Temperature A out of range                             |  |  |  |  |  |
| 20           | Analog Input Density A Error                           |  |  |  |  |  |
| 21           | Density A out of range                                 |  |  |  |  |  |
| 22           | Analog Input Temperature B Error                       |  |  |  |  |  |
| 23           | Temperature B out of range                             |  |  |  |  |  |
| 24           | Analog Input Density B Error                           |  |  |  |  |  |
| 25           | Density B out of range                                 |  |  |  |  |  |
| 26           | Analog Input Temperature C Error                       |  |  |  |  |  |
| 27           | Temperature C out of range                             |  |  |  |  |  |
| 28           | Analog Input Density C Error                           |  |  |  |  |  |
| 29           | Density C out of range                                 |  |  |  |  |  |
| 30           | Actual recipe zero - Initialized to one                |  |  |  |  |  |
| 31           | Flow out of range                                      |  |  |  |  |  |

LEADING IN PRODUCTION EFFICIENCY

| External recipe out of range                                  | the recipe number from the external controller is null or beyond the maximum recipe number.                                                                                                    |  |  |  |  |
|---------------------------------------------------------------|----------------------------------------------------------------------------------------------------|--|--|--|--|
|                                                               | <b>Possible cause</b> : after YF or YV1 and YG1/YG2 valves (when present)are opened and the spray gun is open, no impulses are measured by the flowmeter.                                                                                                    |  |  |  |  |
| Component A is not flowing                                    | <b>Fault elimination</b> : you must trigger the gun into waiting time flow control until the product is delivered. Extend the waiting time (DELAY ALARM NO FLOW - DELAY ALARM NO FLOW PURGE/LOAD) in the machine's parameters if necessary (even if this increases the possibility of dosing error). If the product does not flow despite the spray gun is open, the delivery system of the base paint is faulty (no pressure product) or the valve of the corresponding product does not open. If you receive an error message although the product flows within the waiting time, the flowmeter on channel A is defected. |  |  |  |  |
|                                                               | WARNING! The wrong dosage can reach the gun due to repeated error messages and subsequent dispensed material. There is the possibility that only one component flows.                                                                                                    |  |  |  |  |
|                                                               | This alarm can be automatically reset on a manual system installation, where the paint is delivered through a manual spray gun, see parameter DELAY ALARM NO FLOW                                                                                                    |  |  |  |  |
| Component B (C) is not flowing                                | same as above described, but for channel B.( C )                                                                                                    |  |  |  |  |
| Leakage on valve<br>channel A                                 | <b>Possible cause</b> : the flow-meter of the paint base indicates that the product flows, although the valve of the corresponding product is closed.<br><b>Fault elimination</b> : check valves of the product in the paint base channel. If the system is equipped with Coriolis flowmeter, remove the air from the fluid; this can be done by controlling the valve in manual mode. Counted impulses by the flowmeters are shown in VALVE OPERATION page 2. If the problem persists, you must contact your supplier                                                                                                    |  |  |  |  |
| Leakage on valve channel B ( C )                              | same as above described, but for channel B ( C )                                                                                                    |  |  |  |  |
| Air supply<br>pressure too low                                | <b>Possible cause</b> : lack of compressed air and / or air pressure to the valves of the product is less than 5 bar<br><b>Fault elimination</b> . open the compressed air and / or increase the air pressure on the pressure regulator in the control to a value higher than 5 bar. Check if the pressure switch is defected.                                                                                                    |  |  |  |  |
| POT life alarm                                                | <b>Possible cause</b> : the POT-LIFE is expired <b>Fault elimination</b> . Purge the equipment to reset the alarm.                                                                                                    |  |  |  |  |
| Calibration factor<br>(A or B or C ) less<br>or equal to zero | <b>Possible cause</b> : for the selected recipe, calibration factors are not yet defined.<br><b>Fault elimination</b> : you must login as user level 3 and enter the right values in the calibration table; however the exact values must be obtained with a specific calibration procedure, see on the manual at the relative section.                                                                                                    |  |  |  |  |
| POT life pre-alarm                                            | <b>Possible cause</b> : the POT-LIFE time has reached 90%.<br><b>Fault elimination</b> : the mixed material in the houses need to be renewed as soon as possible: spray it out, with a new load cycle or purge cycle                                                                                                    |  |  |  |  |

| Plant switched off and not purged                                | <b>Possible cause</b> : the plant was switched off while it was not purged.<br><b>Fault elimination</b> : if the station was switched off with the red push button, press the green button to switch it on again, reset the alarm, run a purge cycle if you want to turn the plant off immediately after.<br>If the station was switched off cutting the main power, once powered again it must be purged to reset the alarm.             |  |  |  |  |
|------------------------------------------------------------------|----------------------------------------------------------------------------------------------------|--|--|--|--|
| External alarm                                                   | reserved - not used in this application                                                                                                    |  |  |  |  |
| 24V Power supply off                                             | <b>Possible cause</b> : missing output power supply - Tripped overcurrent protection<br>on the 24V output circuits<br><b>Fault elimination</b> : it requires maintenance intervention in order to check the<br>electrical connections                                                                                                    |  |  |  |  |
| Mix ratio out of tolerance                                       | <b>Possible cause:</b> the error of the mixing ratio has exceeded 1.0%.<br><b>Fault elimination:</b> check the valves for leakage; if the system is equipped with Coriolis flowmeter, make sure there are no air bubbles in the fluid circuits.                                                                                                    |  |  |  |  |
| Gun 1 not in gun<br>flushing box                                 | <b>Possible cause</b> : In a system equipped with EcoCleaner M, a purge or load cycle is started and the spray gun is not in the gun flushing box.<br><b>Fault elimination</b> : put the spray gun inside EcoCleaner M and restart the cycle. The system can carry out the required cycle as long as the operator pulls manually the spray gun's trigger, within the time set for the alarm, see parameter DELAY ALARM NO FLOW PURGE/LOAD |  |  |  |  |
| Gun 2 not in gun<br>flushing box                                 | same as above described, but for gun 2                                                                                                    |  |  |  |  |
| Analog input<br>temperature A<br>only with Coriolis<br>flowmeter | Possible cause : wrong analog signal of temperature from PLC analog input<br>card<br>Fault elimination: it requires maintenance intervention to check the electrical<br>connections                                                                                                    |  |  |  |  |
| Temperature A<br>out of range only<br>with Coriolis<br>flowmeter | <b>Possible cause</b> : while spraying the temperature of the fluid component in channel A is beyond the limits assigned in parameters TEMPERATURE ALARM THRESHOLDS<br><b>Fault elimination</b> : check the fluid condition and the electrical connectionsP                                                                                                    |  |  |  |  |
| Analog Input<br>Density A only<br>with Coriolis<br>flowmeter     | <b>Possible cause</b> : wrong analog signal of density from PLC analog input card <b>Fault elimination</b> : it requires maintenance intervention to check the electrical connections                                                                                                    |  |  |  |  |
| Density A out of range only with Coriolis flowmeter              | <b>Possible cause</b> : while spraying the density of the fluid component in channel A is beyond the limits assigned in parameters DENSITY ALARM THRESHOLDS <b>Fault elimination</b> : check the fluid condition and the electrical connectionsP                                                                                                    |  |  |  |  |
| Analog Input<br>Density B (C)<br>only with Coriolis<br>flowmeter | <b>Possible cause:</b> wrong analog signal of density from PLC analog input card <b>Fault elimination:</b> it requires maintenance intervention in order to check the electrical connections                                                                                                    |  |  |  |  |
| Density B (C) out<br>of range only with<br>Coriolis flowmeter    | Possible cause: while spraying the density of the fluid component in channel B (<br>C ) is beyond the limits assigned in parameters DENSITY ALARM<br>THRESHOLDS<br>Fault elimination: check the fluid condition and the electrical connectionsP                                                                                                    |  |  |  |  |

LEADING IN PRODUCTION EFFICIENCY

| Analog Input<br>Temperature B<br>(C) only with<br>Coriolis flowmeter | <b>Possible cause</b> : wrong analog signal of temperature from PLC analog input card <b>Fault elimination</b> : it requires maintenance intervention to check the electrical connections                                                                                                    |
|----------------------------------------------------------------------|----------------------------------------------------------------------------------------------------|
| Temperature B<br>(C) out of range<br>only with Coriolis<br>flowmeter | <b>Possible cause</b> : while spraying the temperature of the fluid component in channel B ( C ) is beyond the assigned limits in parameters TEMPERATURE ALARM THRESHOLDS <b>Fault elimination</b> : check the fluid condition and the electrical connections                                                                                               |
| Actual recipe zero<br>- Initialized to one                           | <b>Possible cause</b> : at the power-up the actual recipe was zero. The actual recipe is a retentive data and is not deleted switching off the machine. <b>Fault elimination</b> : if not at the first start up, verify all the other machine parameters. Contact your supplier.                                                                            |
| Flow out of range                                                    | <ul><li>Possible cause: while working with closed loop flow control, the current flow run out of tolerance.</li><li>Fault elimination: check the efficiency of the flow regulator and the gun's hose. Verify the parameters value of the closed loop regulator. If possible extend the tolerance or the alarm delay in the regulation parameters.</li></ul> |

#### Alarm number Alarm 0 Festo valve module CTEU-CO not OK Card X20AI2322 not OK 16 17 Card X20AO4622 not OK 18 Card X20AI4322 not OK 19 Card X20PS2100 not OK 20 Card X20DO8322 not OK Card X20BT9100 not OK 21 22 Profibus Eco PUC not OK 24 No heart beat from external control Wrong serial number. Use the right configuration file 25

#### Group 3: Hardware alarms

All the hardware alarms require a maintenance personnel intervention to check the electrical components status and their connections

#### Group 4: General system alarms

| Alarm number | Alarm                                                    |  |  |  |  |
|--------------|----------------------------------------------------------|--|--|--|--|
| 0            | Error in program initialization routine                  |  |  |  |  |
| 1            | Error in recipes initialization routine                  |  |  |  |  |
| 2            | Error in configuration initialization routine            |  |  |  |  |
| 3            | Error in parameters initialization routine               |  |  |  |  |
| 4            | Error in consumptions initialization routine             |  |  |  |  |
| 5            | Error in program save routine                            |  |  |  |  |
| 6            | Error in recipes save routine                            |  |  |  |  |
| 7            | Error in configuration save routine                      |  |  |  |  |
| 8            | Error in parameters save routine                         |  |  |  |  |
| 9            | Error in consumptions save routine                       |  |  |  |  |
| 10           | External emergency                                       |  |  |  |  |
| 13           | Error in global initialization routines                  |  |  |  |  |
| 13           | USB key was not found while trying to import/export data |  |  |  |  |
| 14           | Fire alarm                                               |  |  |  |  |
| 15           | Emergency relè off                                       |  |  |  |  |
| 16           | Booth ventilation off                                    |  |  |  |  |
| 17           | Emergency push button triggered                          |  |  |  |  |
| 18           | Error in output regulation table data                    |  |  |  |  |
| 20           | Error in consumption data save to flash                  |  |  |  |  |

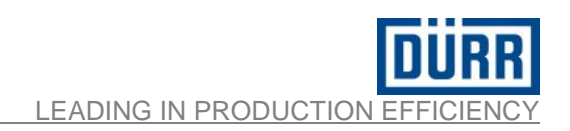

| Error in program initialization routine                        |                                                                                                    |  |  |  |  |
|----------------------------------------------------------------|----------------------------------------------------------------------------------------------------|--|--|--|--|
| Error in recipes initialization routine                        | <b>Possible cause</b> : when powered, the PLC loads all the working data: cycle program, recipes, configuration, parameters and consumption from files in the                                                                                                    |  |  |  |  |
| Error in configuration initialization routine                  | <b>Fault elimination</b> : try to restore the missing data from a previous back                                                                                                    |  |  |  |  |
| Error in parameters initialization routine                     | saved on a USB memory stick. See the manual specific section. Repeat a power cycling of the machine. If the error persists contact your supplier.                                                                                                    |  |  |  |  |
| Error in consumptions initialization routine                   |                                                                                                    |  |  |  |  |
| Error in program save routine                                  |                                                                                                    |  |  |  |  |
| Error in program recipes save routine                          | <b>Possible cause</b> : each time the working archive is modified with a save command, the relative file in the memory storage area of the PLC is updated If the operation is unsuccessful this alarm is set. Memory data are probably inconsistent.                                                                                                    |  |  |  |  |
| Error in configuration save routine                            |                                                                                                    |  |  |  |  |
| Error in parameters save routine                               | saved on a USB memory stick. See the manual specific section. Repeat a power cycling of the machine. If the error persists contact your supplier.                                                                                                    |  |  |  |  |
| Error in consumptions save routine                             |                                                                                                    |  |  |  |  |
| External emergency                                             | <b>Possible cause</b> : the safety relay is off due to an external cut-off signal.<br><b>Fault elimination</b> : reset the external alarm. If the problem persists it requires maintenance intervention to check the electrical connections                                                                                                    |  |  |  |  |
| Error in global initialization routines                        | <b>Possible cause</b> : when powered, the PLC loads all the working data. If the operation is unsuccessful this alarm is set.<br><b>Fault elimination</b> : try to restore the missing data from a previous backup saved on a USB memory stick. See the manual specific section. Repeat a power cycling of the machine. If the error persists contact your supplier.           |  |  |  |  |
| USB key was not<br>found while trying to<br>import/export data | <b>Possible cause</b> : while saving or loading data from the USB memory stick the operation is unsuccessful.<br><b>Fault elimination</b> : check if the memory stick is properly insert and properly formatted.                                                                                                    |  |  |  |  |
| Fire alarm                                                     | <b>Possible cause</b> : the safety relay connected to the fire input signal is de-<br>energized<br><b>Fault elimination</b> : if the condition is inconsistent check the external wiring<br>connection. Tap on the reset alarm button on the panel.                                                                                                    |  |  |  |  |
| Emergency relay off                                            | <ul> <li>Possible cause: the safety relay connected to the emergency input signal is de-energized.</li> <li>Fault elimination: due to the external emergency signal circuit opened, or to the emergency button activated on the panel .If the condition is inconsistent, check the external/internal wiring connection. Tap on the reset alarm button on the panel.</li> </ul> |  |  |  |  |

| Booth ventilation off                 | <ul><li>Possible cause: missing signal from booth external ventilation system control.</li><li>Fault elimination: if the condition is inconsistent, check the external wiring connection. Tap on the reset alarm button on the panel.</li></ul>                                                                                                    |
|---------------------------------------|----------------------------------------------------------------------------------------------------|
| Emergency push<br>button triggered    | <b>Possible cause</b> : the emergency push button on the control panel is pressed.<br><b>Fault elimination:</b> release the emergency button and tap on the reset alarm button on the panel. if the condition is inconsistent, check the internal wiring connection                                                                                                    |
| Error in output regulation table      | <ul><li>Possible cause: while working with closed loop flow control in automatic mode, the output cannot be calculated for the request flow from the recipe regulation table data.</li><li>Fault elimination: check if the regulation data table for the recipe in use are correct: growing values left to right, covering the requested flow set point.</li></ul>                                                                                         |
| Error saving the consumption of flash | Possible Cause: There was an error during the daily process of writing data consumption on the flash memory accessible via FTP.<br>Fault elimination : check the label name (couple of letters) to the saved data files (see parameter section 4 page settings).<br>Check that the flash is present consumption folder, path F: \ Consumption \ where the file is saved.<br>Leave blank the file name field to disable the daily save function if not used |

LEADING IN PRODUCTION EFFICIENCY

# Group 5: Warnings

| Alarm number | Alarm                                                                 |  |  |  |  |  |
|--------------|-----------------------------------------------------------------------|--|--|--|--|--|
| 0            | YF1 valve has been activated too many times, provide for maintenance  |  |  |  |  |  |
| 1            | YF2 valve has been activated too many times, provide for maintenance  |  |  |  |  |  |
| 2            | YF3 valve has been activated too many times, provide for maintenance  |  |  |  |  |  |
| 3            | YF4 valve has been activated too many times, provide for maintenance  |  |  |  |  |  |
| 4            | YF5 valve has been activated too many times, provide for maintenance  |  |  |  |  |  |
| 5            | YF6 valve has been activated too many times, provide for maintenance  |  |  |  |  |  |
| 6            | YF7 valve has been activated too many times, provide for maintenance  |  |  |  |  |  |
| 7            | YF8 valve has been activated too many times, provide for maintenance  |  |  |  |  |  |
| 8            | YF9 valve has been activated too many times, provide for maintenance  |  |  |  |  |  |
| 9            | YF10 valve has been activated too many times, provide for maintenance |  |  |  |  |  |
| 10           | YB1 valve has been activated too many times, provide for maintenance  |  |  |  |  |  |
| 11           | YB2 valve has been activated too many times, provide for maintenance  |  |  |  |  |  |
| 12           | YB3 valve has been activated too many times, provide for maintenance  |  |  |  |  |  |
| 13           | YV1B valve has been activated too many times, provide for maintenance |  |  |  |  |  |
| 14           | YVC1 valve has been activated too many times, provide for maintenance |  |  |  |  |  |
| 15           | YVC2 valve has been activated too many times, provide for maintenance |  |  |  |  |  |
| 16           | YVC3 valve has been activated too many times, provide for maintenance |  |  |  |  |  |
| 17           | YV1C valve has been activated too many times, provide for maintenance |  |  |  |  |  |
| 18           | YV1 valve has been activated too many times, provide for maintenance  |  |  |  |  |  |
| 19           | YPL1 valve has been activated too many times, provide for maintenance |  |  |  |  |  |
| 20           | YG1 valve has been activated too many times, provide for maintenance  |  |  |  |  |  |
| 21           | YG2 valve has been activated too many times, provide for maintenance  |  |  |  |  |  |
| 22           | Max pulse amount reached on channel A, provide for maintenance        |  |  |  |  |  |
| 23           | Max pulse amount reached on channel B, provide for maintenance        |  |  |  |  |  |
| 24           | Max pulse amount reached on channel C, provide for maintenance        |  |  |  |  |  |
| 25           | YT1 valve has been activated too many times, provide for maintenance  |  |  |  |  |  |
| 26           | YT2 valve has been activated too many times, provide for maintenance  |  |  |  |  |  |
| 27           | No gun selected, please select at least one gun.                      |  |  |  |  |  |
| 28           | Commands while the plant is not inserted, insert the plant!           |  |  |  |  |  |
| 29           | Calibration with two guns selected, unselect one!                     |  |  |  |  |  |
| 30           | Recipe in editing is in use - Purge before                            |  |  |  |  |  |
| 20           | Refere to start time program places select one regine                 |  |  |  |  |  |
| 32           | Please select one time program                                        |  |  |  |  |  |
|              |                                                                       |  |  |  |  |  |
| Alarm number | Alarm                                                                 |  |  |  |  |  |
| 34           | Purge before loading                                                  |  |  |  |  |  |
| 35           | Controller band limit reached                                         |  |  |  |  |  |

| 36 | Wrong calibration data in required recipe                             |
|----|-----------------------------------------------------------------------|
| 37 | Wrong purge program in required recipe                                |
| 38 | YRF1 valve has been activated too many times, provide for maintenance |
| 39 | YRF2 valve has been activated too many times, provide for maintenance |
| 40 | YHN1 valve has been activated too many times, provide for maintenance |
| 41 | YHN2 valve has been activated too many times, provide for maintenance |

# 8.7 External recipe mode

From Switch mode window, you can open the external recipe mode window by touching this button

| ۶.                                                                                                    | INPUTS                                                                                                    | •                                                                                                    | OUTPUT                                                                                                 | s                                                                                                    |                            |
|----------------------------------------------------------------------------------------------------|----------------------------------------------------------------------------------------------------|----------------------------------------------------------------------------------------------------|----------------------------------------------------------------------------------------------------|----------------------------------------------------------------------------------------------------|----------------------------|
| Start purge<br>Start load<br>Start long purge<br>Strobe new recipe<br>Main needle G1 act.<br>Main needle G2 act.<br>Abort act. time prog.<br>Switching on rel.<br>Set date and time | <ul> <li>New recipe number</li> <li>Set atom, air G1</li> <li>Set atom, air G2</li> <li>Set color, press, G1</li> <li>Set color, press, G2</li> <li>Ack, teleg, counter</li> <li>Year</li> <li>Month</li> <li>Day</li> <li>Hours</li> <li>Minutes</li> <li>Seconds</li> <li>Set color flow G1</li> </ul> | 0     Purge run       0     Load run       0     Long purge       0     Purge neces       0     Load neces       0     Release loa       0     Ack. strobe r       0     G1 active       0     Station read       0     Station in ex       0     Global fault       0     Global strime | run ()<br>sary ()<br>ge ()<br>d ()<br>new recipe ()<br>t. ctr. mode ()<br>station ()<br>ing station () | Color change state<br>Actual loaded rec.<br>Alom. air press. G1<br>Alom. air press. G2<br>Color press. G2<br>Color press. G2<br>Color flow<br>Telegram counter | 1<br>0<br>0<br>0<br>0<br>0 |

Figure 53 External interface control signal page

This page summarizes input and output signals that are received from the external plc when the system is in "External recipe mode". The window contains:

- Boolean signals about time programs, errors and station states.
- Integer-Real signals about recipes, colors, pressures and date/time.

# 8.8 External control interface

# 8.8.1 Outputs to external control interface

|      | OUTPUT TO<br>EXTERNAL<br>CONTROLLER |      |                                                                                        |
|------|-------------------------------------|------|----------------------------------------------------------------------------------------|
| 0.0  | iTelCount                           | INT  | Telegram Counter. It has to be copied to AckTelCounter<br>on the remote controller     |
| 2.0  | iAlarmGrplfoGlb1                    | INT  | Alarm group information byte 0/1 (global alarm)                                        |
| 4.0  | iAlarmGrpIfoGlb2                    | INT  | Alarm group information byte 2/3 (global alarm)                                        |
| 6.0  | iAlarmGrplfoApl1                    | INT  | Alarm group information byte 0/1 (application specific alarm)                          |
| 8.0  | iAlarmGrplfoApl2                    | INT  | Alarm group information byte 2/3 (application specific alarm)                          |
| 10.0 | iSpare_10                           | INT  |                                                                                        |
| 12.0 | iSpare_12                           | INT  |                                                                                        |
| 14.0 | iSpare_14                           | INT  |                                                                                        |
| 16.0 | iSpare_16                           | INT  |                                                                                        |
| 18.0 | iSpare_18                           | INT  |                                                                                        |
| 20.0 | mSatatOn                            | BOOL | Station On                                                                             |
| 20.1 | mStatExtMode                        | BOOL | Station in external control mode (data from remote controller will use only this mode) |
| 20.2 | mStatFault                          | BOOL | Global Fault Station                                                                   |
| 20.3 | mStatWarning                        | BOOL | Global Warning Station                                                                 |
| 20.4 | mAckSetTime                         | BOOL | Acknowledge date and time sync request                                                 |
| 20.5 | mSpare_20_5                         | BOOL |                                                                                        |
| 20.6 | mSpare_20_6                         | BOOL |                                                                                        |
| 20.7 | mSpare_20_7                         | BOOL |                                                                                        |
| 21.0 | mSpare_21_0                         | BOOL |                                                                                        |
| 21.1 | mSpare_21_01                        | BOOL |                                                                                        |
| 21.2 | mSpare_21_02                        | BOOL |                                                                                        |
| 21.3 | mSpare_21_03                        | BOOL |                                                                                        |
| 21.4 | mSpare_21_04                        | BOOL |                                                                                        |
| 21.5 | mSpare_21_05                        | BOOL |                                                                                        |
| 21.6 | mSpare_21_06                        | BOOL |                                                                                        |
| 21.7 | mSpare_21_07                        | BOOL |                                                                                        |
| 22.0 | iColorChangeState                   | INT  | State 0 = undefined, 1 = purged , 2 = loaded, 3 = Ready                                |
| 24.0 | iActRecipe                          | INT  | Number of actual recipe                                                                |
| 26.0 | iSpare_26                           | INT  |                                                                                        |
| 28.0 | iActualSetAtomizz_G1                | INT  | Actual set atomizing air Gun 1 mbar                                                    |
| 30.0 | iActualSetAtomizz_G2                | INT  | Actual set atomizing air Gun 2 mbar                                                    |
| 32.0 | iActualSetColPress_G1               | INT  | Actual set out pressure Gun 1 mbar                                                     |
| 34.0 | iActualSetColPress_G2               | INT  | Actual set out pressure Gun 2 mbar                                                     |
| 36.0 | iColorFlow                          | INT  | Actual color flow                                                                      |
| 38.0 | iConsA                              | INT  | Consumption color spray cycle in progress [ml]                                         |
| 40.0 | iConsB                              | INT  | Consumption component B spray cycle in progress [ml]                                   |
| 42.0 | iConsC                              | INT  | Consumption component C spray cycle in progress [ml]                                   |
| 44.0 | iValveSate1_08                      | BOOL | Color 9 Valve On                                                                       |

| 44.1 | iValveSate1_09   | BOOL | Color 10 Valve On                     |
|------|------------------|------|---------------------------------------|
| 44.2 | iValveSate1_10   | BOOL | YB1 Valve On                          |
| 44.3 | iValveSate1_11   | BOOL | YB2 Valve On                          |
| 44.4 | iValveSate1_12   | BOOL | YB3 Valve On                          |
| 44.5 | iValveSate1_13   | BOOL | YV1 Valve On                          |
| 44.6 | iValveSate1_14   | BOOL | YV1B Valve On                         |
| 44.7 | iValveSate1_15   | BOOL | YPL1 Valve On                         |
| 45.0 | iValveSate1_00   | BOOL | Color 1 Valve On                      |
| 45.1 | iValveSate1_01   | BOOL | Color 2 Valve On                      |
| 45.2 | iValveSate1_02   | BOOL | Color 3 Valve On                      |
| 45.3 | iValveSate1_03   | BOOL | Color 4 Valve On                      |
| 45.4 | iValveSate1_04   | BOOL | Color 5 Valve On                      |
| 45.5 | iValveSate1_05   | BOOL | Color 6 Valve On                      |
| 45.6 | iValveSate1_06   | BOOL | Color 7 Valve On                      |
| 45.7 | iValveSate1_07   | BOOL | Color 8 Valve On                      |
| 46.0 | iValveSate2 08   | BOOL | YC1 Valve On                          |
| 46.1 | iValveSate2 09   | BOOL | YC2 Valve On                          |
| 46.2 | iValveSate2 10   | BOOL | YC3 Valve On                          |
| 46.3 | iValveSate2 11   | BOOL | YV1C Valve On                         |
| 46.4 | iValveSate2 12   | BOOL | Valve                                 |
| 46.5 | iValveSate2 13   | BOOL | Valve                                 |
| 46.6 | iValveSate2_14   | BOOL | Valve                                 |
| 46.7 | iValveSate2 15   | BOOL | Valve                                 |
| 47.0 | iValveSate2 00   | BOOL | YG1 Valve On                          |
| 47.1 | iValveSate2_01   | BOOL | YG2 Valve On                          |
| 47.2 | iValveSate2_02   | BOOL | YT1 Valve On                          |
| 47.3 | iValveSate2 03   | BOOL | YT2 Valve On                          |
| 47.4 | iValveSate2 04   | BOOL | YRF1 Valve On                         |
| 47.5 | iValveSate2 05   | BOOL | YRF2 Valve On                         |
| 47.6 | iValveSate2_06   | BOOL | YHN1 Valve On                         |
| 47.7 | iValveSate2 07   | BOOL | YHN2 Valve On                         |
| 48.0 | iSpare 48        | INT  |                                       |
| 50.0 | iSpare 50        | INT  |                                       |
| 52.0 | iSpare 52        | INT  |                                       |
| 54.0 | iSpare 54        | INT  |                                       |
| 56.0 | iSpare 56        | INT  |                                       |
| 58.0 | iSpare 58        | INT  |                                       |
| 60.0 | iSpare 60        | INT  |                                       |
| 62.0 | mPurgeRun        | BOOL | Program Purge is active               |
| 62.1 | mLoadRun         | BOOL | Program Load is active                |
| 62.2 | mLongPurgeRun    | BOOL | Program Long Purge is active          |
| 62.3 | mPurgeNecessarv  | BOOL | Purge is necessary for the new recipe |
| 62.4 | mLoadNecessarv   | BOOL | Load is necessary for the new recipe  |
| 62.5 | mReleasePurge    | BOOL | Release start purge recipe change     |
| 62.6 | mReleaseLoad     | BOOL | Release load                          |
| 62.7 | mAckStrNewRecipe | BOOL | Acknowledge new recipe                |
| 63.0 | mG1Active        | BOOL | Gun 1 active                          |
| 63.1 | mG2Active        | BOOL | Gun 2 active                          |
|      |                  |      |                                       |

| Pos         | BOOL                                                                                                    | Gun 1 in EcoGun Cleaner M                                                                                                    |
|-------------|----------------------------------------------------------------------------------------------------|----------------------------------------------------------------------------------------------------|
| Pos         | BOOL                                                                                                    | Gun 2 in EcoGun Cleaner M                                                                                                    |
| Ack         | BOOL                                                                                                    | Acknowledge signal stat consumption                                                                                                    |
| ifeAlarm    | BOOL                                                                                                    | System in pot life alarm                                                                                                    |
| ifePrealarm | BOOL                                                                                                    | System in pot life pre-alarm                                                                                                    |
| re_63_7     | BOOL                                                                                                    |                                                                                                    |
| re_64_0     | BOOL                                                                                                    |                                                                                                    |
| re_64_1     | BOOL                                                                                                    |                                                                                                    |
| re_64_2     | BOOL                                                                                                    |                                                                                                    |
| re_64_3     | BOOL                                                                                                    |                                                                                                    |
| re_64_4     | BOOL                                                                                                    |                                                                                                    |
| re_64_5     | BOOL                                                                                                    |                                                                                                    |
| re_64_6     | BOOL                                                                                                    |                                                                                                    |
| re_64_7     | BOOL                                                                                                    |                                                                                                    |
| re_65_0     | BOOL                                                                                                    |                                                                                                    |
| re_65_1     | BOOL                                                                                                    |                                                                                                    |
| re_65_2     | BOOL                                                                                                    |                                                                                                    |
| re_65_3     | BOOL                                                                                                    |                                                                                                    |
| re_65_4     | BOOL                                                                                                    |                                                                                                    |
| e_65_5      | BOOL                                                                                                    |                                                                                                    |
| re_65_6     | BOOL                                                                                                    |                                                                                                    |
| re_65_7     | BOOL                                                                                                    |                                                                                                    |
|             | Pos<br>Pos<br>Ack<br>ifeAlarm<br>ifePrealarm<br>e_63_7<br>e_64_0<br>e_64_1<br>e_64_2<br>e_64_2<br>e_64_3<br>e_64_3<br>e_64_4<br>e_64_5<br>e_64_5<br>e_64_5<br>e_64_6<br>e_64_7<br>e_65_0<br>e_65_1<br>e_65_1<br>e_65_2<br>e_65_3<br>e_65_4<br>e_65_5<br>e_65_5<br>e_65_6<br>e_65_7 | Pos         BOOL           Pos         BOOL           Ack         BOOL           ifeAlarm         BOOL           ifePrealarm         BOOL           ie_63_7         BOOL           ie_64_0         BOOL           ie_64_1         BOOL           ie_64_2         BOOL           ie_64_3         BOOL           ie_64_4         BOOL           ie_64_5         BOOL           ie_64_6         BOOL           ie_64_7         BOOL           ie_65_1         BOOL           ie_65_2         BOOL           ie_65_3         BOOL           ie_65_4         BOOL           ie_65_5         BOOL           ie_65_6         BOOL |

# 8.8.2 Input from external control interface

|      | INPUT FROM<br>EXTERNAL<br>CONTROLLER |      |                                               |
|------|--------------------------------------|------|-----------------------------------------------|
| 0.0  | iAckTelCount                         | INT  | Acknowledge telegram counter => Ext           |
| 2.0  | iDateYear                            | INT  | Date vear => Ext                              |
| 4.0  | bDateMonth                           | BYTE | Date month => Ext                             |
| 5.0  | bDateDay                             | BYTE | Date day => Ext                               |
| 6.0  | bTimeHours                           | BYTE | Time hours => Ext                             |
| 7.0  | bTimeMinutes                         | BYTE | Time minutes => Ext                           |
| 8.0  | bTimeSeconds                         | BYTE | Time seconds => Ext                           |
| 9.0  | iSpareO_9                            | BYTE |                                               |
| 10.0 | iSpareO_10                           | INT  |                                               |
| 12.0 | iSpareO_12                           | INT  |                                               |
| 14.0 | iSpareO_14                           | INT  |                                               |
| 16.0 | iSpareO_16                           | INT  |                                               |
| 18.0 | iSpareO_18                           | INT  |                                               |
| 20.0 | mrelStOn                             | BOOL | Release switch on EcoDose3K from main station |
| 20.1 | mSpare                               | BOOL |                                               |
| 20.2 | mTimeSync                            | BOOL | Set date and time from external control       |
| 20.3 | mSpareO_20_3                         | BOOL |                                               |
| 20.4 | mSpareO_20_4                         | BOOL |                                               |
| 20.5 | mSpareO_20_5                         | BOOL |                                               |
| 20.6 | mSpareO_20_6                         | BOOL |                                               |
| 20.7 | mSpareO_20_7                         | BOOL |                                               |
| 21.0 | mSpareO_21_0                         | BOOL |                                               |
| 21.1 | mSpareO_21_1                         | BOOL |                                               |
| 21.2 | mSpareO_21_2                         | BOOL |                                               |
| 21.3 | mSpareO_21_3                         | BOOL |                                               |
| 21.4 | mSpareO_21_4                         | BOOL |                                               |
| 21.5 | mSpareO_21_5                         | BOOL |                                               |
| 21.6 | mSpareO_21_6                         | BOOL |                                               |
| 21.7 | mSpareO_21_7                         | BOOL |                                               |
| 22.0 | iNoNewRecipe                         | INT  | New recipe number                             |
| 24.0 | iSpareO_24                           | INT  |                                               |
| 26.0 | iG1_AtomizPressure                   | INT  | Atomizing air pressure gun 1, 0-6000 [mbar]   |
| 28.0 | iG2_AtomizPressure                   | INT  | Atomizing air pressure gun 2 , 0-6000 [mbar]  |
| 30.0 | iG1_ColorPressure                    | INT  | Color pressure regulator gun 1 0-6000 [mbar]  |
| 32.0 | iG2_ColorPressure                    | INT  | Color pressure regulator gun 2 0-6000 [mbar]  |
| 34.0 | IG1_ColorFlow                        |      | Set point color flow [ml/min]                 |
| 36.0 | ISpareO_36                           |      |                                               |
| 38.0 | ISpareO_38                           | INT  |                                               |
| 40.0 | iSpareO_40                           |      |                                               |
| 42.0 | ISpareO_42                           |      |                                               |
| 44.0 | iSpareO_44                           |      |                                               |
| 46.0 | ISpareO_46                           |      |                                               |
| 48.0 | ISpareO_48                           |      |                                               |
| 50.0 | ISpareO 50                           | INI  |                                               |

LEADING IN PRODUCTION EFFICIENCY

| 52.0 | iSpareO_52          | INT  |                               |
|------|---------------------|------|-------------------------------|
| 54.0 | iSpareO_54          | INT  |                               |
| 56.0 | iSpareO_56          | INT  |                               |
| 58.0 | iSpareO_58          | INT  |                               |
| 60.0 | iSpareO_60          | INT  |                               |
| 62.0 | mStartPurge         | BOOL | Start Purge                   |
| 62.1 | mStartLoad          | BOOL | Start Load                    |
| 62.2 | mStartLongPurge     | BOOL | Start Long Purge              |
| 62.3 | mStrobeNewRecipe    | BOOL | Strobe for request new recipe |
| 62.4 | mMainNeedleG1Active | BOOL | Main needle Gun 1 active      |
| 62.5 | mMainNeedleG2Active | BOOL | Main needle Gun 2 active      |
| 62.6 | mTpAbort            | BOOL | Abort Program                 |
| 62.7 | mStartCons          | BOOL | Start consumption measure     |
| 63.0 | mSpareO_63_0        | BOOL |                               |
| 63.1 | mSpareO_63_1        | BOOL |                               |
| 63.2 | mSpareO_63_2        | BOOL |                               |
| 63.3 | mSpareO_63_3        | BOOL |                               |
| 63.4 | mSpareO_63_4        | BOOL |                               |
| 63.5 | mSpareO_63_5        | BOOL |                               |
| 63.6 | mSpareO_63_6        | BOOL |                               |
| 63.7 | mSpareO_63_7        | BOOL |                               |
| 64.0 | mSpareO_64_0        | BOOL |                               |
| 64.1 | mSpareO_64_1        | BOOL |                               |
| 64.2 | mSpareO_64_2        | BOOL |                               |
| 64.3 | mSpareO_64_3        | BOOL |                               |
| 64.4 | mSpareO_64_4        | BOOL |                               |
| 64.5 | mSpareO_64_5        | BOOL |                               |
| 64.6 | mSpareO_64_6        | BOOL |                               |
| 64.7 | mSpareO_64_7        | BOOL |                               |
| 65.0 | mSpareO_65_0        | BOOL |                               |
| 65.1 | mSpareO_65_1        | BOOL |                               |
| 65.2 | mSpareO_65_2        | BOOL |                               |
| 65.3 | mSpareO_65_3        | BOOL |                               |
| 65.4 | mSpareO_65_4        | BOOL |                               |
| 65.5 | mSpareO_65_5        | BOOL |                               |
| 65.6 | mSpareO_65_6        | BOOL |                               |
| 65.7 | mSpareO_65_7        | BOOL |                               |

LEADING IN PRODUCTION EFFICIENCY

# 8.9 External interface flowchart

#### Example: recipe selection from 1 to 100 3 iActLodedRecipe: number of loaded recipe 0 1 iColorChangeState: Status color changers 2 1 2 0 = undefined, 1 = purged, 2 = color loaded. iNoNewRecipe: Number of new requested recipe 3 mStrobeNewRecipe: Recipe selection request mAckStrNewrecipe: Acknowledge new recipe request mPurgeNecessary: purge necessary for new recipe information mReleasePurge: start release color changer purge mReleaseLoad: Enable start "color change load" only if changer color status is pending purged. mStartPurge: time program "color change purge" start mPurgeRun: mLoadNecessary : Load color necessary after new recipe information (purged with color change status) mStartLoad: Time program "color change load" start mLoadRun: Time program "color change load" active **Timing Diagram external control interface** Example: On or Off mRelStOn: Power release by external control (No faults, etc.) mStatOn: EcoDose station is switched on

2

mStatExtMode: EcoDose station in external recipe operation

iColorChangeState: Status color changers

External command Off allowed when the station is purged

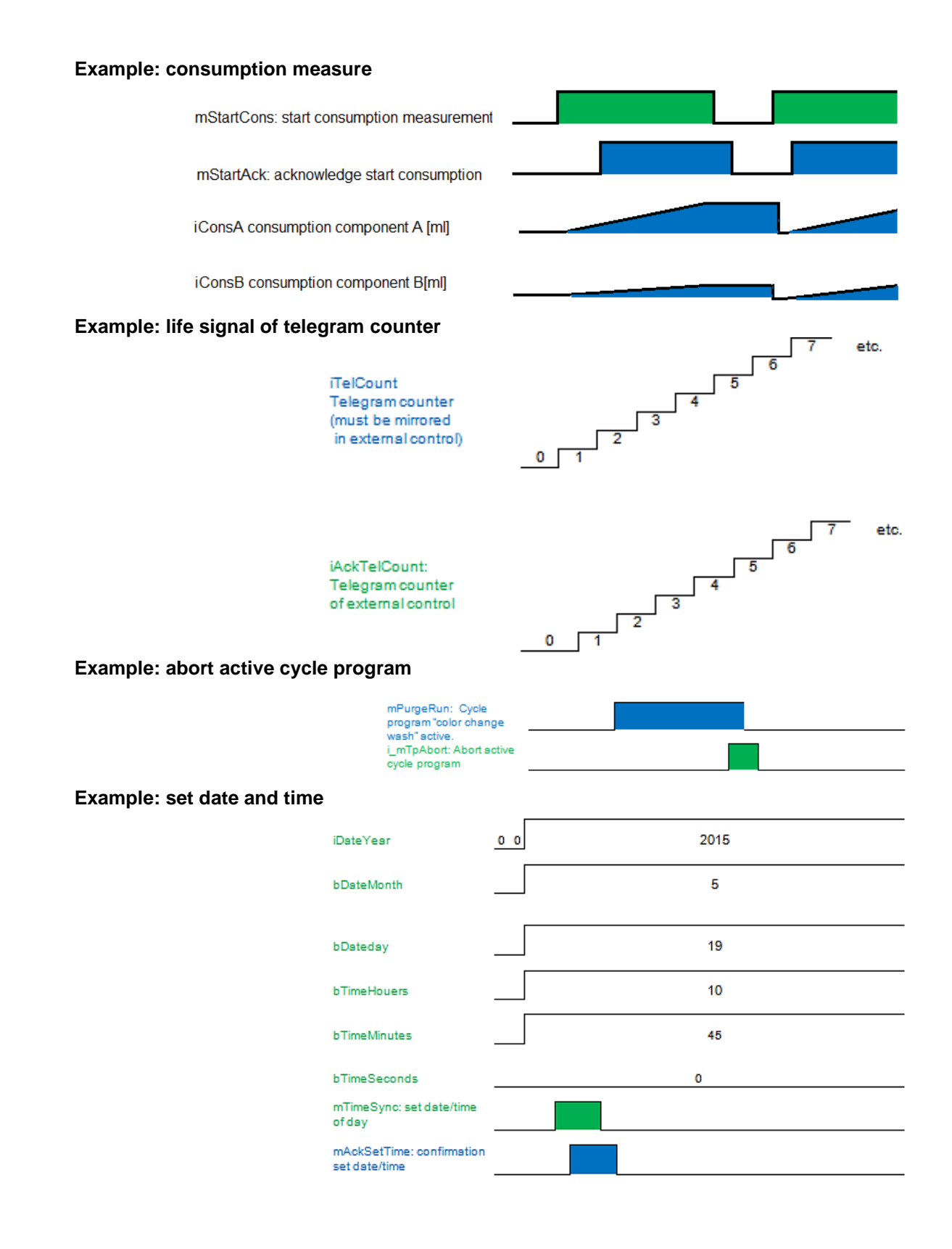

# 8.10 UDP connection EcoDose and external control

To use external recipe mode it must be connected to the master controller through an UDP connection with the "EcoDose control".

To connect the IF3 interface the X20CP1381 B&R module must be used.

On EcoDose control a UDP server is programmed, the corresponding external control must be programmed to connect a UDP client.

On the external control the following parameters for the UDP connection must be specified:

- port number EcoDose control = 2000 remote port
- IP address EcoDose control = this address must be taken from IF3 interface

|                  | User level: 3              | 01/12/2016 11:00:48 DUR     | R                                                             |
|------------------|----------------------------|-----------------------------|---------------------------------------------------------------|
|                  |                            |                             |                                                               |
| <b>,</b> ∽<br>™¶ | Select language<br>EN      | Password<br>User level      | **********<br>3                                               |
|                  |                            | HH:MM:SS<br>yyyy/mm/dd      | 11         00         48           2016         01         12 |
| *                | PI A                       | IP address IF2 con. display | 10.150.220.249                                                |
| Ŧ                | USB functions              |                             |                                                               |
|                  | save recipes to USB device | CPU temper                  | ature                                                         |
| <b>M</b>         |                            | Version                     | EcoDose2K_1.0.1                                               |
|                  |                            |                             |                                                               |

Figure 54 System page

- port number external control = 2001 local port

The IP address of external controller and EcoDose must be in the same subnet.

Subnet mask 255.255.255.0

# 8.11 Closed loop flow regulation

On a system with one spray gun, equipped with a flow modulating valve, can be activated, when available, a closed loop flow control.

In the parameter page SETUP 4 activate, when available, the flow control option "Closed loop".

| 0        | User level: 3 |                  | ×         | 01/02/2007 05:44:52 | DURR |
|----------|---------------|------------------|-----------|---------------------|------|
| ٢        |               | SETU             | JP 4      |                     |      |
| m        | Delay         | valve YF (A) off | 300       | [ms]                |      |
| X        | Delay         | valve YH (B) off | 50        | [ms]                |      |
|          | Warnir        | ng operations VA | 500000    |                     |      |
| *        | Warnir        | ng operations VB | 2000000   |                     |      |
| °o       | Warr          | ning pulse flow  | 200000000 |                     |      |
| ÷        |               | 'low control     | Closed I  | oop 🔻               |      |
|          |               |                  |           |                     |      |
| <b>(</b> |               |                  |           | _                   | 4    |
|          |               |                  |           |                     |      |

Figure 55

In this condition, assigned a flow set point value, while spraying, the control pressure of the regulator is consistently automatically adjusted, to control the flow.

When the flow control "Pressure" is active a touch on the valve BFDS1 let you set a fix value of pressure for the valve.

When the option "Closed loop" is active, the system is working with a flow set, a touch on the valve BFDS1 opens the regulator page.

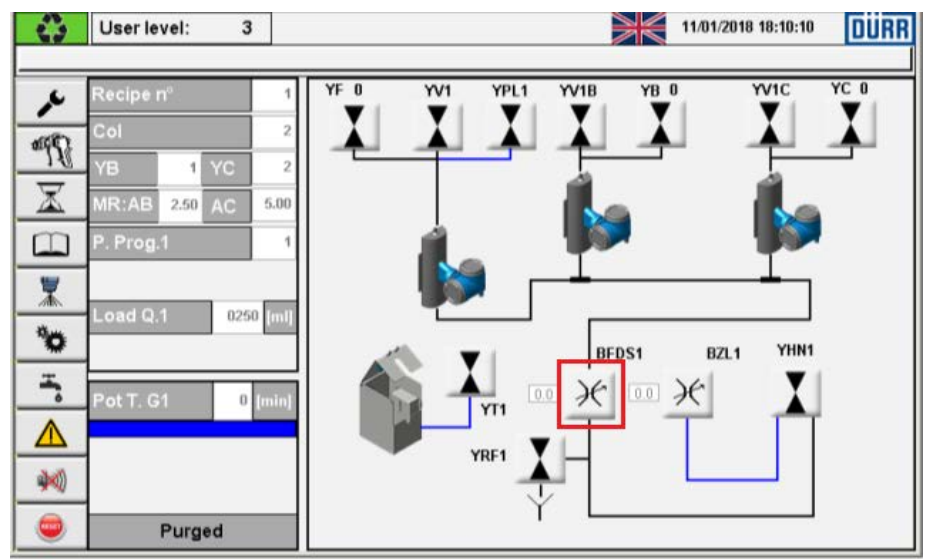

Figure 56 spray page

# 8.11.1 Regulator page

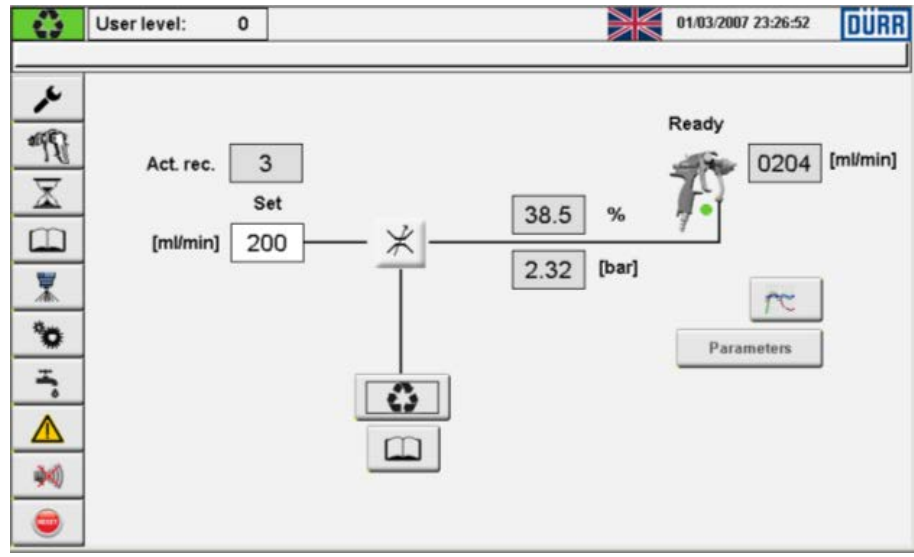

Figure 57 flow regulation automatic mode

This page shows on the left the actual recipe in use, the value of the set point in [ml/min], and on the right, the system status, the value of the regulator output in percentage and in bar, the current measured value of the flow.

A green circle, near the gun's trigger, shows when the signal spray gun's trigger pulled is active Press on the key **to change the regulator status from automatic to manual**.

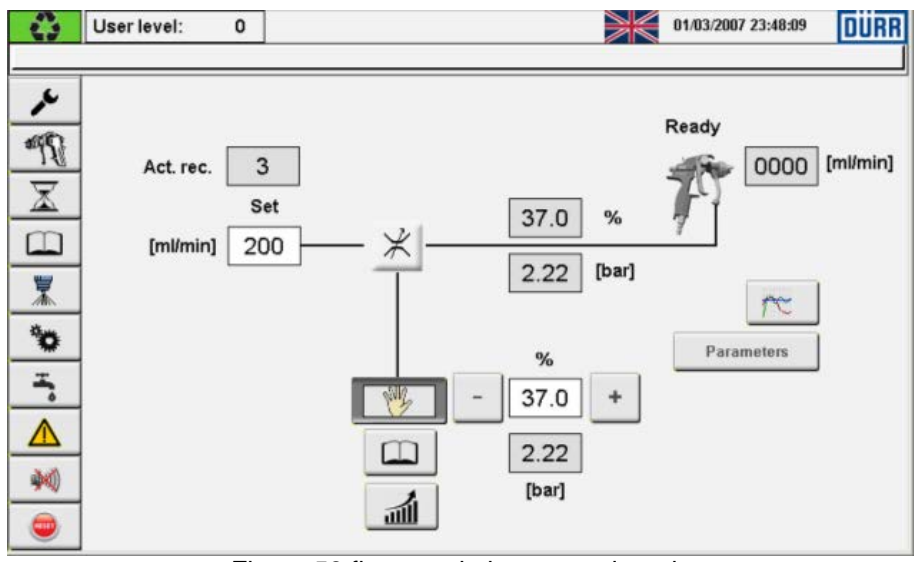

Figure 58 flow regulation manual mode

In manual mode the output value in percentage of the regulator can be directly assigned.

Even if in the parameters setting the system is configured as closed loop, operating the regulator in manual mode, the system can be controlled while spraying as if it were regulated in pressure. Press on the key is to access the recipe regulation data later described.

|    | A | в | с | MR<br>A-B | MR<br>A-C | РОТ   | LG1  | PG1 | RECIPE NAME      |   |
|----|---|---|---|-----------|-----------|-------|------|-----|------------------|---|
|    | 2 | 1 | 2 | 2.50      | 5.00      | 50    | 250  | 1   |                  |   |
|    |   |   |   | 1         |           | [min] | [ml] |     | 1                | - |
| 1  | 2 | 1 | 2 | 2.50      | 5.00      | 50    | 250  | 1   |                  |   |
| 2  | 0 | 0 | 0 | 0.00      | 0.00      | 0     | 0    | 0   |                  |   |
| 3  | 0 | 0 | 0 | 0.00      | 0.00      | 0     | 0    | 0   |                  |   |
| 4  | 0 | 0 | 0 | 0.00      | 0.00      | 0     | 0    | 0   |                  |   |
| 5  | 0 | 0 | 0 | 0.00      | 0.00      | 0     | 0    | 0   |                  |   |
| 6  | 0 | 0 | 0 | 0.00      | 0.00      | 0     | 0    | 0   |                  |   |
| 7  | 0 | 0 | 0 | 0.00      | 0.00      | 0     | 0    | 0   |                  |   |
| 8  | 0 | 0 | 0 | 0.00      | 0.00      | 0     | 0    | 0   |                  |   |
| 9  | 0 | 0 | 0 | 0.00      | 0.00      | 0     | 0    | 0   | F                | r |
| 10 | 0 | 0 | 0 | 0.00      | 0.00      | 0     | 0    | 0   | Regulation table |   |

Figure 59 recipe page - Closed loop option active

In the recipe page press the button

Regulation table to access the page with the recipe flow data.

| 4                   | Us | er leve  | l: 0 |          |     |          |     |          |        | ×        | 03/08/ | /2017 19:1 | 17:12 | DÜRF |
|---------------------|----|----------|------|----------|-----|----------|-----|----------|--------|----------|--------|------------|-------|------|
|                     |    | FLOW     |      |          |     |          | Flo | w Roqu   | ator o | utnut    |        |            |       |      |
|                     |    | SET      |      | 1        | 1   | 2        | 2   | 3        | 3      | 4        | 4      | 5          | 5     |      |
| 1                   |    | 200      |      | 54       | 23  | 158      | 30  | 192      | 35     | 234      | 40     | 265        | 45    |      |
| $\overline{\nabla}$ |    | [ml/min] |      | [ml/min] | [%] | [ml/min] | [%] | [ml/min] | [%]    | [ml/min] | [%]    | [ml/min]   | [%]   |      |
|                     | 1  | 200      |      | 54       | 23  | 158      | 30  | 192      | 35     | 234      | 40     | 265        | 45    |      |
|                     | 2  | 220      |      | 54       | 23  | 165      | 30  | 200      | 35     | 245      | 40     | 0          | 0     |      |
| <b>X</b>            | 3  | 200      |      | 54       | 23  | 158      | 30  | 192      | 35     | 234      | 40     | 265        | 45    | ₹    |
| 2/111               | 4  | 0        |      | 0        | 0   | 0        | 0   | 0        | 0      | 0        | 0      | 0          | 0     |      |
| <b>`</b>            | 5  | 0        |      | 0        | 0   | 0        | 0   | 0        | 0      | 0        | 0      | 0          | 0     |      |
| <b>-</b>            | 6  | 0        |      | 0        | 0   | 0        | 0   | 0        | 0      | 0        | 0      | 0          | 0     |      |
| <br>                | 7  | 0        |      | 0        | 0   | 0        | 0   | 0        | 0      | 0        | 0      | 0          | 0     | Ê    |
|                     | 8  | 0        |      | 0        | 0   | 0        | 0   | 0        | 0      | 0        | 0      | 0          | 0     |      |
| <b>)</b>            | 9  | 0        |      | 0        | 0   | 0        | 0   | 0        | 0      | 0        | 0      | 0          | 0     |      |
|                     | 10 | 0        |      | 0        | 0   | 0        | 0   | 0        | 0      | 0        | 0      | 0          | 0     | 19   |
|                     |    |          |      |          |     |          |     |          |        |          |        |            |       | 15   |

Figure 60 flow regulation data table

#### 8.11.2 Regulation table data

In this table for each recipe is assigned a table of couples of values (regulator output percentage and corresponding flow) which should cover the working range of the recipe.

After a recipe is loaded, these values of the output in percentage are taken as initial value of the output, then, while spraying, a PI algorithm will control the output regulator and therefore the flow.

To fill out the table set the regulator output in manual mode, set an output value in percentage, spray and wait for the indicated flow to be stabilized; write the values of the percentage output and the corresponding flow in the table. The points describe a curve, which should cover the range of the possible working flow set points.

Values of the output for intermediate flows set points are calculated as linear interpolation from the table data.

Not all the five couples of values for a recipe needed to be filled out. They must be ordered from the first with growing values of flow left to right.

If for a recipe, the requested flow set point which is higher than the highest value in the table, the regulator output is set to zero, with an error message.

|    | FLOW<br>SET | т    | к   | 1        | 1   | 2        | Flo<br>2 | w - Regul<br>3 | lator o<br>3 | utput<br>4 | 4   | 5        | 5   |   |
|----|-------------|------|-----|----------|-----|----------|----------|----------------|--------------|------------|-----|----------|-----|---|
|    | 170         | 20.5 | 0.8 | 54       | 23  | 158      | 30       | 192            | 35           | 234        | 40  | 265      | 45  |   |
|    | (mt/min)    | I'CI |     | [ml/min] | [%] | [ml/min] | [%]      | [mlimin]       | [%]          | [mtimin]   | [%] | [mtimin] | [%] | l |
| 1  | 170         | 20.5 | 0.8 | 54       | 23  | 158      | 30       | 192            | 35           | 234        | 40  | 265      | 45  | 1 |
| 2  | 220         | 20.5 | 0.8 | 54       | 23  | 165      | 30       | 200            | 35           | 245        | 40  | 0        | 0   | ļ |
| 3  | 0           | 0.0  | 0.0 | 0        | 0   | 0        | 0        | 0              | 0            | 0          | 0   | 0        | 0   |   |
| 4  | 0           | 0.0  | 0.0 | 0        | 0   | 0        | 0        | 0              | 0            | 0          | 0   | 0        | 0   | 1 |
| 5  | 0           | 0.0  | 0.0 | 0        | 0   | 0        | 0        | 0              | 0            | 0          | 0   | 0        | 0   |   |
| 6  | 0           | 0.0  | 0.0 | 0        | 0   | 0        | 0        | 0              | 0            | 0          | 0   | 0        | 0   | - |
| 7  | 0           | 0.0  | 0.0 | 0        | 0   | 0        | 0        | 0              | 0            | 0          | 0   | 0        | 0   |   |
| 8  | 0           | 0.0  | 0.0 | 0        | 0   | 0        | 0        | 0              | 0            | 0          | 0   | 0        | 0   | - |
| 9  | 0           | 0.0  | 0.0 | 0        | 0   | 0        | 0        | 0              | 0            | 0          | 0   | 0        | 0   |   |
| 10 | 0           | 0.0  | 0.0 | 0        | 0   | 0        | 0        | 0              | 0            | 0          | 0   | 0        | 0   | - |

For system equipped with Coriolis flow meters is possible to have a temperature compensation.

Figure 61 regulation data table with temperature compensation

The table has two additional columns T and K.

While filling out the table, write in the column T  $[C^{\circ}]$  the temperature shown on the screen, measured by the Coriolis flow meters.

While spraying at different temperatures, the calculated values of the output are corrected adding a  $\Delta$  term obtained multiplying the difference in temperature between the value in the table and the actual temperature for the coefficient K.  $\Delta$  = (Ttable –Tactual)\*K

In the table above for instance, in the recipe 1, with a requested set point of 170 ml/min interpolating the data the calculated output to the regulator is 31.8% at 20.5 °C.

Spraying at 25°C  $\triangle$  = (20.5 -25)\*0.8 = - 3.6 and the corrected output 31.8 - 3.6 = 28.2 [%].

The value of K, has to be determined experimentally; generally the values of K are positive: at a defined flow setup the greater is the temperature, the lower is the output regulator value needed.

Start with a zero value of K and rise it gradually to compensate the temperature effect on the values previously saved in the table.

Write zero in the temperature T and K columns if the temperature compensation is not needed.

If the system is equipped with an EcoCleaner M the table can be filled with an automatic quick procedure.

| 9  | Us | er level:     | 2 |          |     |          |          |                |             |            | 01/04 | /2007 00:0 | 2:30 |
|----|----|---------------|---|----------|-----|----------|----------|----------------|-------------|------------|-------|------------|------|
| 5  |    | FLOW          |   | 1        | 1   | 2        | Flo<br>2 | w - Regul<br>3 | ator o<br>3 | utput<br>4 | 4     | 5          | 5    |
| 1  |    | 200           |   | 0        | 15  | 0        | 30       | 0              | 40          | 0          | 50    | 0          | 0    |
| 7  |    | ,<br>[ml/min] |   | [ml/min] | [%] | [ml/min] | [%]      | [ml/min]       | [%]         | [ml/min]   | [%]   | [ml/min]   | [%]  |
| 7  | 1  | 120           |   | 0        | 23  | 112      | 30       | 166            | 35          | 214        | 40    | 251        | 45   |
| ו  | 2  | 200           |   | 54       | 23  | 158      | 30       | 192            | 35          | 234        | 40    | 500        | 80   |
| ŝ. | 3  | 200           |   | 0        | 10  | 100      | 30       | 158            | 35          | 200        | 40    | 278        | 50   |
|    | 4  | 200           |   | 0        | 15  | 0        | 30       | 0              | 40          | 0          | 50    | 0          | 0    |
| ŧ  | 5  | 0             |   | 0        | 0   | 0        | 0        | 0              | 0           | 0          | 0     | 0          | 0    |
|    | 6  | 0             |   | 0        | 0   | 0        | 0        | 0              | 0           | 0          | 0     | 0          | 0    |
| _  | 7  | 0             |   | 0        | 0   | 0        | 0        | 0              | 0           | 0          | 0     | 0          | 0    |
|    | 8  | 0             |   | 0        | 0   | 0        | 0        | 0              | 0           | 0          | 0     | 0          | 0    |
|    | 9  | 0             |   | 0        | 0   | 0        | 0        | 0              | 0           | 0          | 0     | 0          | 0    |
| _  | 10 | 0             |   | 0        | 0   | 0        | 0        | 0              | 0           | 0          | 0     | 0          | 0    |

Place the gun already loaded in the EcoCleaner M, login with user level two or higher.

Figure 62 regulation data table automatic fill out procedure
Write in the recipe the output percentages of the regulator you want to measure the corresponding flow,

set the output regulator in manual mode and press the key

An automatic procedure is carried out where, the sequence of the set points written in the recipe is assigned to the output, and the corresponding values of the measured flow saved in the recipe regulation table.

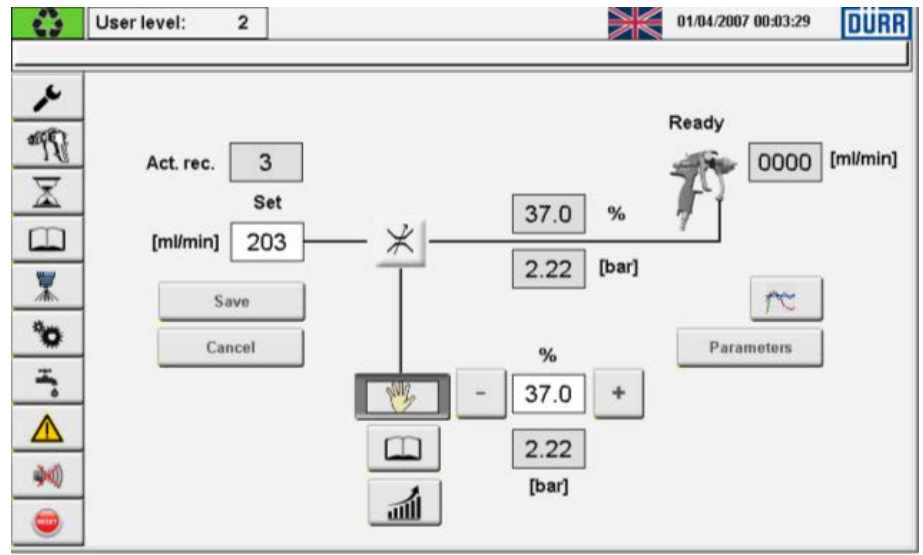

Figure 63 flow regulation - save flow set point in recipe data

The recipe set point can be change directly in this page, and then saved in the recipe data. The key cancel restores the original flow set from the recipe.

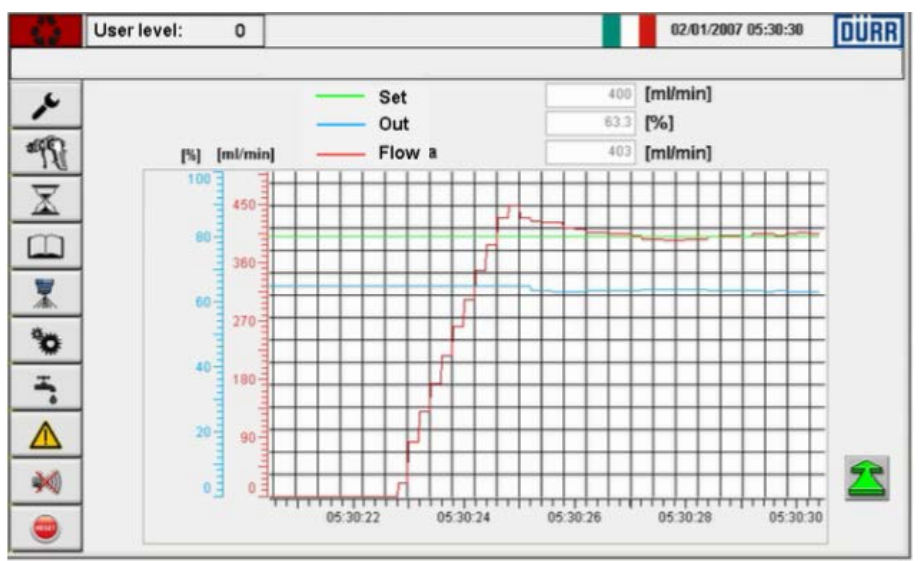

#### 8.11.3 Graphic representation

Figure 64 flow regulation – Graphic

In the regulation page, press the button <u>free</u> to open the graphic page, where are represented the values of the set point, the current flow, and the regulator output.

You can zoom the graph by changing the parameters as described below.

#### 8.11.4 Regulation parameters

In the regulation page, press the button **Parameters** to open the page of the regulation parameters. Log in with level 3 to modify the parameters.

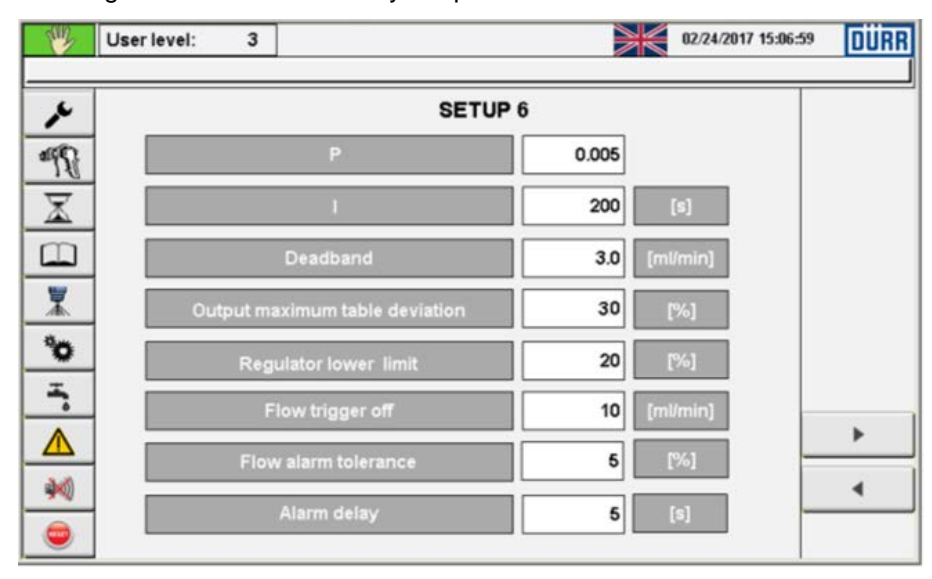

Figure 65 flow regulation – Parameters 6

| Р                                 | Is the proportional gain of the PI regulator. Increase the value of this factor until you get a prompt response of the regulator, with no overshoot. Default value 0.005. Minimum value 0, maximum 10.                                                                                                    |
|-----------------------------------|----------------------------------------------------------------------------------------------------|
|                                   | Is the integral time. Decrease the value to reduce the residual error, without oscillations.<br>Default value 200 [s]. Minimum value 0, maximum 100000.                                                                                                    |
| Deadband                          | The regulator output is "frozen" when the flow error is contained within the deadband.<br>Default value 3 [ml/min]                                                                                                    |
| Output Maximum<br>table deviation | While spraying, the deviation of the regulator output, compared to the value obtained from the table data calculation, can be limited inside a band, defined in percentage. A warning message appears when the limit of the band is reached. Unexpected output values could be due to obstructions in the house or changed conditions of the paint. Set this value big enough to let the output value change, if the regulation table data are not compensated with temperature (system equipped with Coriolis mass flow). Set this value to zero to exclude the control, working with no output limitation. Default value 30%. |
| Regulator lower<br>limin          | Set this value at the lowest limit of the regulator output in percentage, which let the material pass through the spray gun; this avoid the regulator output gets stuck at such a low value doesn't let the material pass. Default value 20%.                                                                                                    |

| Flow trigger off                       | If air is sprayed with the gun, use this parameter to avoid the regulator<br>output rises while the gun trigger is released. The regulator output gets<br>frozen as soon as the measured flow falls below this limit.<br>Rise the value of this parameter in order to get a prompt reaction of the<br>regulation: releasing the trigger the regulator output gets quickly frozen.<br>If material is passing and still the gun trigger indicator (the circle in the<br>regulator page next to the trigger) is red coloured, reduce the value of this<br>parameter.<br>Set this parameter to zero to exclude its effect. |
|----------------------------------------|----------------------------------------------------------------------------------------------------|
| Flow alarm<br>tolerance<br>Alarm delay | If the difference in percentage between the flow set point and the current<br>flow is greater than the threshold here assigned, for a time longer than the<br>delay here assigned, an alarm is activated. Set the alarm tolerance to zero<br>to exclude the alarm.<br>Default values 5%, 5 seconds.                                                                                                    |

| 0  | User level: | 3       |     |       | 01/02/2007 05:44:10 | DURR |
|----|-------------|---------|-----|-------|---------------------|------|
| ٢  |             |         | SE  | TUP 7 |                     |      |
| 1  |             | Trend z | oom | 2.0   |                     |      |
| X  |             |         |     |       |                     |      |
|    |             |         |     |       |                     |      |
| *0 |             |         |     |       |                     |      |
| Ť, |             |         |     |       |                     |      |
|    |             |         |     |       |                     |      |
|    |             |         |     |       |                     | •    |

Figure 66 flow regulation – Parameters 7

The graphic trends of the regulation can be scaled with a zoom factor.

| r                                                                                                    | INPUTS                                                                                                    | OUTP                                                                                                    | PUTS                                                                                                    |  |
|----------------------------------------------------------------------------------------------------|----------------------------------------------------------------------------------------------------|----------------------------------------------------------------------------------------------------|----------------------------------------------------------------------------------------------------|--|
| Start purge         Start load         Start load         Switching on rel.         Set date and time         Start date | <ul> <li>New recipe number</li> <li>Set atom. air G1</li> <li>Set color. press. G1</li> <li>Set color. press. G2</li> <li>Ack. teleg. counter</li> <li>Year</li> <li>Month</li> <li>Day</li> <li>Hours</li> <li>Minutes</li> <li>Seconds</li> <li>Set color flow G1</li> </ul> | Purge run<br>Load run<br>Long purge run<br>Purge necessary<br>Load necessary<br>Release purge<br>Release load<br>Ack. strobe new recipe<br>G1 active<br>G2 Active<br>Station ready<br>Station in ext. ctr. mode<br>Global fault station<br>Global warning station<br>Ack. set time | Color change state<br>Actual loaded rec.<br>Atom. air press. G1<br>Atom. air press. G2<br>Color press. G2<br>Color press. G2<br>Color flow<br>Color flow<br>Telegram counter |  |

#### 8.11.5 External interface signal

Figure 67 flow regulation - External interface control signal page

In external recipe mode when the option "closed loop" is active, flow can be controlled through the signal interface in the variable Set Colour flow. If the value of Set colour flow is zero, the flow set point value is taken from the actual recipe in use.

## 8.12 Remote magnetic switch panel

The system can be equipped with a remote magnetic switch panel, separated from an Ex hazardous area by a glass wall. The operator, staying in the paint booth, can activate the main commands with a magnet.

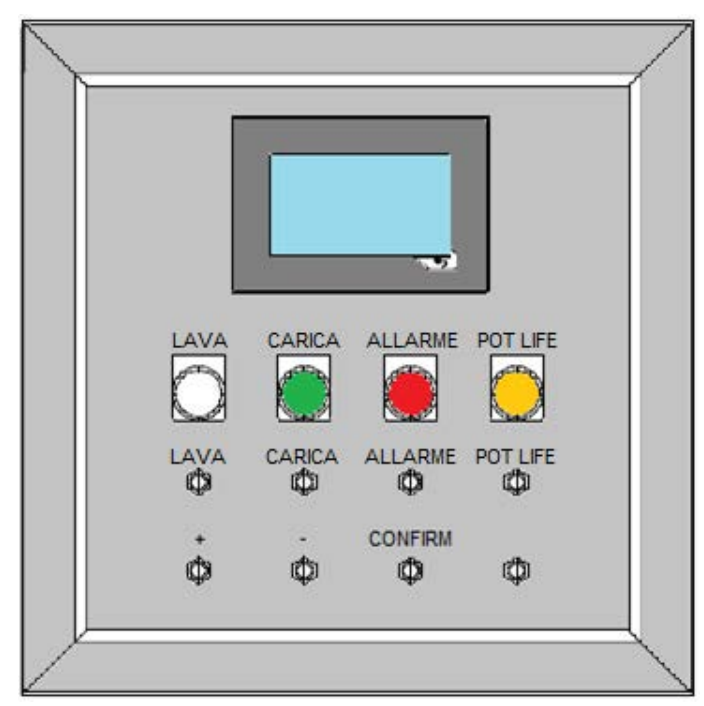

8.12.1 Available commands

The available commands are:

| PURGE          | to start a purging cycle. The magnet must be placed in front of the sensor and hold in place for a short time. While the purging cycle is running the white lamp is flashing. Activate again the switch while the cycle is running to stop it. Once the system is purged the white lamp is steady on.                                              |
|----------------|----------------------------------------------------------------------------------------------------|
| LOAD           | to start a loading cycle. The magnet must be placed in front of the sensor and hold in place for a short time. While loading cycle is running the green lamp is flashing. Activate again the switch while the cycle is running to stop it. Once the system is loaded, the green lamp is steady on.                                                 |
| RESET<br>ALARM | to silence the siren and reset an alarm. When there is an alarm and the siren is on, the red lamp is flashing. Place the magnet in front of the sensor a first time to silence the siren. The red lamp is steady on. Alarm messages and warning can be red on the panel. Place the magnet in front of the sensor a second time to reset the alarm. |

8.12.2 Recipe change + / - and confirm

When the system is purged the recipe in use can be changed. The panel shows in the lower row the actual recipe number. The panel shows in the upper row the requested recipe number. Put the magnet in front of the sensors + or - and hold it in place for a short time, to increase or decrease the required recipe number. Activate the confirmation sensor with the magnet. The actual recipe number is then updated. Loading operation can be started.

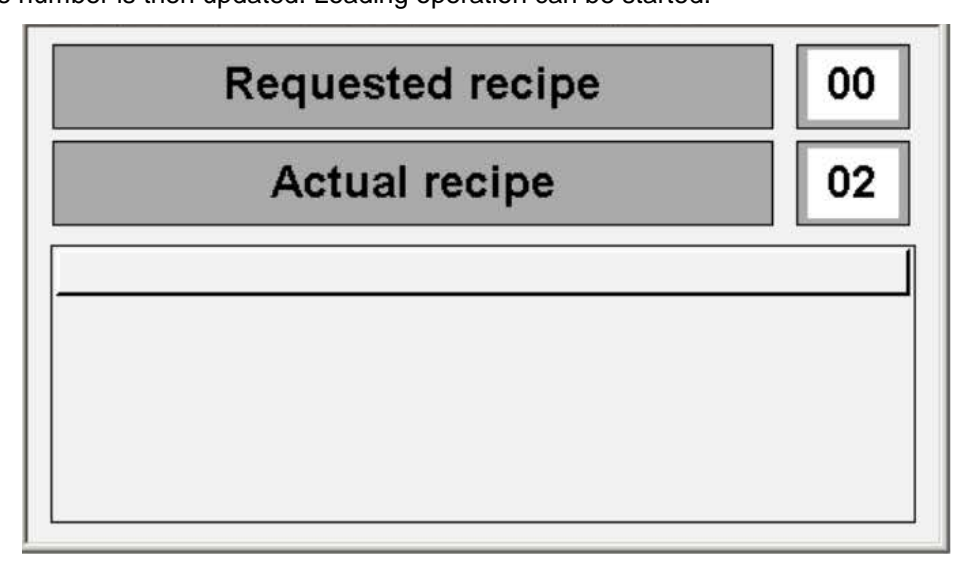

The panel shows the actual and the required recipe values, the alarms and the warnings messages.

#### 8.12.3 Pot life lamp

When the pot life pre-alarm is active (90% of the pot-life time already passed) the yellow lamp is flashing. The old mixed material inside the gun hose needs to be renewed in a short time; spray it out or purge the system. When the pot-life time is expired the orange lamp is steady on, and the system must be purged.

## 9 Maintenance

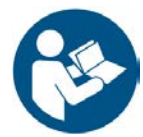

# ATTENTION

The following operations can be performed only by adequately trained personnel. See chap. 3 of this manual.

CAUTION

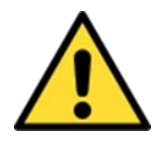

You must wear personal protective equipment. Always wear the following equipment during assembly operations.

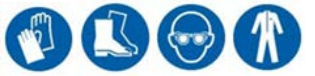

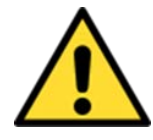

# WARNING

- Before performing any maintenance, on **EcoDose 3K**, the operator must ensure that: - the power is shut down
  - air and product supplies are intercepted all circuits (product / solvent / air) are depressurized

# WARNING

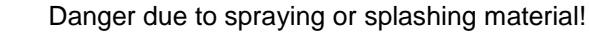

Potential chemical burns of the skin due to material spurting from defective paint pipes and color changers.

You must regularly check paint pipes and color changer and you must reduce residual pressure before working on color valves and paint pipes

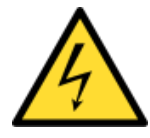

### WARNING

Attention: energized equipment

## 9.1 Control panel

The electrical equipment must be examined once a year to ensure it is in a suitable condition.

In particular, check the correct tightening of terminal screws

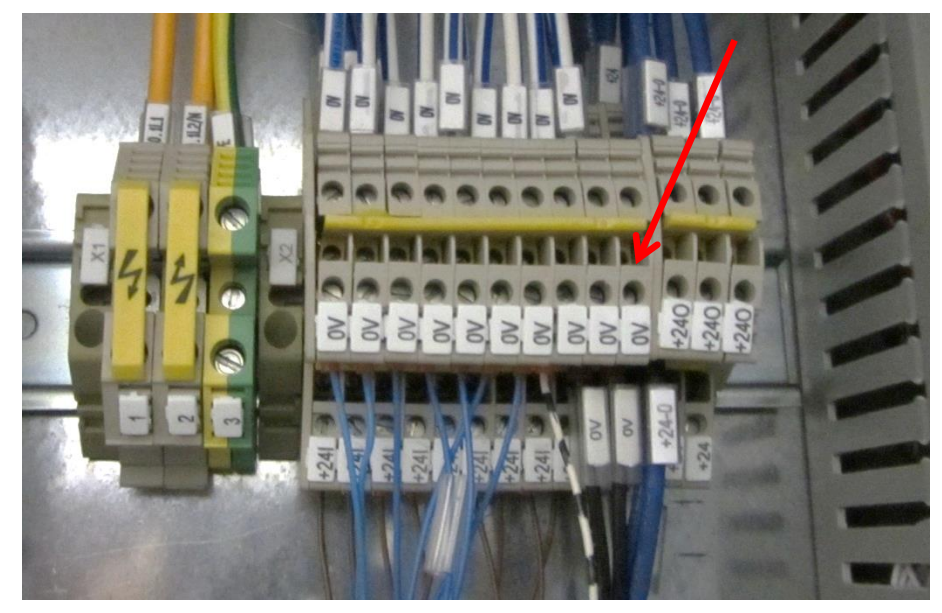

image indicative

The EcoDose 3K PLC usually does not need any maintenance.

The **EcoDose 3K** PLC is provided by a flash memory and does not need the installation of a buffer battery.

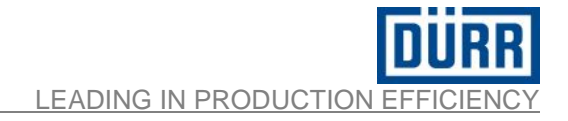

## 9.2 Fluidic panel

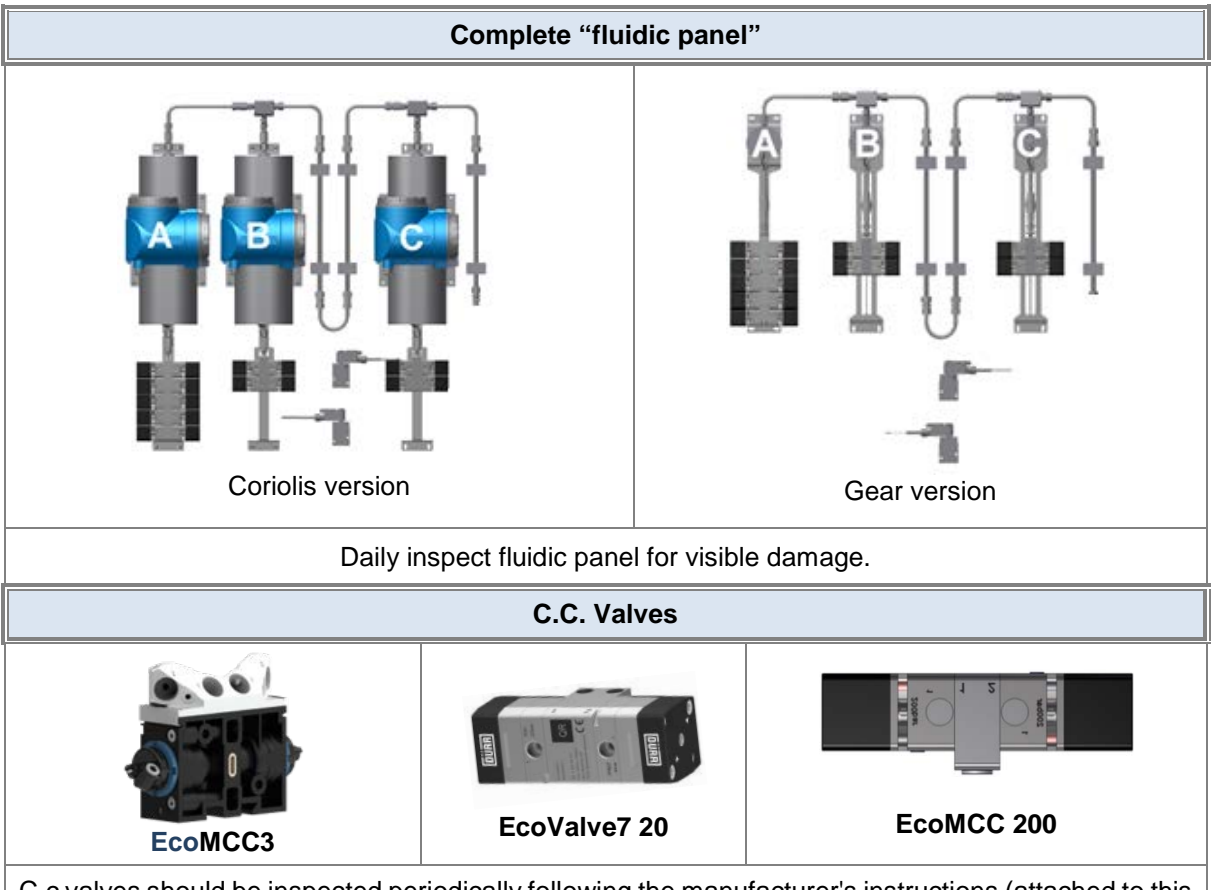

C.c valves should be inspected periodically following the manufacturer's instructions (attached to this manual).

The valve activity is controlled by the PLC, and if the number of switching operations carried out exceeds the programmed value, the display shows the following message: "MAXIMUM NUMBER OF PULSES ACHIEVED, PROVIDE MAINTENANCE".

When the message appears, you must replace the valve as soon as possible

| "Coriolis" flowmeter |                                                                                                    |  |  |  |
|----------------------|----------------------------------------------------------------------------------------------------|--|--|--|
|                      | " <b>Coriolis</b> " mass flowmeters do not need any maintenance in addition to the normal calibration tests to ensure the suitable conditions. |  |  |  |

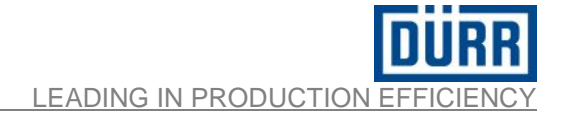

| "Gear" flowmeter                                                                                                    |                                                                                                    |  |  |
|----------------------------------------------------------------------------------------------------|----------------------------------------------------------------------------------------------------|--|--|
|                                                                                                    | For "Gear" flowmeters, if a measurement cell is not used for a long<br>period, it must be washed with a suitable solvent. The washing is<br>particularly important for measuring instruments, since the<br>products release particles that can stick to the gear wheels. For<br>disassembly, follow the manufacturer's instructions (see Chapter<br>11 documents) |  |  |
| Standard                                                                                                    | The accuracy of the measuring cell must be checked at regular intervals by means of calibration. After about 8000 hours of activity, the calibration must be controlled by the manufacturer.                                                                                                    |  |  |
|                                                                                                    | The activity of the "gear" flowmeter is controlled by the PLC, and if<br>the number of switching operations carried out exceeds the<br>programmed value, the display shows the following message:<br>"MAXIMUM NUMBER OF PULSES ACHIEVED, PROVIDE                                                                                                    |  |  |
| and the second second s | When the message appears, you must replace<br>the flowmeter as soon as possible                                                                                                    |  |  |
| With fibre optic                                                                                                    | On flowmeters with optical fiber there is a battery.<br>The battery must be replaced every year to<br>ensure the correct operation of the machine.                                                                                                    |  |  |
|                                                                                                    |                                                                                                    |  |  |

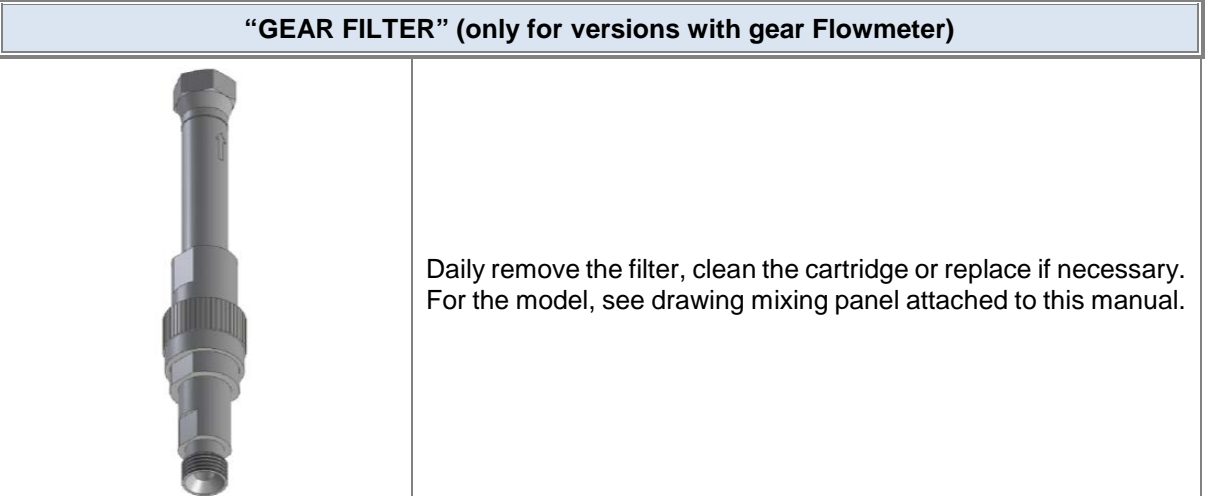

118

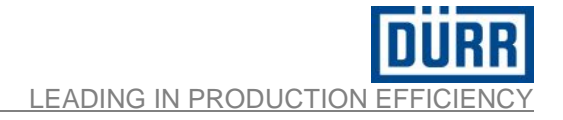

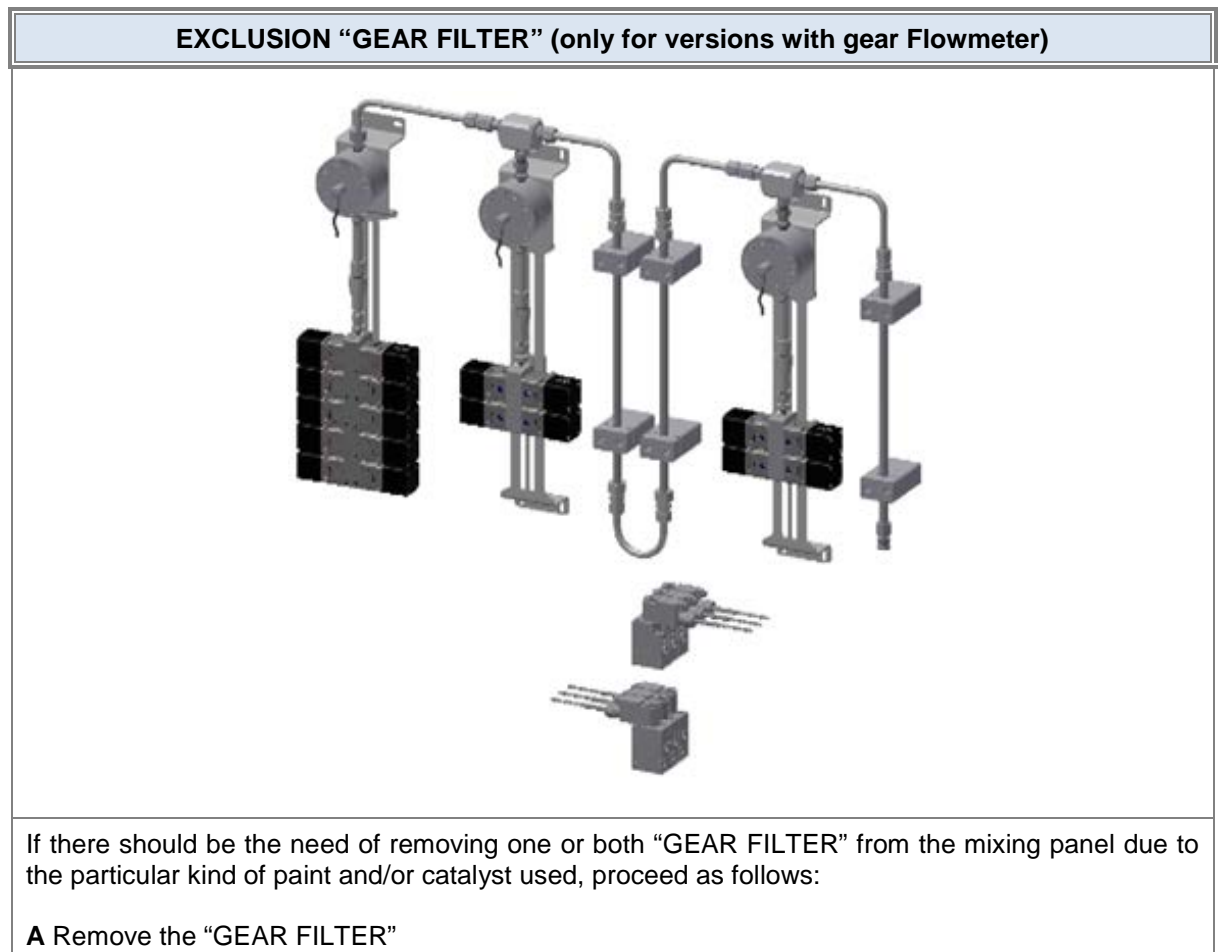

- B Loosen the screws that secure the "CC valves group" on the rail
- C Slide the "group CC valves " upwards and fix it directly to the gear flowmeter
- D Tighten the screws that secure the "CC valves group " on the rail

## 10 Parts List

See the drawings attached

## 10.1 Drawings

| drawing n.       | rev. | description                                                 |  |
|------------------|------|-------------------------------------------------------------|--|
| 0300040.CM.GE.01 | 00   | EcoDose 3K general assembly - GEAR flowmeter version LP     |  |
| 0300040.CM.GE.02 | 00   | EcoDose 3K general assembly - GEAR flowmeter version HP     |  |
| 0300040.CM.GE.03 | 00   | EcoDose 3K general assembly - CORIOLIS flowmeter version LP |  |
| 0300040.CM.GE.04 | 00   | EcoDose 3K general assembly - CORIOLIS flowmeter version HP |  |
| 0300040.DT.GE.01 | 00   | Universal fluidic panel_CORIOLIS flowmeter_HP               |  |
| 0300040.DT.GE.02 | 00   | Universal fluidic panel_GEAR flowmeter_HP                   |  |
| 0300040.DT.GE.03 | 00   | Universal fluidic panel_CORIOLIS flowmeter_LP               |  |
| 0300040.DT.GE.04 | 00   | Universal fluidic panel_GEAR flowmeter_LP                   |  |
| 0300040.PD.GE.01 | 00   | Universal pneumatic cabinet - Part list                     |  |
| 0300040.WD.GE.01 | 01   | Universal electrical cabinet - Part list                    |  |
| N32500027        | 01   | Mixing unit calibrated pipe - EcoDose 3K                    |  |
| N32500028        | 00   | Mixing unit calibrated high ratio                           |  |
| N26990005        | 00   | Kit 1 fluid regolator                                       |  |
| F02030041        | 00   | Remote magnetic switch panel                                |  |
|                  | 01   | ED3K Wiring diagram                                         |  |

## **11 Attached documents**

Documentation of vital components

| Supplier         | Description                    | Model                | Code      |
|------------------|--------------------------------|----------------------|-----------|
| Endress + Hauser | Coriolis flow meter            | Promass 80           | W07020175 |
|                  | Gear flow meter 0,005-2 l/min. | ZHM 01/1             | W07020134 |
|                  | Gear flow meter 0,02-3 l/min.  | ZHM 01/2             | W07020133 |
|                  | Low Pressure Regulator Flow    | EcoFlow LPF P 7      | N26010101 |
|                  | Valves CC                      | EcoValve7 20 2C      | N32350011 |
|                  | Valves CC                      | EcoValve7 20 4C      | N32350012 |
|                  | Valves CC                      | EcoMCC 200 2C D SST  | N14100001 |
| DÜRR             | Valves CC                      | EcoMCC 200 4C D SST  | N14100002 |
|                  | Valves CC                      | EcoMCC 200 8C D SST  | N14100004 |
|                  | Valves CC                      | EcoMCC 200 10C D SST | N14100005 |
|                  | Valves CC                      | EcoMCC3 20 2C        | N14800102 |
|                  | Valves CC                      | EcoMCC3 20 4C        | N14800103 |
|                  | Valves CC                      | EcoMCC3 20 6C        | N14800104 |
|                  | Valves CC                      | EcoMCC3 20 8C        | N14800105 |
|                  | Valves CC                      | EcoMCC3 20 10C       | N14800106 |
|                  | gun selection valve            | SE4                  | N32040087 |

Certificates and Declarations of Conformity

| Supplier | Description                                                                         | Code |
|----------|-------------------------------------------------------------------------------------|------|
| Dürr     | DECLARATION OF INCORPORATION<br>(according to Directive 2006/42 EC Annex II par.1B) |      |
|          | UL declaration of conformity electrical cabinet (only when required)                |      |

## 12 Contacts & Hotline

For any question or further technical information, please contact your dealer or sales partner.